# Riverside Community College District

## **SAP - Concur**

## **User's Guide**

### Table of Contents

| Introduction                                                                                                 | 4                |
|----------------------------------------------------------------------------------------------------|------------------|
| Accessing SAP Concur                                                                                         | 5                |
| Section I: Creating your Travel Profile<br>Assigning Delegates                                               | <b>6</b><br>15   |
| Travel Request Delegates                                                                                     | 15               |
| Expense Delegates                                                                                            | 16               |
| Acting as a Delegate                                                                                         | 19               |
| Section II: Instructions for Travelers<br>Creating a Travel Request                                          | <b>21</b>        |
| Adding/Verifying Travelers' Supervisor                                                                       | 30               |
| Section III: Completing the Booking Process<br>Booking Travel                                                | <b></b>          |
| Contacting Purchasing for Payments                                                                           | 38               |
| Requesting an AMEX GO Card                                                                                   |                  |
| Requesting a Paper Check                                                                                     |                  |
| How to Modify a Request                                                                                      | 40               |
| Delete/Cancel/Recalling/Closing Requests                                                                     | 40               |
| Section IV: AMEX GO Card<br>Downloading the AMEX GO Card                                                     | <b> 41</b><br>42 |
| Viewing the AMEX GO Card                                                                                     | 44               |
| Section V: Creating your Expense Report<br>Creating your Expense Report                                      | <b> 46</b><br>47 |
| Creating your Monthly Mileage Report                                                                         | 56               |
| Section VI: Concur App Procedure<br>Downloading the SAP Concur App                                           | <b> 59</b><br>60 |
| Adding Receipts                                                                                              | 62               |
| Section VII: Associated Students Riverside City College (ASRCC) Process<br>Creating a Travel Request (ASRCC) | 65               |
| Adding/Verifying Travelers' Supervisor (ASRCC)                                                               | 73               |

| Adding ASRCC Approval Workflow                     | 74 |
|----------------------------------------------------|----|
| Creating your ASRCC Expense Report                 | 76 |
| Section VIII: Instructions for Reviewers/Approvers |    |
| Approving a Travel Request                         | 87 |
| Approving Mileage Reports                          | 89 |
| Appendix A: Icon Legend                            | 91 |
| Appendix B: Forms                                  |    |
| Direct Pay Form                                    | 93 |

### Introduction

Concur is a web-based, integrated travel and expense management solution that centralizes and consolidates the travel request, booking, and out-of-pocket expense reimbursement.

With faculty, classified professional, and students traveling for a wide-range of academic and professional development purposes, the Concur automated solution will help simplify and expedite the travel process, provide cost savings, increase efficiency, reduce reimbursement times, and eliminate paper. Concur was selected through a collaborative (District and College) proposal process and approved by the RCCD Board of Trustees.

This manual provides users guidance for processing travel requests, booking travel, and processing expense reimbursements in accordance with RCCD Board Policy 6900.

If you have any questions regarding the travel and expense reimbursement process or general Concur questions, please contact the Riverside City College Service Desk at (951) 222-8388 or <u>Servicedesk@rcc.edu</u> between 7:30am – 7:30pm Monday – Friday (excluding Holidays).

### **Accessing SAP Concur**

Employees can access Concur at any time through the District's Single Sign-on (SSO) Portal. To find the single sign-on portal open a web browser and go to <u>myapplications.microsoft.com</u>.

Once there, enter the same username and password you use to login to your computer and/or access your RCCD email. Search for the SAP Concur Travel and Expense icon (as referenced below).

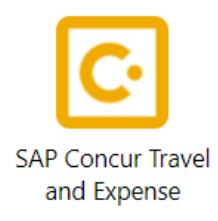

## Section I: Creating your Travel Profile

#### **Creating your travel profile**

Login to the single sign-on portal and launch Concur by clicking on the icon:

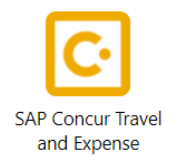

In the upper right-hand corner, click on the "Profile" down arrow and click "profile settings". *IMPORTANT NOTE*: You must complete the required fields of the Profile <u>before</u> you can book a trip.

#### Access

To access your Concur Travel profile information

#### 1. Click **Profile > Profile Settings**.

2. On the **Profile Options** page, the **Your information** section is located on the left side of the page.

This brings you to the Profile page. There are several sections of the Profile page, and various links to access them.

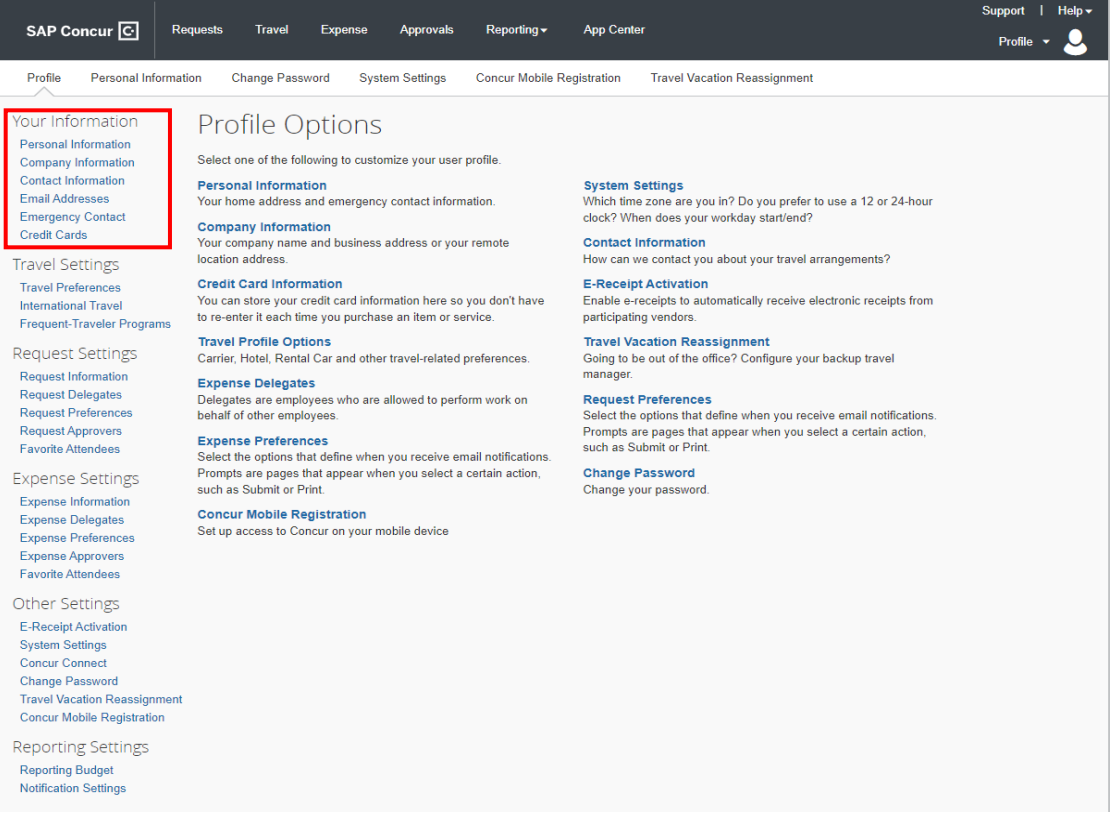

#### **Personal Information**

- Your name should already appear in the fields. Your name must appear EXACTLY how it shows on your photo identification.
- If you find there are any errors in this field, please submit a Human Resources work order via servicedesk.rccd.edu to have the information corrected before booking any travel.

| My                               | Profile - Personal I                                                                                                    | nformation                                                                       |                                                                                      |                                                                   |                          |
|----------------------------------|----------------------------------------------------------------------------------------------------|----------------------------------------------------------------------------------|--------------------------------------------------------------------------------------|-------------------------------------------------------------------|--------------------------|
| Jump To:<br>Disablec<br>Fields m | Personal Information           Ifields (gray) cannot be changed. If there           barked[Required] and [Required**] (validation) | Choose<br>are errors in these fields, conta<br>ated and required) must be con    | nct your company's travel administr<br>npleted to save your profile.                 | rator.                                                            | Change<br>Picture        |
|                                  | Important Note<br>Your Name and Airport Security: Please make<br>the airport. Due to increased airport security, you               | certain that the first, middle, and last<br>may be turned away at the gate if th | t names shown below are identical to the<br>e name on your identification does not n | use on the photo identification that yon the name on your ticket. | ou will be presenting at |
| Title                            | First Name                                                                                                    | Middle Name                                                                      | Nickname                                                                             | Last Name                                                         | Suffix                   |

#### **Company Information**

- This company information should also already be pre-populated with your Colleague employee ID number and the name of your manager/direct supervisor.
- If you notice any errors, please contact the Service Desk for assistance.

| Company Information |                                            | Go to top |
|---------------------|--------------------------------------------|-----------|
| Employee ID         |                                            |           |
| Manager             | Ora. Unit/Division Employee Position/Title |           |
|                     | Save                                       |           |

The work address section automatically populates the company name of *Riverside Community College District.* Under "Assigned Location," select from the drop-down menu the street name of the physical location of where you work. Enter the street address of your work location. If you work at a satellite location, such as Rubidoux Annex, enter that street address.

| Work Address                                                                                        | Go to top |
|----------------------------------------------------------------------------------------------------|-----------|
| Company Name     Assigned Location       Riverside Community Co     Magnolia Avenue (Riverside, CA) |           |
| Street 4800 Magnolia Avenue Address same as assigned location                                       |           |
| City State/Province/Region<br>Riverside CA - California                                             |           |
| Postal Code     Country       92506     United States of America                                    |           |
| Save                                                                                                |           |

You may notice there are "save" buttons at the bottom of each section. You may save each section as you move along, however, you will not be able to create a travel request and begin using the system until all required fields have been completed.

Next, you may choose to enter your home address; however, this is <u>not</u> a required field.

| Home Address               | Go to top |
|----------------------------|-----------|
| Street                     |           |
| City State/Province/Region |           |
| Postal Code Country        |           |

#### **Contact Information/Mobile Phone Registration**

The next section contains two required fields: Work phone and Home phone.

- You can substitute your mobile phone number for your home phone, but please note a home phone number is required.
- You can also register your mobile device with Concur. By registering your cell phone number, this allows District Risk Management to send you important safety or security information via text or voice message when you are traveling.
- By registering your phone number, the District office will be able to issue you an AMEX GO Card to be able to pay for travel related expenses. To register your mobile device, click on "Add a new device".

| Contact Information                    |                           |          |                              | Go to top |
|----------------------------------------|---------------------------|----------|------------------------------|-----------|
| Work Phone[Required**]                 | Work Extension            | Work Fax | 2nd Work Phone/Remote Office |           |
| Home Phone [Required**]                | ]                         |          |                              |           |
| Pager                                  | Other Phone               | ٦        |                              |           |
| Concur Mobile Devices                  |                           |          |                              |           |
| Register and manage your mobile        | e devices here.           |          |                              |           |
| <u> </u>                               |                           |          |                              |           |
| Add a new device                       | »                         |          |                              |           |
|                                        |                           |          |                              |           |
|                                        |                           |          |                              |           |
|                                        |                           |          |                              |           |
| **You must specify <u>either</u> a hon | ne phone or a work phone. |          |                              |           |

#### **Email Verification**

You will need to verify your email address. When you verify your email address, we can associate information forwarded from that email address to your account. This will help you add travel plans and receipts to your SAP Concur account.

• Check to see that the pre-populated email address is correct. Then, click on the "verify" link.

| Email Addresses        |                     |                     |        |          | Go to top              |
|------------------------|---------------------|---------------------|--------|----------|------------------------|
| Please add at least or | ne email address.   |                     |        |          |                        |
| How do I add an en     | nail address?       |                     |        |          |                        |
| Travel Arrangers / I   | <u>Delegates</u>    |                     |        |          |                        |
| Why should I verify    | my email address?   |                     |        |          |                        |
| How do I verify my     | email address?      |                     |        |          |                        |
|                        |                     |                     |        | 1        | 🔂 Add an email address |
|                        | Email Address       | Verification Status | Verify | Contact? | Actions                |
| Email 1                | Walt.disney@rcc.edu | Not Verified        | Verify | Yes      | <u>/</u>               |

A verification code is sent to your email. Copy and paste the code into the verification field and click "ok".

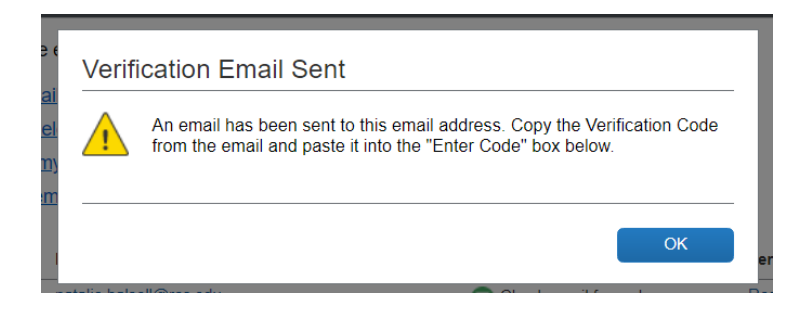

|         | Email Address       | Verification Status               | Verify          | Contact? | Add an email address Actions |
|---------|---------------------|-----------------------------------|-----------------|----------|------------------------------|
| Email 1 | Walt.Disney@rcc.edu | Check email for code              | Resend   Cancel | Yes      | 1                            |
|         |                     | Enter Code<br>UTYLT5Q5HF9L51G13TY | ОК              |          |                              |

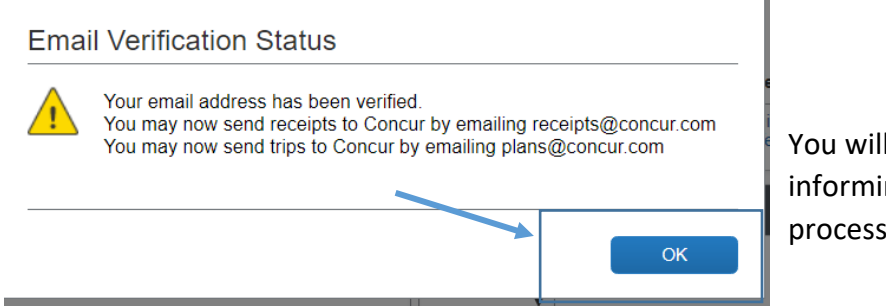

You will receive this dialog box informing you the verification process has been successful.

#### **Emergency Contact Information**

Complete the Emergency Contact Information field. While this is not required, the information is used in the event of an emergency and is highly encouraged.

| Emergency Contact                |                       |                          | Go to top |
|----------------------------------|-----------------------|--------------------------|-----------|
| Name                             |                       | Relationship             |           |
|                                  | R I                   | Address same as employee |           |
| City                             | State/Province/Region | Postal Code              |           |
| Country United States of America | Phone                 | Alternate Phone          |           |

#### **Travel Preferences**

Under the Travel Settings section, follow the travel preferences link to enter your personal travel preferences.

|                                                                                                    |                                                                                                    |                                                                                                    |                                                                                       |                                                                                                    |                                                                                                    | Support   | Help 🗸 |
|----------------------------------------------------------------------------------------------------|----------------------------------------------------------------------------------------------------|----------------------------------------------------------------------------------------------------|---------------------------------------------------------------------------------------|----------------------------------------------------------------------------------------------------|----------------------------------------------------------------------------------------------------|-----------|--------|
| SAP Concur C                                                                                                    | Requests Travel                                                                                                    | Expense Approva                                                                                                    | ls Reporting <del>-</del>                                                             | App Cent                                                                                                    | er                                                                                                    | Profile 🔻 | 2      |
| Profile Personal Inform                                                                                                    | nation Change Pass                                                                                                    | sword System Setting                                                                                                    | Concur Mobile F                                                                       | Registration                                                                                                 | Travel Vacation Reassignment                                                                                                    |           |        |
| Your Information<br>Personal Information<br>Company Information<br>Email Addresses<br>Emergency Contact<br>Credit Cards<br>Travel Settings<br>Travel Preferences                                                                                                 | Profile O<br>Select one of the fo<br>Personal Informa<br>Your home address<br>Company Inform<br>Your company nam<br>location address.<br>Credit Card Infor                                                                                   | DTIONS<br>Nowing to customize your un<br>tion<br>and emergency contact in<br>ation<br>e and business address or<br>mation                                                                                     | iser profile.<br>formation.<br>your remote                                            | System :<br>Which tim<br>clock? Wh<br>Contact<br>How can<br>E-Receip                                         | Settings<br>e zone are you in? Do you prefer to use a 12 or 24-hour<br>een does your workday start/end?<br>Information<br>we contact you about your travel arrangements?<br>tt Activation                                                                         |           |        |
| International Travel<br>Frequent-Traveler Programs                                                                                                    | You can store your<br>to re-enter it each ti                                                                                                    | credit card information here<br>me you purchase an item of                                                                                                    | e so you don't have<br>or service.                                                    | Enable e-<br>participati                                                                                     | receipts to automatically receive electronic receipts from<br>ng vendors.                                                                                                    |           |        |
| Request Settings<br>Request Information<br>Request Delegates<br>Request Preferences<br>Request Preferences<br>Favorite Attendees<br>Expense Settings<br>Expense Delegates<br>Expense Delegates<br>Expense Preferences<br>Expense Approvers<br>Favorite Attendees | Travel Profile Op<br>Carrier, Hotel, Rent<br>Expense Delegat<br>Delegates are empl<br>behalf of other emp<br>Expense Preferel<br>Select the options ti<br>Prompts are pages<br>such as Submit or F<br>Concur Mobile R<br>Set up access to Co | tions<br>al Car and other travel-rela<br>es<br>loyees who are allowed to<br>loyees.<br>nces<br>hat define when you receiv<br>that appear when you sele<br>Print.<br>egistration<br>ancur on your mobile devic | ted preferences.<br>perform work on<br>e email notifications.<br>ct a certain action, | Travel Va<br>Going to I<br>manager.<br>Request<br>Select the<br>Prompts a<br>such as S<br>Change<br>Change y | Acation Reassignment<br>be out of the office? Configure your backup travel<br>Preferences<br>options that define when you receive email notifications.<br>The pages that appear when you select a certain action,<br>ubmit or Print.<br>Password<br>our password. |           |        |
| Other Settings<br>E-Receipt Activation<br>System Settings<br>Concur Connect<br>Change Password<br>Travel Vacation Reassignme<br>Concur Mobile Registration<br>Reporting Settings<br>Reporting Budget<br>Notification Settings                                    | int                                                                                                    |                                                                                                    |                                                                                       |                                                                                                    |                                                                                                    |           |        |

#### **Air Travel Preferences**

- Enter your seat, section, and meal preferences.
- Enter your preferred departure airport, type in a city name or 3-letter airport code in the preferred departure airport box.
- Enter any medical alerts you may have.

#### **Hotel Preferences**

• Select your hotel preferences including room type, smoking preferences or messages to hotel vendors.

#### **Car Rental Preferences**

Enter your car rental preferences and include any special messages to the vendor. Please note that the State of California does not reimburse for navigation systems (GPS).

#### Frequent Traveler Program Information

This section allows you to retain your frequent traveler rewards/benefits for college or business use.

| Frequent-Traveler Programs                               |          |  |  |  |
|----------------------------------------------------------|----------|--|--|--|
| Your Frequent Traveler, Driver, and Hotel Guest Programs |          |  |  |  |
|                                                          | <b>A</b> |  |  |  |
| No programs defined                                      |          |  |  |  |
|                                                          |          |  |  |  |
|                                                          |          |  |  |  |
|                                                          |          |  |  |  |
|                                                          |          |  |  |  |
|                                                          | ·        |  |  |  |

To enter information for any frequent traveler programs you may have, click on the "Add a Program" link. You may enter up to five travel programs at a time. Follow the directions and click "Save". If you have more than five rewards program numbers, you may click the "Add a program" link again to add additional numbers.

#### Unused Tickets

If you have pending unused ticket credits, they will display in the box.

#### TSA Secure Flight Information

TSA requires entry of gender and date of birth.

• You will not be able to book your flight until this information has been completed and saved to your profile. You can also enter your TSA Precheck Known Traveler Number if you have one.

#### International Travel: Passports and Visas

• If you have a passport or visa, enter the information in this box.

#### **Credit Card Information**

Do **NOT** enter personal credit card information.

#### **Saving Profile Changes**

Once your entire profile has been completed, click any of the "save" buttons visible.

- If an error occurs, a pop-up message will inform you of any needed corrections. Correct the errors and click "save" again.
- Once the profile is saved, a message will appear on the upper right-hand portion of the screen.

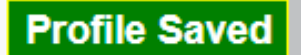

#### **Request Settings**

The next step is to verify that your Galaxy Employee ID, Galaxy Vendor ID number and default budget string are listed correctly. To do this, click on the "Request information" link on the left column of your screen under "Request Settings":

- If Information is not correct, contact the Service Desk for additional support.
- If you do not have a Galaxy Vendor ID, a default of "999999" will appear. This means you have not been issued a reimbursement for expenses through Galaxy.
- If you do not know your Galaxy Employee and Vendor ID, please contact the Service Desk for assistance.

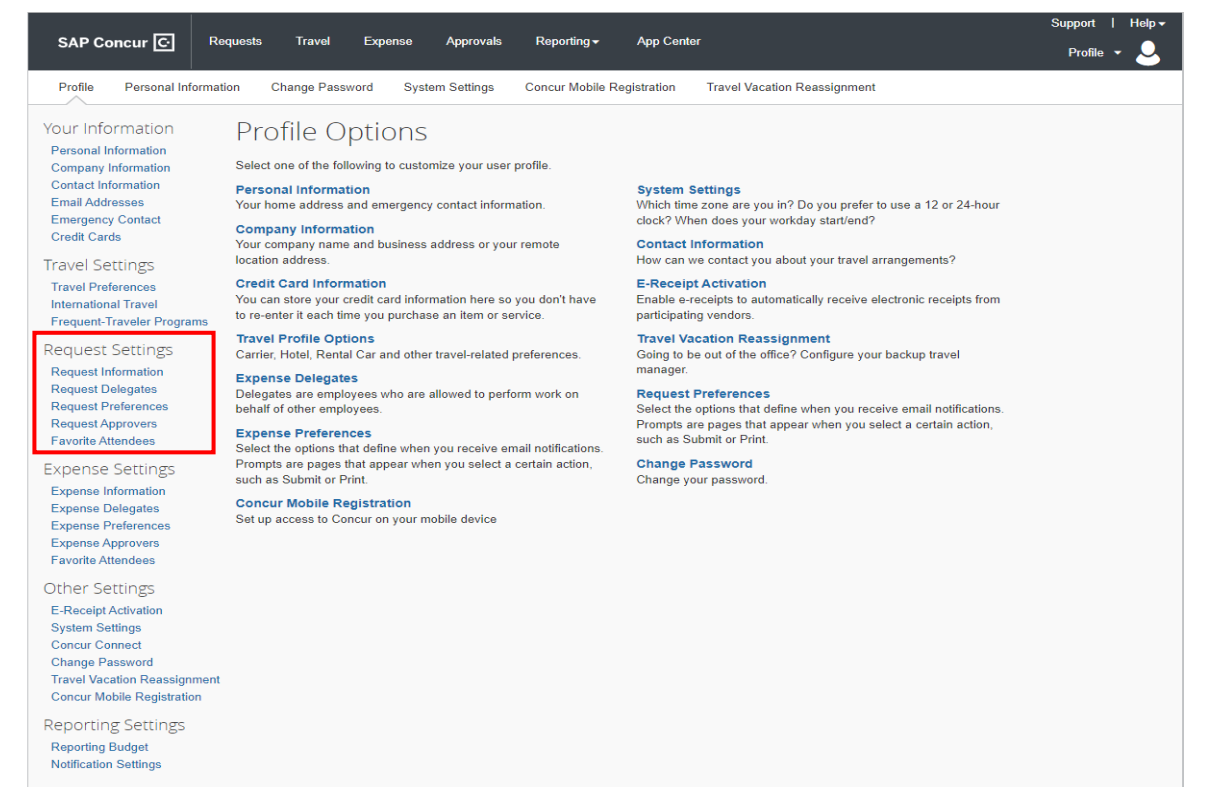

#### **Assigning Delegates**

A delegate is an individual you assign to act on your behalf for both the travel request process as well as the expense reimbursement process. Please be sure to discuss the role with the individual you would like to assign as your delegate prior to doing so.

#### **Travel Request Delegates**

To assign someone to be your travel request delegate, click on the "Profile" icon and select "Profile Settings":

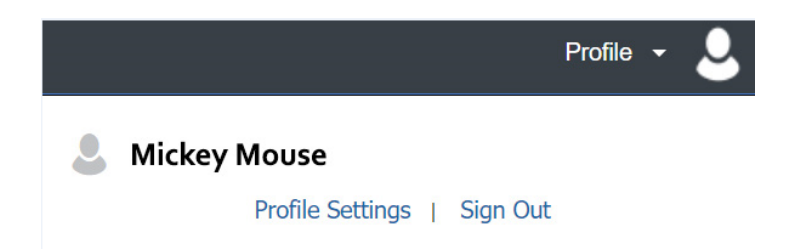

On the left-hand side of your screen under the Request Settings, click on "Request Delegates":

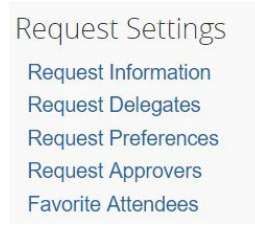

Click on "Add" and begin typing the name of the individual you would like to assign to act as your delegate. Their name will automatically pop-up in the search bar. Click on their name to add them.

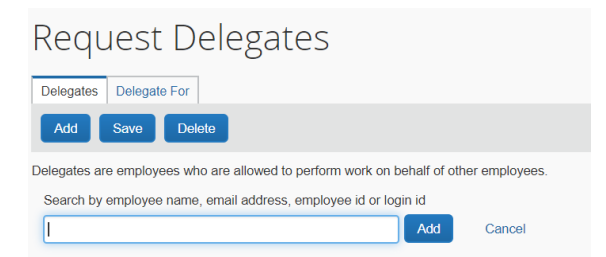

Once they are added, you will need to check each function you want the delegate to be able to perform on your behalf:

| Delegates                                                                                                    | Delegates are employees who are allowed to perform work on behalt of other employees. |             |                 |                     |                   |                 |  |  |
|----------------------------------------------------------------------------------------------------|---------------------------------------------------------------------------------------|-------------|-----------------|---------------------|-------------------|-----------------|--|--|
| Expense and Request share delegates. By assigning permissions to a delegate, you are assigning permissions for Expense and Request. |                                                                                       |             |                 |                     |                   |                 |  |  |
|                                                                                                    | Name                                                                                  | Can Prepare | Can Book Travel | Can Submit Requests | Can View Receipts | Receives Emails |  |  |
|                                                                                                    | TATUM, ELIZABETH<br>Liz.Tatum@rcc.edu                                                 |             |                 |                     |                   |                 |  |  |
|                                                                                                    |                                                                                       |             |                 |                     |                   |                 |  |  |

Click "Save" to save your changes. This individual will now be able to perform the functions you have identified on your behalf.

#### **Expense Delegates**

To assign someone to act as your Delegate for creating expense reports, click on "Expense Delegates" on the left-hand side of your screen. Next, click on the blue "Add" button and search for the individual you would like to assign:

| Expense Delegates                                                                     |
|---------------------------------------------------------------------------------------|
| Delegates Delegate For                                                                |
| Add Save Delete                                                                       |
| Delegates are employees who are allowed to perform work on behalf of other employees. |
| Search by employee name, email address, employee id or login id                       |
| Add Cancel                                                                            |

Once selected, be sure to check mark all of the actions you want to allow them to take on your behalf.

| Expense and Request share delegates. By assigning permissions to a delegate, you are assigning permissions for Expense and Request. |                                              |             |                 |                     |                   |                 |  |
|----------------------------------------------------------------------------------------------------|----------------------------------------------|-------------|-----------------|---------------------|-------------------|-----------------|--|
|                                                                                                    | Name                                         | Can Prepare | Can Book Travel | Can Submit Requests | Can View Receipts | Receives Emails |  |
|                                                                                                    | <b>Tatum, Elizabeth</b><br>Liz.Tatum@rcc.edu |             |                 |                     |                   |                 |  |

Click "Save" to save these changes.

• If you need a delegate to cover for you in your absence, please contact the Service Desk for assistance.

*Note: Expense Preferences, Expense Approvers, Favorite Attendees – No action is required for these tabs.* 

#### **Expense Settings**

#### Select Expense Information> verify the information listed is correct.

- If Information is not correct, contact the Service Desk for additional support.
- If you do not have a Galaxy Vendor ID, a default of "999999" will appear. This means you have not been issued a reimbursement for expenses through Galaxy.
- If you do not know your Galaxy Employee and Vendor ID, please contact the Service Desk for assistance.

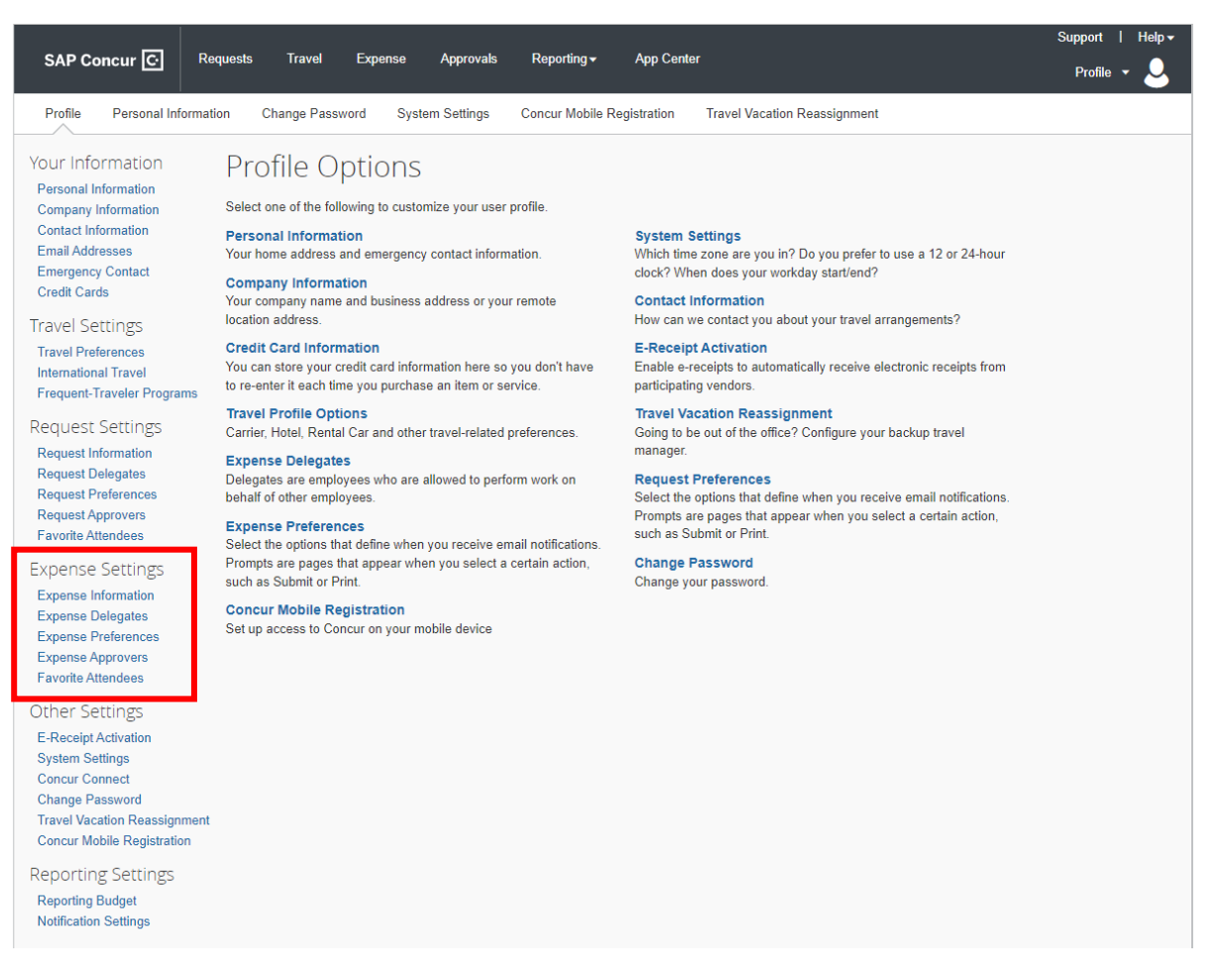

#### **Other Settings**

• No Action is Required for this section

|                                                                 |                                     |                                               |                                       |                                    |                           |                                      |                                                                                   |                           | Support   | Help 🕶 |
|-----------------------------------------------------------------|-------------------------------------|-----------------------------------------------|---------------------------------------|------------------------------------|---------------------------|--------------------------------------|-----------------------------------------------------------------------------------|---------------------------|-----------|--------|
| SAP Concur 🖸                                                    | Requests                            | Travel                                        | Expense                               | Approvals                          | Reporting <del>▼</del>    | App Cent                             | ter                                                                               |                           | Profile 🔻 | 2      |
| Profile Personal Info                                           | rmation Ch                          | ange Passwor                                  | d Syst                                | em Settings                        | Concur Mobile F           | legistration                         | Travel Vacation Reassignment                                                      |                           |           |        |
| Your Information<br>Personal Information                        | Prof                                | ile Op                                        | tions                                 |                                    |                           |                                      |                                                                                   |                           |           |        |
| Company Information                                             | Select on                           | e of the follow                               | ing to custo                          | mize your user                     | profile.                  |                                      |                                                                                   |                           |           |        |
| Contact Information<br>Email Addresses<br>Emergency Contact     | Persona<br>Your hom                 | I Information<br>ne address and               | n<br>I emergency                      | y contact inform                   | nation.                   | System<br>Which tim<br>clock? WI     | Settings<br>ne zone are you in? Do you prefer<br>hen does your workday start/end? | to use a 12 or 24-hour    |           |        |
| Credit Cards                                                    | Compar<br>Your com<br>location a    | ny Informatio<br>Ipany name an<br>address.    | n<br>Id business                      | address or you                     | ir remote                 | Contact<br>How can                   | Information<br>we contact you about your travel a                                 | rrangements?              |           |        |
| Travel Preferences                                              | Credit C<br>You can s<br>to re-ente | ard Informat<br>store your cred               | tion<br>lit card infor<br>you purchas | mation here so<br>se an item or se | you don't have<br>ervice. | E-Receip<br>Enable e-<br>participati | pt Activation<br>-receipts to automatically receive e                             | ectronic receipts from    |           |        |
| Request Settings                                                | Travel P<br>Carrier, H              | rofile Option<br>lotel, Rental C              | is<br>ar and othe                     | r travel-related                   | preferences.              | Travel V<br>Going to I               | acation Reassignment<br>be out of the office? Configure you                       | ır backup travel          |           |        |
| Request Information<br>Request Delegates<br>Request Preferences | Expense<br>Delegate<br>behalf of    | e Delegates<br>s are employe<br>other employe | es who are<br>es.                     | allowed to perf                    | orm work on               | Request<br>Select the                | t Preferences<br>e options that define when you rec                               | eive email notifications. |           |        |
| Request Approvers<br>Favorite Attendees                         | Expense<br>Select the               | e Preferences<br>e options that o             | s<br>define when                      | ı you receive er                   | nail notifications.       | Prompts a<br>such as S               | are pages that appear when you s<br>Submit or Print.                              | elect a certain action,   |           |        |
| Expense Settings                                                | Prompts<br>such as \$               | are pages that<br>Submit or Print             | appear whe                            | en you select a                    | certain action,           | Change<br>Change y                   | Password<br>your password.                                                        |                           |           |        |
| Expense Information<br>Expense Delegates                        | Concur<br>Set up ac                 | Mobile Regist<br>ccess to Concu               | stration<br>Ir on your m              | obile device                       |                           |                                      |                                                                                   |                           |           |        |
| Expense Approvers<br>Favorite Attendees                         |                                     |                                               |                                       |                                    |                           |                                      |                                                                                   |                           |           |        |
| Other Settings                                                  |                                     |                                               |                                       |                                    |                           |                                      |                                                                                   |                           |           |        |
| E-Receipt Activation                                            |                                     |                                               |                                       |                                    |                           |                                      |                                                                                   |                           |           |        |
| System Settings<br>Concur Connect                               |                                     |                                               |                                       |                                    |                           |                                      |                                                                                   |                           |           |        |
| Change Password                                                 |                                     |                                               |                                       |                                    |                           |                                      |                                                                                   |                           |           |        |
| Travel Vacation Reassignm<br>Concur Mobile Registration         | ient                                |                                               |                                       |                                    |                           |                                      |                                                                                   |                           |           |        |
| Reporting Settings                                              |                                     |                                               |                                       |                                    |                           |                                      |                                                                                   |                           |           |        |
| Reporting Budget<br>Notification Settings                       |                                     |                                               |                                       |                                    |                           |                                      |                                                                                   |                           |           |        |

#### **Reporting Settings**

• No Action is required for this section

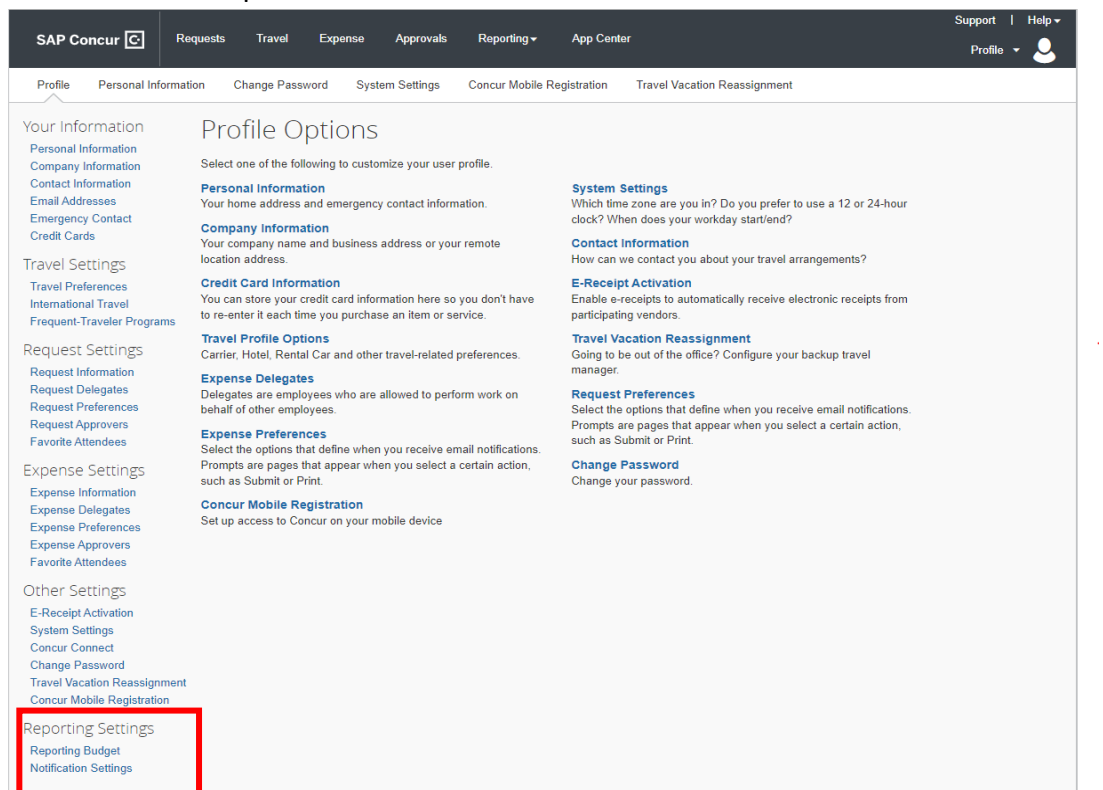

#### Acting as a Delegate

To begin acting as someone's delegate, first you must login to Concur using your own login credentials. If you have been assigned to work as a delegate, your delegator will define which tasks you can complete, such as preparing and submitting reports.

**NOTE:** Please do not assign someone as your delegate without first discussing with them.

#### To work as a delegate:

- 1. Click on the Profile icon in the upper right-hand corner of the screen.
- 2. Click on > Act on behalf of another user.
- 3. Select the appropriate user's name.
- 4. Click **Start Session**.
- **Note:** The Profile menu now displays **Acting as** and shows the name you just selected.

|   | Profile 🔻                   | 2 |
|---|-----------------------------|---|
| 2 | Mickey Mouse                |   |
|   | Profile Settings   Sign Out |   |
| * | Acting as other user 😮      |   |
|   | WEST III, RAYMOND D         |   |
|   | Cancel Start Session        |   |

You are now officially working on behalf of that

person. Complete the normal processes of creating reports, printing, etc.

|          | Acting as<br>WEST III, RAYMOND D        |
|----------|-----------------------------------------|
| <b>.</b> | Currently acting as WEST III, RAYMOND D |
|          | Profile Settings   Sign Out             |
| *        | Acting as other user 😮                  |
|          | Choose a user                           |
|          | Cancel Start Session                    |
|          | Done acting for others                  |

5. To select a different user, follow the same steps but select a different name.

6. To return to your own tasks, click **Acting as**, and then click "**Done acting for others**".

**NOTE:** The role of the delegate and the tasks you are asked to perform can vary from personto-person. For example, some administrators may wish their delegates to complete the travel request and/or expense reports on their behalf. A delegate may be asked to review incoming requests pending an administrator's approval. Those duties and your role as a delegate will need to be defined.

#### **Request Delegates**

- Delegates can be added to prepare and book travel on your behalf.
- If you need a delegate to cover for you in your absence, please contact the Service Desk for assistance.

*Note: Request Preferences, Request Approvers, Favorite Attendees – No action is required for these tabs.* 

# Section II: Instructions for Travelers

#### **Creating a Travel Request**

To begin a new Travel Request, click on **Requests >** then **Create New Request** below Manage Requests:

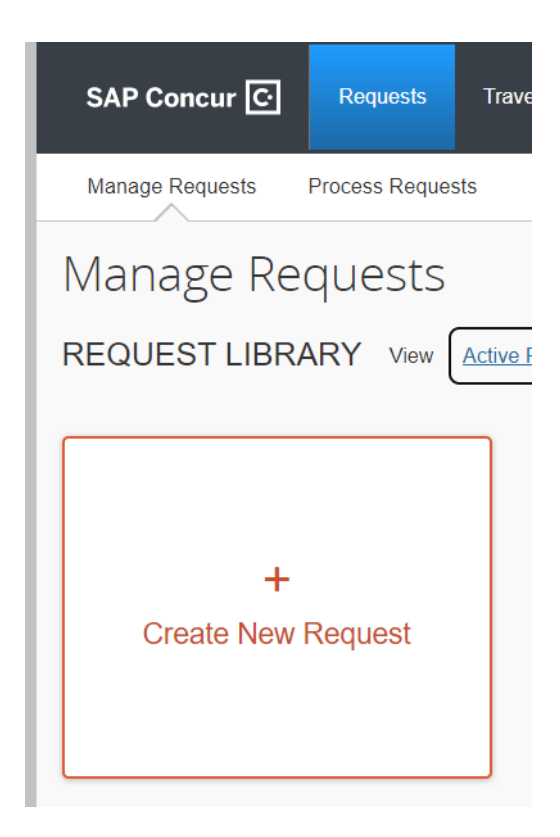

#### A blank request will appear:

| Create New Request       |    |                                             |   |                                                |             |
|--------------------------|----|---------------------------------------------|---|------------------------------------------------|-------------|
|                          |    |                                             |   | * Req                                          | uired field |
| Request/Trip Name *      |    | How will you book your travel? *            |   | Business Trip Start Date *                     |             |
|                          |    | None Selected                               | ~ | MM/DD/YYYY                                     |             |
| Business Trip End Date * |    | Request/Trip Purpose *                      |   | Paid for by an outside entity? *               |             |
| MM/DD/YYYY               |    | None Selected                               | ~ | None Selected                                  | ~           |
| )estination City *       |    | Out of State and beyond 500 miles? * 🚱      |   | Destination Country                            |             |
| © ~                      |    | None Selected                               | ~ |                                                |             |
| 1                        |    |                                             |   |                                                |             |
| raveler Type *           |    | Does this trip contain personal travel? *   |   | Personal Dates of Travel                       |             |
| Staff                    | ~  | None Selected                               | ~ |                                                |             |
| Additional Information   |    | Fund *                                      | 0 | School *                                       | 0           |
|                          |    | ▼ ✓ (11) 11 - UNRESTRICTED GENERAL FUND     |   | ▼ ~ (DCA) PLANNING AND DEVELOPMENT - RIVERSIDE |             |
|                          | le | Resource *                                  | 2 | Project Year *                                 |             |
|                          |    | ▼ マ (1000) 1000 - GENERAL FUND              |   | 0                                              | ~           |
|                          |    |                                             |   |                                                |             |
| Goal *                   | 0  | Function *                                  | 3 | Group                                          |             |
| <b>▼ ~</b> 6624          |    | ▼ マ (0000) COLLEGE PLANNING AND DEVELOPMENT |   | RCC                                            |             |
| Comment                  | )  |                                             |   |                                                |             |
|                          |    |                                             |   |                                                |             |
|                          |    |                                             |   |                                                |             |

#### **Request Trip Name**

**Request/Trip Name** – Enter the complete trip name. There is a limit of 30 characters that can be entered into the Trip Name field. If you need additional space to spell out acronyms, please enter the information in the "Additional Information" or "Comment" box.

#### How will you book your travel? There are three options for booking your travel. NOTE: Your request <u>must</u> be <u>fully</u> approved prior to booking.

- 1. Book Online: Concur Travel Select this option if you will be using the booking feature within Concur to book any portion (airfare, hotel, car rental, or train) of your travel after the travel request is fully approved.
- Book with Agent: Cal Travel Agent Select this option if you will be contacting the Cal Travel Store Agency for assistance in booking your travel. This option is recommended if your travel will include multiple stops, group travel, personal travel, or other complicated variations.
- 3. Book Outside of Concur & Cal Travel Store select this option if you will be making <u>all</u> of your travel arrangements outside of the Concur segments (i.e. not using the Cal Travel Store) For example, you have already purchased airfare, reserved hotel and car rental, registered for conference separately. You will be able to add detailsabout the expenses you have incurred or reservations you made in the Expense section tab.

**Business Trip Start/End Date** – Please indicate the days you will be traveling based on conference agenda or flyer. These dates should include any additional travel days that may be required. (Ex: If the conference is out of state and begins at 8:00 am on the 4th and ends at 7:00pm on the 8th, your travel days might be the 3rd-9th, to include all days you will be traveling). Only include business trip start and end dates. If there are personal travel dates associated with this trip, there will be another field to include this information.

**Request/Trip Purpose** – Select from the drop-down menu the best description of the purpose for your trip.

**Paid for by an outside agency**? Yes or No. – Select "Yes" only if <u>all</u> of the travel expenses will be paid by an outside agency (e.g. State Chancellor's office or conference organizers).

Destination City - Enter name of city, and select from options.

**Out-of-state and beyond 500 miles?** Per Administrative Policy 6900, "Requests for travel outside of the State of California, **AND** beyond 500 miles from primary work site, including out-of-country

travel, require that a travel request be completed and approved by an appropriate administrator and by the Board of Trustees before the travel event takes place." Select yes or no as appropriate.

#### **Restricted travel:**

As of August 15, 2022, there are now 22 states where AB 1887 prohibits the use of state funds to pay for travel to a state on the Attorney General's list, except where one of the statutory exceptions applies. It does not affect travel that is paid for or reimbursed using non-state funds.

1. Alabama 12. Montana 2. Arizona 13. North Carolina 3. Arkansas 14. North Dakota 4. Florida 15. Ohio 5. Idaho 16. Oklahoma 6. Indiana 17. South Carolina 7. Iowa 18. South Dakota 8. Kansas 19. Tennessee 9. Kentucky 20. Texas 10. Louisiana 21. Utah 11. Mississippi 22. West Virginia

**Destination City/State** – Enter the destination city of your trip. As you begin typing the city name, the system will automatically display search results. For virtual conferences, <u>ALWAYS</u> select "Riverside, CA" as the destination city.

**Destination Country** – This option automatically populates based on destination city entered.

Traveler Type - Select the option that best describes the traveler.

#### • If you select "Group Travel"

When three or more individuals have been selected to attend the same virtual conference, you can consider designating one individual to submit the travel request in Concur on behalf of the group. If the conference is face-to-face, it is likely each group member will need to submit a travel request separately as they may each have differing travel components to consider.

**Does this trip contain personal travel?** If there is a portion of your trip that will be personal in nature, select "yes" and indicate the dates the personal travel will take place in the section "Personal Dates of Travel" field. Add any clarifying comments in the "Additional Information" section provided.

**Budget Information** – Please select from the drop-down menu the correct components of the budget string funding your travel. **Note: Be sure to use the budget string provided by the area/department funding the request.** 

• If the traveler is using a grant or trust account (anything other than regular General Fund budget), the Galaxy flow associated with the budget string may not include the immediate supervisor and must be added. In this case, the traveler must use 11 AZK 1000 0 6960 0501 XXXX and indicate which ASRCC/Trust account is being used in the comments with the appropriate identification number.

| Fund (11) 11 - UNRESTRICTED GENERAL FL | School<br>(DMF) DMF - DEAN OF INSTRUCTION  | Resource<br>(1000) 1000 - GENERAL FUND | Project Year 0 |
|----------------------------------------|--------------------------------------------|----------------------------------------|----------------|
| Goal<br>6017 🗸                         | Function (3000) 3000 - DEAN OF INSTRUCTION | Group<br>RCC V                         |                |

Click "**Create Request**." You will notice once you do the system automatically assigns a Request/Trip ID number. Request ID's are issued once a request is created. In order to book travel, the Concur Request must be approved through the approval process. Use this ID number when contacting <u>purchasingtravel@rccd.edu</u>.

### Request 3DR4

#### Add Expected Expenses

| Request Details 🗸 | Print/Share N | <ul> <li>Attachme</li> </ul> | nts 🗸 |
|-------------------|---------------|------------------------------|-------|
| EXPECTED E        | EXPENSES      | 5                            |       |
| Add               |               |                              |       |

#### **Completing the Expected Expenses**

Once you have obtained estimates, you are ready to enter the information under the "Add" tab. Click "Add" tab and select Travel Expense Type, Transportation, Mileage, Meals, Fees, Other Travel Expenses or Non-Employee (Student, Guest) Expenses.

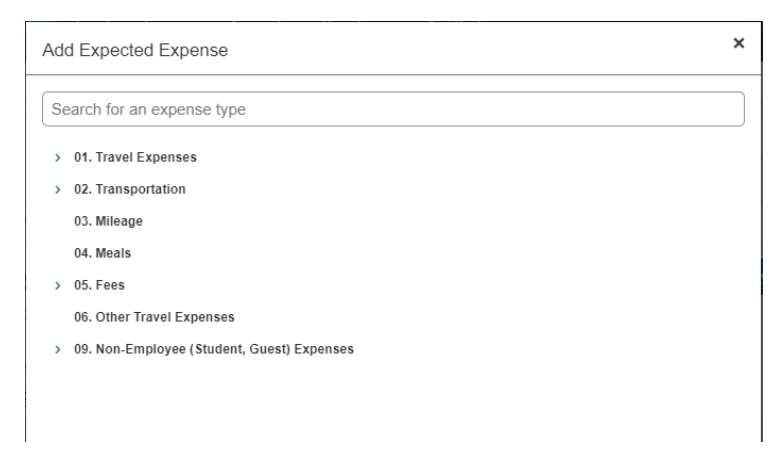

#### 01. Travel Expenses

- Air Ticket Complete boxes based on estimates received and hit save.
- Hotel Reservation- Complete boxes based on estimates received and hit save.

#### 02. Transportation

• **Car Rental** – Complete boxes to search for available car rentals. The approved Rental Car vendor for RCCD is Enterprise. Enter the estimated amount and hit save. Do not book the reservation until your Concur request is approved.

| Car Search                        |  |  |  |  |  |  |  |
|-----------------------------------|--|--|--|--|--|--|--|
| Pick-up date                      |  |  |  |  |  |  |  |
| 12:00 pm 🗸                        |  |  |  |  |  |  |  |
| Drop-off date                     |  |  |  |  |  |  |  |
| 12:00 pm 🗸                        |  |  |  |  |  |  |  |
| Pick-up car at                    |  |  |  |  |  |  |  |
| Airport Terminal      Off-Airport |  |  |  |  |  |  |  |
| Please enter an airport.          |  |  |  |  |  |  |  |
| ·                                 |  |  |  |  |  |  |  |
|                                   |  |  |  |  |  |  |  |
| Return car to another location    |  |  |  |  |  |  |  |
| More Search Options               |  |  |  |  |  |  |  |
|                                   |  |  |  |  |  |  |  |
| Search                            |  |  |  |  |  |  |  |

- Parking Complete boxes on estimates received and hit save.
- Train Complete boxes on estimates received and hit save.

#### 03. Mileage

*Per AP 5900, local travel is defined as within 50 miles of the employees' primary work site. Mileage should be calculated based on employees' primary work site as both a starting and ending location.* 

Google Maps allocates the following one-way mileage to the following airports:

| District/College      | Airport                         | One-Way Mileage |
|-----------------------|---------------------------------|-----------------|
| Riverside CCD         | Ontario International (ONT)     | 15.7            |
| Riverside CCD         | John Wayne International (SNA)  | 42.9            |
| Riverside CCD         | Los Angeles International (LAX) | 67.7            |
| Riverside CCD         | San Diego International (SAN)   | 100             |
| Moreno Valley College | Ontario International (ONT)     | 29.1            |
| Moreno Valley College | John Wayne International (SNA)  | 57.5            |

| Moreno Valley College  | Los Angeles International (LAX) | 82.3 |
|------------------------|---------------------------------|------|
| Moreno Valley College  | San Diego International (SAN)   | 91.5 |
| Norco College          | Ontario International (ONT)     | 13.4 |
| Norco College          | John Wayne International (SNA)  | 33   |
| Norco College          | Los Angeles International (LAX) | 57.7 |
| Norco College          | San Diego International (SAN)   | 100  |
| Riverside City College | Ontario International (ONT)     | 18.1 |
| Riverside City College | John Wayne International (SNA)  | 42.8 |
| Riverside City College | Los Angeles International (LAX) | 67.6 |
| Riverside City College | San Diego International (SAN)   | 101  |

| Manage Requests                  |                |                       |             |
|----------------------------------|----------------|-----------------------|-------------|
| New Expense                      | e: 03. Mileage |                       | Cancel Save |
| Allocate                         |                |                       |             |
| Request/Trip Start Date          |                | Request/Trip End Date |             |
| 08/18/2022                       |                | 08/22/2022            |             |
| Paid for by an outside entity? * |                | Description           |             |
| No                               |                | ~                     |             |
|                                  |                |                       |             |
| Distance *                       |                | Mileage               |             |
|                                  |                | 0.585                 |             |
| Amount 🕜                         | Currency       | Comment               |             |
|                                  | US, Dollar     |                       |             |
|                                  |                |                       |             |
|                                  |                |                       |             |
| Save Cancel                      |                |                       |             |
|                                  |                |                       |             |

#### 04. Meals

Complete boxes based on estimates and hit save. On average, travelers spend approximately \$100 per day on meals.

NOTE: Per AP 5900 - The actual and necessary cost of meals during the travel event, plus reasonable and customary tips, will be paid upon submission of original, itemized receipts. If meals are included in the cost of a conference, workshop or other travel event, charges for additional meals that substitute for the included meals will not be reimbursed. When meals are charged to an employee's hotel room, the original itemized receipt for the meal must be provided – a line-item charge on the hotel bill will not be sufficient. Credit card receipts which do not itemize the contents of meals purchased will not be reimbursed.

#### **05.** Conference Registration Fees

Complete boxes based on conference agendas and flyers you have received. Please add one of the following comments as applicable when referencing transaction amounts:

- a. **Registration paid out of pocket** use this comment to indicate you have paid for the cost of registration out-of-pocket and will be seeking reimbursement through the expense report process following the event.
- b. **Credit card payments not accepted, please pay by check** use this comment if the vendor does not accept American Express credit card payments.
- c. **Please issue AMEX Go Card** use this comment to indicate you would like to be issued the AMEX Go Card to make payment. Note: Use of the AMEX Go Card will require you to download an app on your mobile device.

\*Contact Liz Tatum for any additional payment methods.

#### 06. Other Travel Expenses

Per AP 5900 - The actual cost of taxi service, parking fees, luggage service, and reasonable and customary tips will be paid upon submission of appropriate original receipts. Employees are encouraged to use long-term, airport parking.

Please complete boxes based on estimates and hit save.

#### 09. Non-Employee (Student, Guest) Expenses

**Student Travel -** Travel involving students can now be submitted through Concur.

When entering student-related expenses:

- 1. The chaperone/faculty member will complete Travel Expense Types 1-6.
- 2. For expenses related to the student travel, the chaperone/faculty member will complete Travel Expense Type 9.
- 3. This section is for student travel using general fund funds. To travel under ASRCC budgets/trust accounts, refer to ASRCC Section VII.
- 4. A list of all student travelers is required.
- 5. Once fully approved, follow the steps requesting payment.
- 6. The Chaperone/Faculty member will be issued an AMEX GO Card on behalf of the group and will be responsible for issuing payment to the vendor.

**Note:** Cash Advances are no longer processed for student/group travel. All expenses to be allocated on AMEX GO cards.

#### Allocating Budget

If more than one budget string is being used in the travel request, please allocate budget per the following steps:

- Select the "Allocate" button and complete either percentage or amount.
- Select "Add" to provide additional budget strings. The requester will need to have the full budget string prior to entering into Concur. Hit Save.

| Request/Trip Start Date          |            | Request/Trip End Date |  |
|----------------------------------|------------|-----------------------|--|
| 08/18/2022                       |            | 08/22/2022            |  |
| Paid for by an outside entity? * |            | Description           |  |
| No                               |            | <b>`</b>              |  |
| Transaction Amount *             | Currency * | Comment               |  |
| 1,000.00                         | US, Dollar | <b>~</b>              |  |
|                                  |            |                       |  |
| Save                             |            |                       |  |

**NOTE:** There is no limit to the number of budget strings you can add.

If you would like to modify the percentages, simply click in the field and change as needed. Remember to Save the allocations. Once you have entered expenses and allocated budget, you are ready to upload the required documents.

#### **Uploading Required Documents**

Prior to submitting your request for approval, please upload one or more of the following documents as applicable:

Prior to submitting your request for approval, you are required to upload:

- copy of the conference/meeting flyer or agenda
- copy of quote for airfare/transportation/hotel
- copy of your proof of registration OR
- copy of the registration invoice

To upload required documents, click on the "Attachments" button and attach documents in PDF format only.

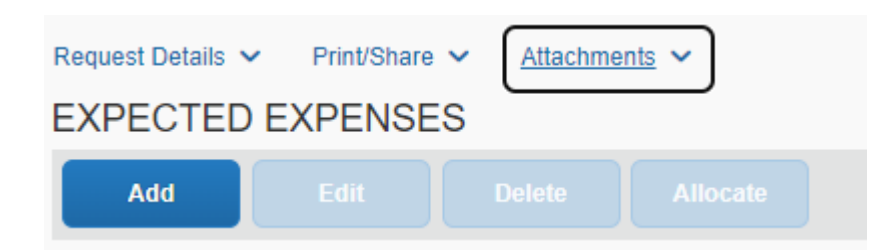

Click on the "browse" button and attached the documents you need to upload one at a time. Click on "Upload". Once all required documents are uploaded, click on "close." All documents will be combined into one file within Concur.

To verify the documents are uploaded, return to the "attachments" button and select "view documents' from the drop-down menu. A pop-up window will appear (be sure to enable pop-ups in your web browser).

#### Adding/Verifying Travelers' Supervisor

Once you have uploaded all of the required documents, you are ready to submit the request for approval. In all instances travelers must confirm their direct supervisor is included in the approval workflow.

**Classified Professionals/Managers** - Travel requests will automatically be routed to the traveler's immediate supervisor as noted in the travel profile.

Faculty - The division dean must be manually added as an approver for faculty travel requests.

#### To add an additional approver to workflow

• Before submitting, select "Request Details" under the Header and select "Request Timeline"

| Request Details 🗸   |                 |
|---------------------|-----------------|
| Request             |                 |
| Edit Request Header |                 |
| Request Timeline    |                 |
| Audit Trail         |                 |
| Allocation Summary  |                 |
| Approval Flow Edit  | Request Summary |

• Under "Request Timeline" select Edit next to Approval Flow

• Under Edit Approval Flow, the Requestor can add additional Approvers to the flow. Select "Add Step" and use drop down menu to select appropriate approver. Once all additional Approvers are selected, hit Save to continue.

| + Add S   | ten                    |        |        |   |
|-----------|------------------------|--------|--------|---|
| Direct Su | norvisor Approval      |        |        |   |
|           |                        |        |        |   |
|           | vvrigrit, Lyrin ivi.   |        |        |   |
| + Add S   | tep                    |        |        |   |
| User-Add  | ed Approver            |        |        |   |
| ▼ ~       | Tatum, Elizabeth       | Delete |        |   |
| + Add S   | tep                    |        |        |   |
| Budget Ap | pproval                |        |        |   |
|           |                        |        |        |   |
| + Add S   | itep                   |        |        |   |
| Pending E | Booking                |        |        |   |
|           |                        |        |        |   |
| + Add S   | ten                    |        |        |   |
| + Auu S   | tep                    |        |        |   |
|           |                        |        |        |   |
|           |                        |        | Cancel | s |
| ing Re    | quest for Approval     |        |        |   |
|           | quest for Approval     |        |        |   |
| the "S    | ubmit Request" button  |        |        |   |
| the s     | abilit nequest batton. |        |        |   |
|           |                        |        |        |   |

The electronic agreement dialog box will appear. Read and if no changes need to be made click on "Accept & Continue."

| User Electronic Agreement                                                                                                    | ×                                               |
|----------------------------------------------------------------------------------------------------|-------------------------------------------------|
| This is a true and accurate estimation of expenses that will be incurred to accomplish official busin<br>Community College District and this request is in compliance with Riverside Community College I<br>policy. | ness for Riverside<br>District Travel & Expense |
|                                                                                                    |                                                 |
|                                                                                                    |                                                 |
|                                                                                                    |                                                 |
| Cancel                                                                                                    | Accept & Continue                               |

Now, your request will appear under your "Requests" tab and will appear under "Manage Requests" with the automatically assigned travel number and status shown.

• Requester will need to monitor status of request for approval **<u>PRIOR</u>** Booking travel.

# Section III: Completing the Booking Process

#### **Booking Travel**

Now that your travel request has been approved, you are now ready to book your travel. You will receive an email notification from <u>AutoNotifications@concursolutions.com</u> indicating there is a request pending travel booking. You are now ready to book your airfare, hotel, or car rental as appropriate. To complete the booking process, take the following steps:

Within Concur, click on the "Requests" link on the top banner. This will take you to your active travel request dashboard. You will see a comment of "Pending on-line Booking" under the request status.

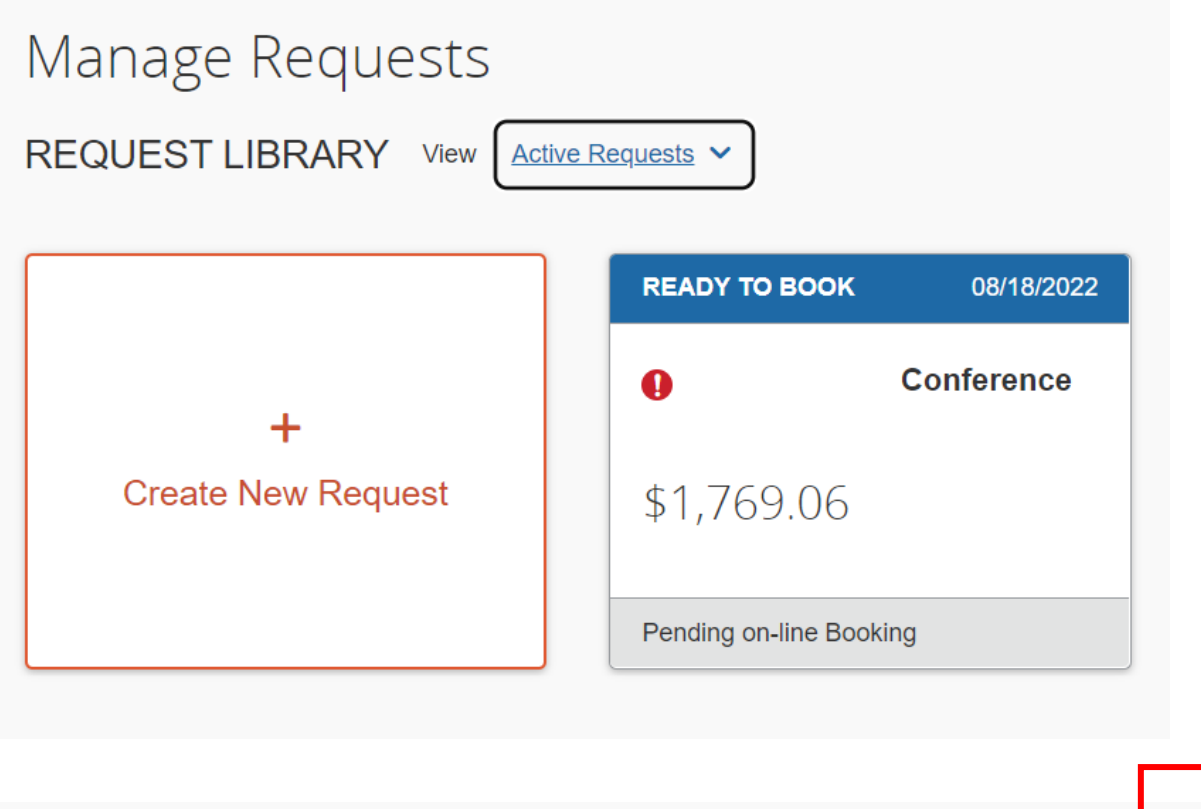

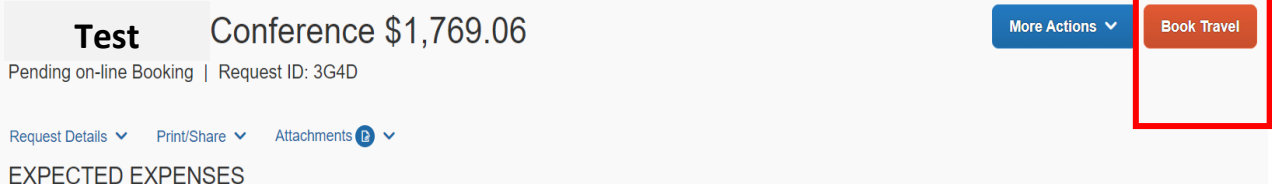

Select the travel request by clicking on the request name. Click on the "Book with Concur Travel" button.

#### 01. Book Online – Concur Travel

Option 1 requires you to book directly through the Concur website, following the prompts.

#### 02. Book with Agent - Cal Travel Store

If you chose, Option 2 *"Book with Agent: Cal Travel Store"* in the Request Header section, follow the steps to enter the segments and expenses. After the request has been fully approved, the Cal Travel Store will receive the Request and will process the reservation. If additional information is needed, an agent will contact the traveler to finalize the reservation. There is no need for the traveler to contact the agent prior to an agent reaching out to them to confirm the reservation.

Once any reservations have been confirmed, and agent will send a confirmation email to the traveler.

#### 03. Book Outside of Concur and Cal Travel Store

If you chose, Option 3 "Book Outside of Concur and Cal Travel Store" in the specific Concur Request, follow the steps to complete the request, the expenses tab, and submit for approval as noted.

#### **Booking Airfare**

Enter your flight criteria (like the process followed when obtaining quotes) to display flight options. Select your flights by clicking the "Select" button.

| Travel Trip Library Templates To                   | ols                                                         |                                                                                                    |
|----------------------------------------------------|-------------------------------------------------------------|----------------------------------------------------------------------------------------------------|
| Trip Summary                                       | LOS ANGELES TO SAN FRANCISCO<br>THU, FEB 6 - MON, FEB 10    | Show as USL V                                                                                      |
| (+) Select Flights or Trains                       | Show matrix Print / Email                                   |                                                                                                    |
| Round Trip<br>ONT - SFO                            | Shop by Fares Shop by Schedule                              |                                                                                                    |
| Depart: Thu, 02/06/2020<br>Return: Mon, 02/10/2020 | Flight Number Search Q Sorted By: Policy - Most Compliant V | Displaying: 78 out of 504 results. <b>@</b><br>Previous   P <mark>i</mark> ge: 1_of 8   Next   All |
| Finalize Trip                                      | Southwest<br>Southwest → 11:50 AM SEQ Nonstop 1b 30m        | Wanna Get Away Anytime<br>s107.96 s505.52                                                          |
| Previous Searches                                  | Solution SFO → 05:10 PM ONT Nonstop 1h 30m                  | Select Select                                                                                      |
| Load                                               | Preferred Airline More fares/details ~                      |                                                                                                    |
| Change Search V                                    | Southwest                                                   | Wanna Get Away Anytime                                                                             |
| Depart - Thu, Feb 6                                | 10:20 AM ONT → 11:50 AM SFO Nonstop 1h 30m                  | Select Select                                                                                      |
| Depart 07:00 A - 01:00 P                           | P 12:25 PM SFO → 01:55 PM ONT Nonstop 1h 30m                |                                                                                                    |

Review your flight selections. Choose your frequent flyer program from the drop-down menu (if you have them).

The RCCD credit card automatically pays for the airfare. Click on "Reserve Flight and Continue".

#### **Booking Hotel**

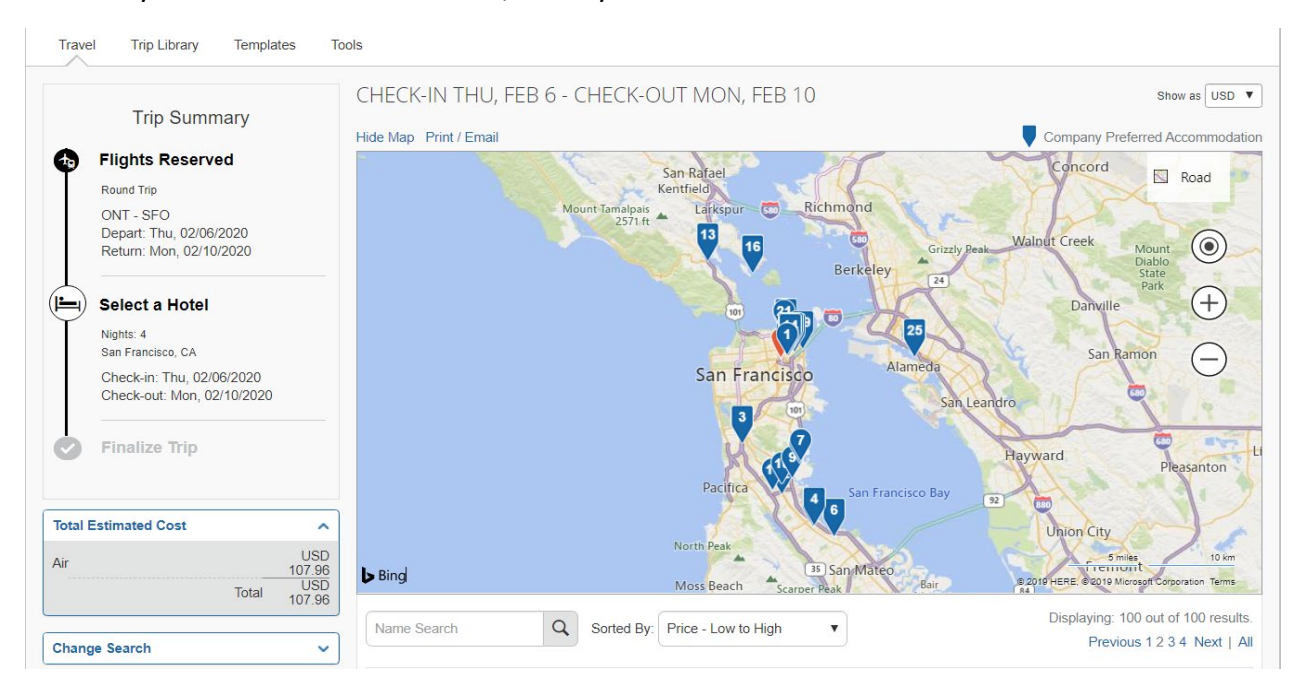

To book your hotel accommodations, enter your search criteria.

Select the hotel by clicking on the "View Rooms" button to view room options.

| j.          | 9.46 miles ★★★★                                                         | \$23<br>View Rooms |
|-------------|-------------------------------------------------------------------------|--------------------|
| Most Prefer | red Hotel for Riverside Community College District                      | Hotel detail       |
|             | <b>14. Orchard Hotel</b><br>665 Bush St, San Francisco, CA 94108 Map it | \$24               |
|             | 912 miles ***                                                           | View Rooms         |

Select the room option by clicking on the blue button.

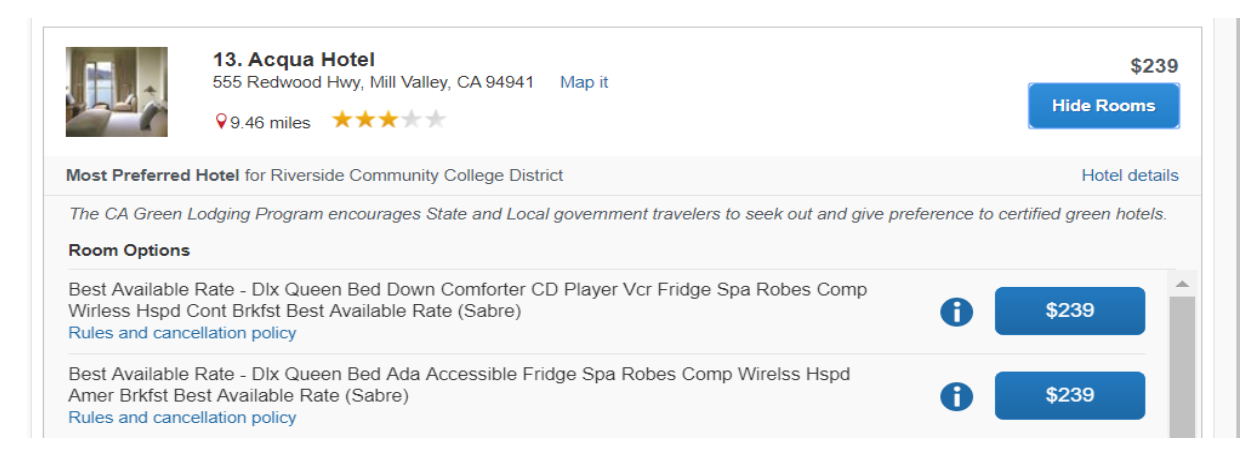
# Review and reserve your hotel room by clicking the "Reserve hotel and continue" button.

| Flights Reserved<br>Round Trip<br>ONT - SFO             | REVIEW HOTEL RC<br>Acqua Hotel<br>Best Available Rate - DIx Queer<br>4 Nights   1 Guest*                                                                                                | irless Hspd Cont Brkfst Be                            | st Available Rate                                                            |                              |             |  |
|---------------------------------------------------------|----------------------------------------------------------------------------------------------------|-------------------------------------------------------|------------------------------------------------------------------------------|------------------------------|-------------|--|
| Depart: Thu, 02/06/2020<br>Return: Mon, 02/10/2020<br>  | Check-in<br>Thursday, February 06, 2020                                                                                                    | Check-out<br>Monday, February 10, 2020                | Address<br>555 Redwood Hwy<br>Mill Valley, California 94941<br>United States | <b>Phone</b><br>415-380-0400 |             |  |
| Nights: 4<br>San Francisco, CA                          | * We reserve every hotel room for 1 guest only, regardless of the number of actual travelers sharing the room. The primary traveler's name is attached to the reservation for check-in. |                                                       |                                                                              |                              |             |  |
| Check-in: Thu, 02/06/2020<br>Check-out: Mon, 02/10/2020 | PROVIDE HOTEL R<br>Your preferences and comment                                                                                                    | OOM PREFERENCE<br>s will be passed to the hotel.      | S                                                                            |                              |             |  |
| Finalize Trip                                           | Comments (30 character max)           Ex: Need early check-in (10am)           Request foam pillows                                                                                     | est rollaway bed 🔲 Request crib                       |                                                                              |                              |             |  |
|                                                         | ENTER HOTEL GUE<br>Ensure the name below matche                                                                                                    | EST INFORMATION<br>is the I.D. shown on the day of ch | eck-in. 🕜                                                                    |                              |             |  |
|                                                         | Hotel Guest                                                                                                    |                                                       |                                                                              |                              | Edit L Revi |  |

Be sure to agree to the rates and rules by checking the box before clicking on reserve hotel and continue."

| <b>REVIEW</b>                        | PRICE SUM                                        | IMARY                       |                      |                              |            |         |
|--------------------------------------|--------------------------------------------------|-----------------------------|----------------------|------------------------------|------------|---------|
| Description                          | Nightly rate                                     | Dates                       | Total                |                              |            |         |
| Acqua Hotel                          | \$229.00                                         | Feb 06 - Feb 07             | \$229.00             |                              |            |         |
|                                      | \$239.00                                         | Feb 07 - Feb 09             | \$478.00             |                              |            |         |
|                                      | \$229.00                                         | Feb 09 - Feb 10             | \$229.00             |                              |            |         |
|                                      |                                                  | Total Estimated Cos         | st: \$936.00*        |                              |            |         |
|                                      |                                                  | Total Due I                 | low: \$0.00**        |                              |            |         |
| * May not include<br>** Remaining am | taxes or additional fe<br>ount due at hotel loca | es.<br>tion.                |                      |                              |            |         |
|                                      |                                                  |                             |                      |                              |            |         |
| SELECT                               |                                                  |                             | March 1997           | and in fall and it and had   | 4-1-4      |         |
| The credit card yo                   | u select will be held to                         | o confirm your reservation  | . You will not be cr | arged in full until your not | itel stay. |         |
| Citi Bank Master                     | card* (6011) V                                   | Add credit card             |                      |                              |            |         |
| * Indicates credit                   | card is a company ca                             | rd                          |                      |                              |            |         |
|                                      |                                                  |                             |                      |                              |            |         |
| ACCEPT                               | RATE DETA                                        | <b>AILS AND CAN</b>         | ICELLATIO            | ON POLICY                    |            |         |
| Please review t                      | he rate details and                              | d cancellation policy p     | rovided by the h     | otel.                        |            |         |
| TOTAL RATE                           | E: 1050 15 USD                                   |                             |                      |                              |            | <b></b> |
| EXTRA PER                            | SON: \$25.00                                     |                             |                      |                              |            |         |
| RATE CHAN                            | GES OVER DUR                                     | ATION OF STAY               |                      |                              |            |         |
|                                      |                                                  |                             |                      |                              |            |         |
|                                      |                                                  |                             |                      |                              |            |         |
| Hotel Rates                          |                                                  |                             |                      |                              |            |         |
| 229.00 06F                           | EB - 07FEB                                       |                             |                      |                              |            |         |
| 239.00 07F                           | EB - 09FEB                                       |                             |                      |                              |            |         |
| 229.00 09F                           | EB - 10FEB                                       |                             |                      |                              |            | •       |
| *I agree to the                      | hotel's rate rules, res                          | trictions, and cancellation | policy.              |                              |            |         |
|                                      |                                                  |                             |                      |                              |            |         |
| Back                                 | Reserve Hot                                      | el and Continue             |                      |                              |            |         |
|                                      |                                                  |                             |                      |                              |            |         |

The RCCD credit card reserves your hotel room, however, the hotel will still request a personal debit or credit card be presented at check-in for incidental charges.

# **Booking Car Rental**

The process to book your car rental is the same as the process for booking your airfare and hotel.

- 1. Enter your search criteria
- 2. Select your model option
- 3. Click "Reserve car and continue"

The RCCD credit card reserves your car. The District holds an agreement with Enterprise Car Rentals. When renting a vehicle, the District will be automatically billed.

To complete the booking process, you must click each blue "next" button that appears at the bottom right hand of the screen.

| If you close at this point your reservation may be cancelled. Note: Any part of the trip that is instant purchase or I<br>cancelled | as deposit require | d will not be |  |
|----------------------------------------------------------------------------------------------------|--------------------|---------------|--|
|                                                                                                    | Next >>            | Cancel Trip   |  |

Once you have reached "Confirm Booking" as an option, click to finalize the booking process.

The following message will appear and an overview of the trip overview displays.

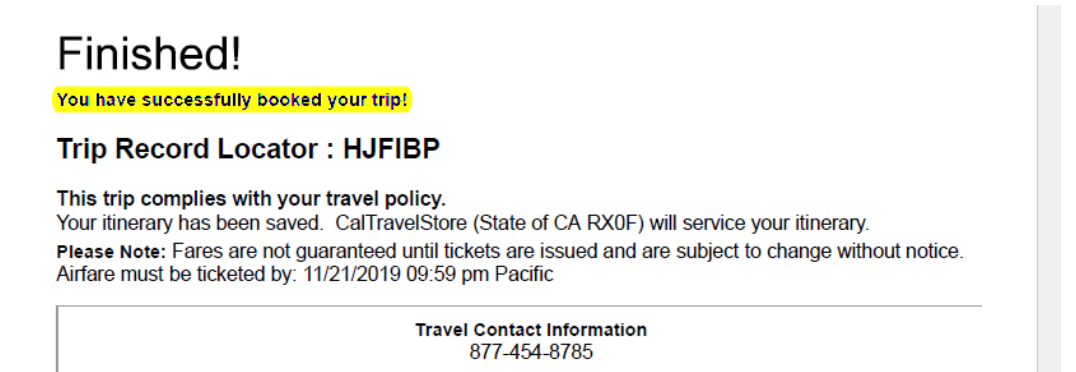

# **Contacting Purchasing for Payments**

Once your travel request has been fully approved, you will receive an automated email notification from <u>AutoNotifications@concursolutions.com</u>. Be sure to add this email to your contacts to avoid having the message moved to your Clutter or Junk inbox.

Your next step will be to contact the Purchasing department via email at <u>purchasingtravel@rccd.edu</u> to request:

- a. An AMEX Go Card to be issued to you OR -
- b. Request a paper check for those vendors who do not accept credit card payments using the Direct Pay Form. Refer to Appendix A

**NOTE:** If you have prepaid the expenses and will be seeking reimbursements, you can skip this step. When contacting <u>purchasingtravel@rccd.edu</u> be sure to include the following information:

- Travel request/trip ID number in the subject header. Please do this for <u>all communications</u> regarding travel.
- Traveler's name
- Traveler's mobile number (necessary for issuing AMEX Go Card)

# Requesting an AMEX GO Card

If you are requesting an Amex Go Card for the first time, please reply with the following information:

- Approved Concur Request ID:
- Traveler's Name:
- Traveler's Cell Phone No.:

If you are requesting additional funds to be added to your AmEx Go Card, please provide your:

- Approved Concur Request ID#
- Traveler's Name:
- Traveler's Cell Phone No.:

# **Requesting a Paper Check**

If the conference vendor <u>does not accept</u> American Express or other credit cards as a form of payment for your conference registration, please email <u>PurchasingTravel@rccd.edu</u> with the following information:

- First & Last Name of Requestor and Concur Request ID on the Email Subject line
- Instructions on how to pay for the registration
- URL link for the registration (login/password if necessary) or Vendor Information necessary to make payment.
- Any important registration preferences necessary to complete your registration (A screenshot of filled out registration form would be helpful)

Please note that your request will only be processed once your Concur Request is <u>fully approved</u>. Please follow up with your approvers to make sure that your request is approved on time.

# How to Modify a Request

# **Delete/Cancel/Recalling/Closing Requests**

**Delete -** A Request can only be deleted if it has <u>never</u> been submitted. Delete icon:

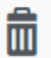

Cancel - A Request can be cancelled once it's been submitted

- If cancelled before approval, you will not see the Expense link
- If Request is cancelled after approval but before booking, the Request will be cancelled
  - o Expense link will remain visible
  - Request must be Closed/Inactivated in order to prevent expensing
- If Request is cancelled after booking, the <u>Request and the Booking will be cancelled</u>
  - Expense link will remain visible
  - Request must be Closed/Inactivated in order to prevent expensing
- Cancellation of a Request, after it has been fully approved, will release the encumbrance

#### **Recall and Resubmit**

You cannot change, cancel, or delete a Request that has been submitted unless you Recall it first. A user may recall a request at any point in the approvals process.

# Canceling an approved request will result in not being able to book travel or submit an expense report. Use caution when canceling a request.

Some of the reasons to recall a request are to correct an existing entry or add missing information. If you have questions regarding this process, please contact your local Concur administrator.

# Close/Inactive

All requests need to be manually closed/inactivated only if you have already or will not be receiving a reimbursement.

# **Multiple Requests**

If another Request is created due to changes in travel plans mid-stream, you are able to attach the Requests associated with the trip to a single expense report. For assistance with this option, please contact your local Concur administrator.

# Section IV: AMEX GO Card

# **Purpose**

In order to provide individuals with flexibility for payment of conference related expenses, the District is able to offer travelers the choice to use either the AMEX Go Virtual card and/or a physical card. This option allows you to pay registration fees and minimizes the need for travelers to use their personal credit cards to issue payment.

# Why should I use the AMEX Go Card?

Using the AMEX Go Card allows travelers to have control on when and how your registration payments are made. You won't need to wonder if a check has been issued. If the conference vendor requires payment at the time of registration, you'll be able to register yourself and pay ensuring your spot at the event. If you are able to register and pay later, again, payment is in your hands. You'll know when and how the registrations have been made.

#### What can I pay with the AMEX Go Card?

- Conference/workshop registration
- Hotel stays
- Car rentals (when booked outside of Concur travel store)
- Incidentals such as meals and parking

# **Downloading the AMEX GO Card**

1. RCCD purchasing assigns an AMEX GO virtual card to the requestor who has submitted a request via Concur.

2. An email from AMEX GO is sent to your RCCD email account to download the app.

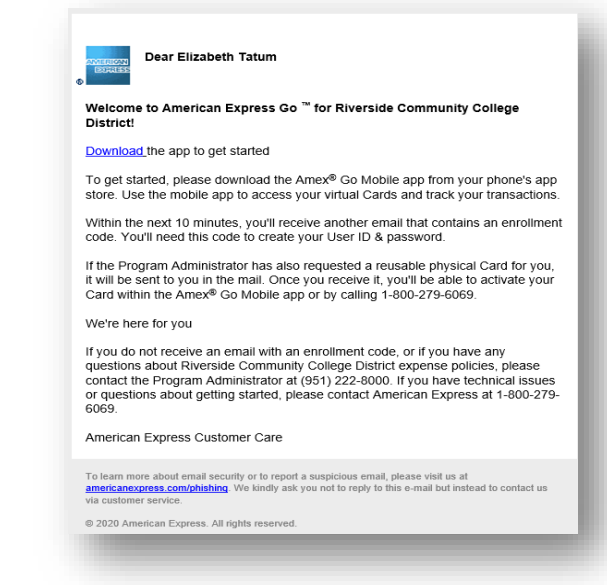

3. Once the app is downloaded an email will be sent to your RCCD email account to register as a new user using an enrollment code.

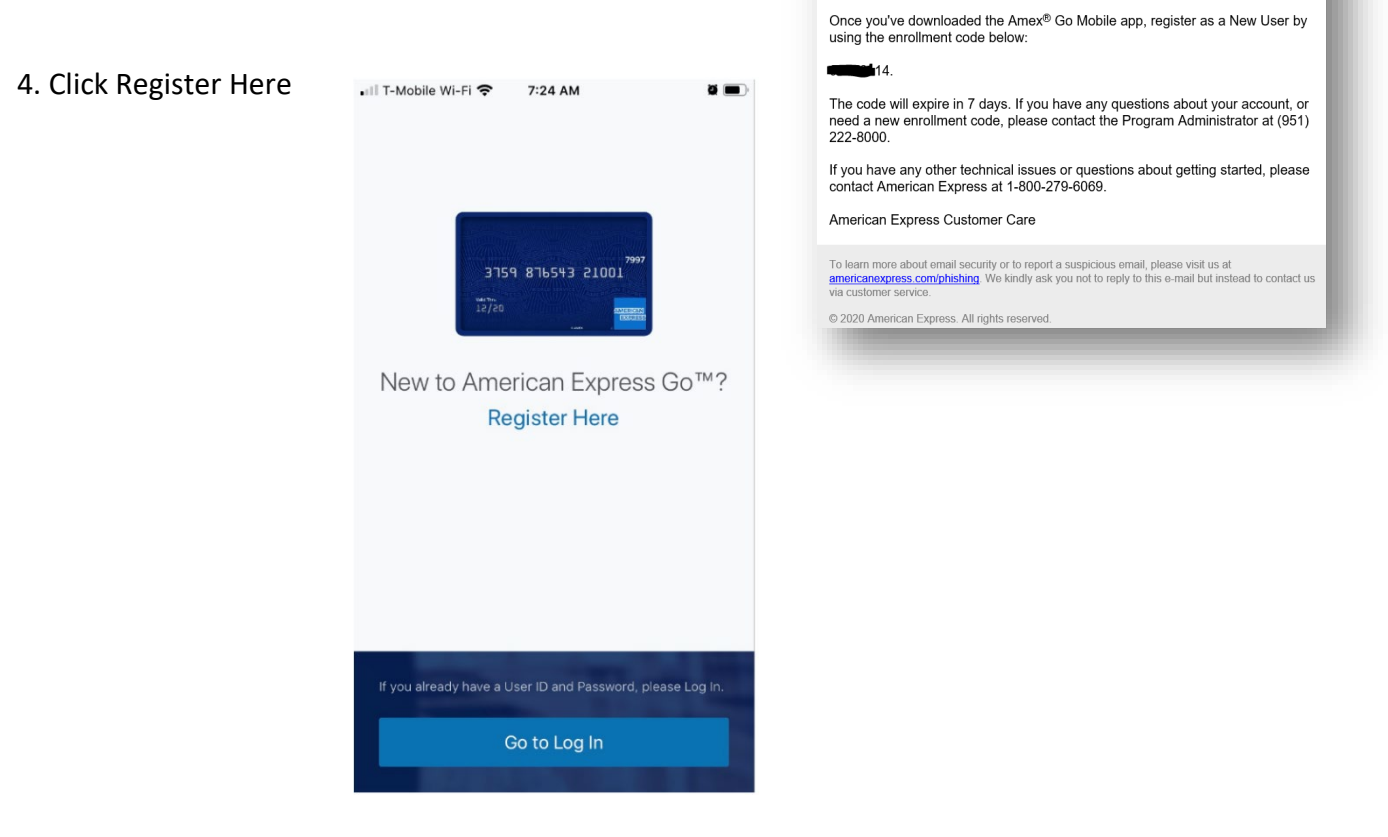

Dear Elizabeth Tatum

Amex <sup>®</sup> Go Enrollment

5. Once enrolled a Security Code will be sent to you via text. You will then be prompt to create a User ID:

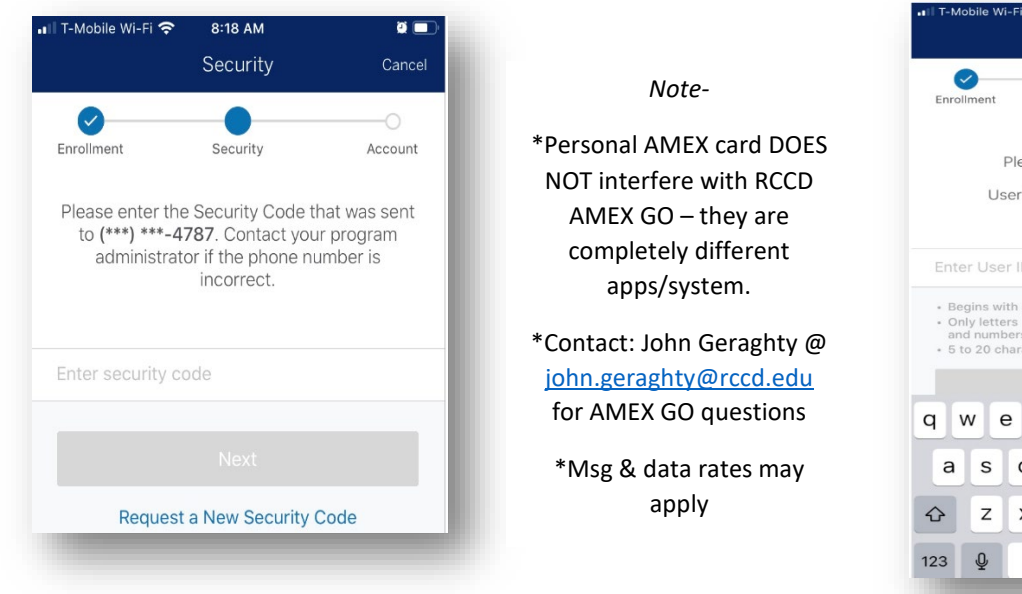

18 AM Create User ID Sec irity Please create your User ID. User IDs are not case sensitive. Begins with a letter
Only letters and numbers Contains a letter
Contains a number 5 to 20 characters long qwertyui o p a s d f ghjkl zxcvbnm 🗵 next space

6. Enter your date of birth and this completes the enrollment process - Success!

| T-Mobile Wi-Fi 죽                                                        | 8:21 AM                                                                          | ê 🗖 j                                                                   |
|-------------------------------------------------------------------------|----------------------------------------------------------------------------------|-------------------------------------------------------------------------|
|                                                                         | Date of Birth                                                                    |                                                                         |
|                                                                         | 0                                                                                | •                                                                       |
| nrollment                                                               | Security                                                                         | Account                                                                 |
| American Expr<br>our date of bir<br>Go. This will no<br>a credit check. | ess is required b<br>th in order for ye<br>t be shared or u<br>Your privacy is i | y law to collect<br>ou to use Amex<br>sed to conduct<br>mportant to us. |
| ate of Birth                                                            |                                                                                  | Select Date                                                             |
|                                                                         |                                                                                  |                                                                         |

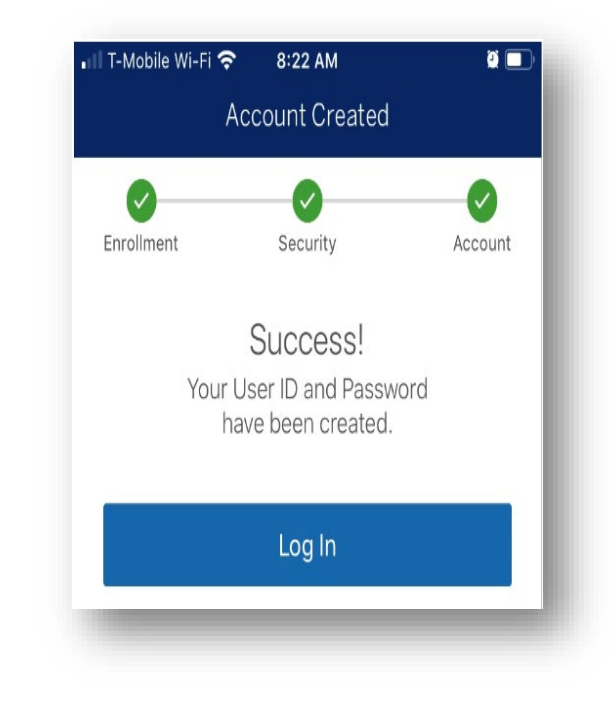

# Viewing the AMEX GO Card

Click on the app and log in. Note - the amount displayed on the virtual card is the amount requested from Concur.

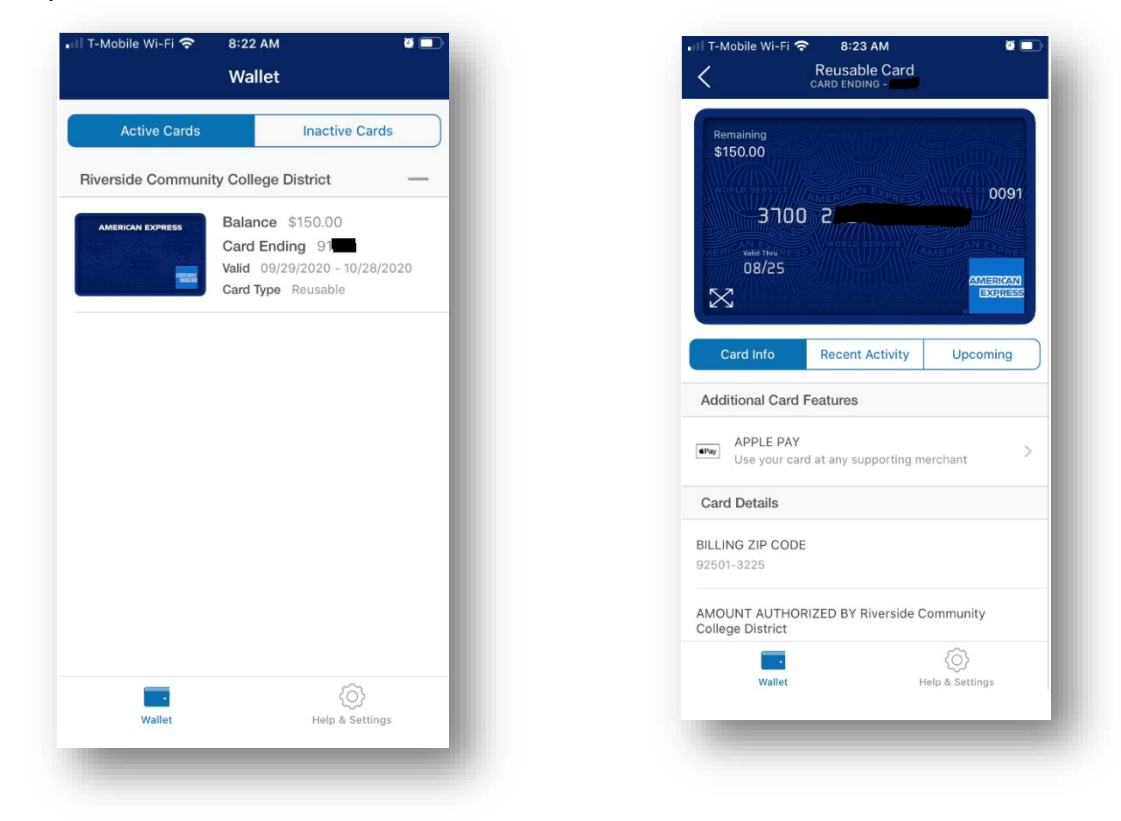

Conference Registration Payment:

Retrieve your registration, fill out the registration form and use the virtual card to pay for your fees. In some cases, you may have to call them directly and provide them with the card number.

Do NOT type the AMEX card number more than twice as it will block the card from being used.

If you do NOT want a virtual AMEX GO Card issued or you do not want to utilize your mobile device to download the app, contact purchasing at <u>purchasingtravel@rccd.edu</u> to request payment to conference vendor. Additionally, if the conference vendor does not accept the American Express card, contact purchasingtravel@rccd.edu to request payment.

After you register the remaining balance will be zero, so the card will show on AMEX as not active. When you complete a new TR in Concur, RCCD will increase the balance on this card.

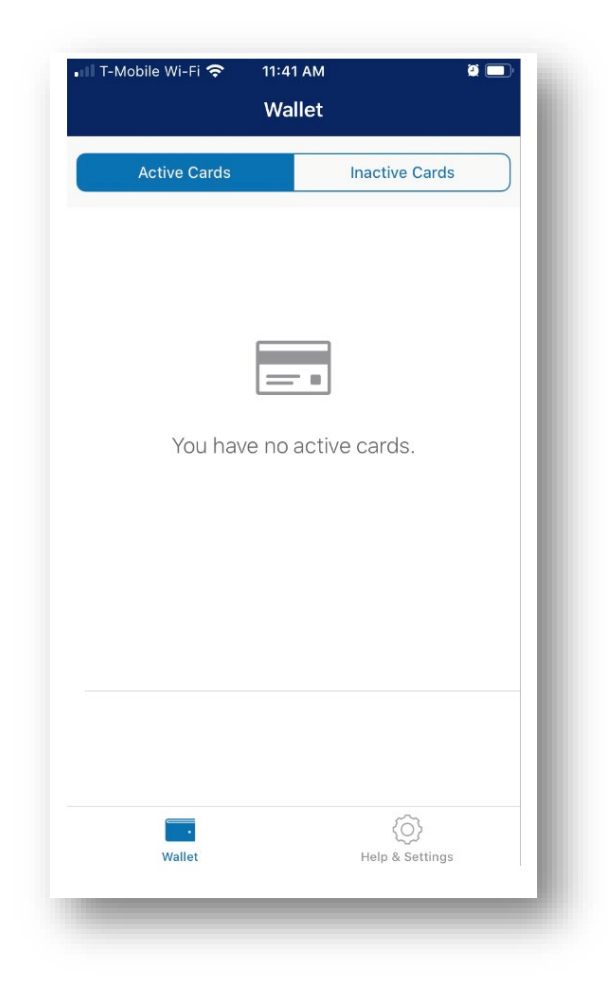

# Section V: Creating your Expense Report

# **Creating your Expense Report**

Once you complete your trip you are ready to prepare your expense reimbursement. Please note: You <u>must</u> submit an expense report regardless of whether or not you have out-of-pocket reimbursements.

| manago roquoto                        |                       |                |                       |
|---------------------------------------|-----------------------|----------------|-----------------------|
| Alerts: 4                             |                       |                | ~                     |
| TEST -                                | Conference \$1,769.06 | More Actions 🗸 | Create Expense Report |
| Approved   Request ID: 3G7P           |                       |                |                       |
| Request Details V Print/Share V       | Attachments 🔞 🗸       |                |                       |
| REPORTS: 1<br>Remaining<br>\$1,769.06 |                       |                |                       |
| EXPECTED EXPENSES                     |                       |                |                       |

To create a new expense report:

- 1. On the Request Library, select the travel request that you are to enter expenses.
- 2. Complete all required fields by adding expenses using the Add Expense button

| TEST -                 | Conference \$0.00                                           | Submit Report |
|------------------------|-------------------------------------------------------------|---------------|
| Not Submitted          |                                                             |               |
| Report Details 🗸       | Print/Share V Manage Receipts V                             |               |
| REQUEST                |                                                             |               |
| Approved<br>\$1,769.06 |                                                             |               |
|                        |                                                             |               |
| Add Expense            | Edit Delete Copy Allocate Combine Expenses Move to 🗸        |               |
|                        |                                                             |               |
|                        | No Expenses                                                 |               |
|                        | Aud expenses to this report to sublinit for reinibulsement. |               |
| 4                      |                                                             | Þ             |

- 3. At this point, you will likely either:
- Add an out-of-pocket expense to your expense report (New Expense)
- Add AmexGo transactions to your expense report

|                         | ST -                            |               | Conference \$7      | 1,600.00 🟛      |                            | Copy Report | Submit Report |
|-------------------------|---------------------------------|---------------|---------------------|-----------------|----------------------------|-------------|---------------|
| Report D                | etails 🗸                        | Print/Share 🗸 | ✓ Manage Receipts ✓ |                 |                            |             |               |
| REQU<br>Approv<br>\$1,7 | IEST<br><sup>ved</sup><br>69.06 |               |                     |                 |                            |             |               |
| Add                     | Expense                         |               |                     |                 |                            |             |               |
|                         | Alerts↑↓                        | Receipt ↑↓    | Payment Type ↑↓     | Expense Type ↑↓ | Vendor Details ↑↓          | Date =      | Requested ↑↓  |
|                         | 0                               |               | AmEx Go Card        | Undefined       | IDI LLC<br>Olney, Maryland | 07/12/2022  | \$1,600.00    |
|                         |                                 |               |                     |                 |                            |             | \$1,600.00    |
| 4                       |                                 |               |                     |                 |                            |             | Þ             |
|                         |                                 |               |                     |                 |                            |             |               |

# Adding AMEX GO Card Expenses

| Add Exp  | ense                    |                      |                                                              |            |               | × |
|----------|-------------------------|----------------------|--------------------------------------------------------------|------------|---------------|---|
| Availab  | <b>2</b><br>le Expenses | +<br>Create New Expe | nse                                                          |            |               |   |
|          | Payment T… ↑↓           | Expense T ↑↓         | Vendor De… ↑↓                                                | Date 👳     | Amount↑↓      |   |
|          | AmEx Go Card            | Undefined            | IDI LLC<br>Olney, Maryland                                   | 07/12/2022 | \$1,600.00    | - |
|          | AmEx Go Card            | Parking              | HILTON<br>ORANGE<br>COUNTY/COST<br>Costa Mesa,<br>California | 05/23/2022 | \$-83.25      | - |
| Displaye | ed expenses: 2, Total:  | 2                    |                                                              |            |               |   |
|          |                         |                      |                                                              | Close      | Add To Report |   |

After selecting Add Expense, you will receive a pop-up option as presented below. Please confirm that the expenses listed under "Available Expenses" match those that correspond with the appropriate Concur Request ID (looking at dates and Vendor), and hit "Add To Report."

| vailab  | <b>2</b><br>Ile Expenses | +<br>Create New Expe | nse                                                          |            |            |
|---------|--------------------------|----------------------|--------------------------------------------------------------|------------|------------|
|         | Payment T… ↑↓            | Expense T… ↑↓        | Vendor De… ↑↓                                                | Date 🔤     | Amount↑↓   |
|         | AmEx Go Card             | Undefined            | IDI LLC<br>Olney, Maryland                                   | 07/12/2022 | \$1,600.00 |
|         | AmEx Go Card             | Parking              | HILTON<br>ORANGE<br>COUNTY/COST<br>Costa Mesa,<br>California | 05/23/2022 | \$-83.25   |
| isplaye | ed expenses: 2, Tota     | l: 2                 |                                                              |            |            |
|         |                          |                      |                                                              |            |            |

Select the expense that aligns with the corresponding Concur Request ID.

Please ensure you add any copies of receipts that are aligned with the expense by selecting the icon under the Receipt column.

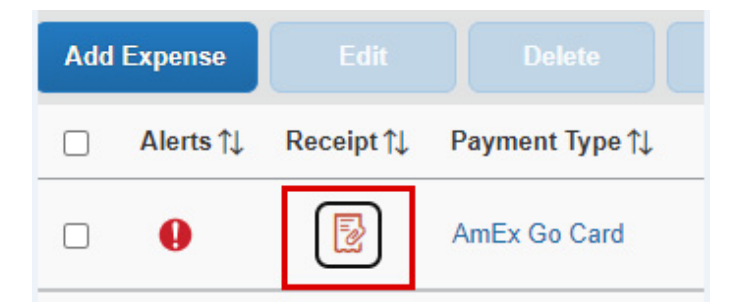

Select the expense by checking the box, then select "Move To" to align it to the appropriate Concur Request ID.

# Adding Out of Pocket Expenses

If out of pocket expenses associated with your travel, select "Create New Expense," select the appropriate category, and add expense amounts following prompts.

| lew Expens            | se                   |                       |                  | Cancel               | Save Expe    |
|-----------------------|----------------------|-----------------------|------------------|----------------------|--------------|
| Details               | Itemizations         |                       |                  |                      | Hide Receipt |
| Allocate              |                      |                       |                  |                      |              |
| Expense Type *        |                      |                       | * Required field |                      |              |
| Hotel                 |                      |                       | ~                |                      |              |
| heck-in Date *        |                      | Check-out Date *      | Nights:          |                      |              |
| MM/DD/YYYY            |                      | MM/DD/YYYY            | 0                |                      |              |
| ransaction Date *     |                      | Report/Trip Purpose * |                  |                      |              |
| MM/DD/YYYY            | G                    | Conference Presenter  | ~                |                      |              |
| dditional Information |                      | Vendor *              |                  | 2                    |              |
|                       |                      | Search for Vendor     | ~                | Upload Receipt Image |              |
| ity of Purchase *     |                      | Payment Type *        |                  |                      |              |
| • •                   |                      | Out of Pocket         | ~                |                      |              |
| mount *               |                      | Currency              |                  |                      |              |
|                       |                      | US, Dollar            | <b>~</b>         |                      |              |
| lequest *             |                      |                       |                  |                      |              |
| 08/29/2022, \$500.    | 00 - TEST - K's      | ~                     |                  |                      |              |
| Comment               |                      |                       |                  |                      |              |
|                       |                      |                       |                  |                      |              |
|                       |                      |                       |                  |                      |              |
|                       |                      |                       | li               |                      |              |
|                       |                      | •                     |                  |                      |              |
| Save Expense          | Save and Add Another | Cancel                |                  |                      |              |

Click on the expense type from the drop-down menu and choose the expense type that applies (conference registration, hotel, etc.). If necessary use "Miscellaneous" in the "Other Travel Expenses" section if you do not see the expense type you are looking for.

| per Poporte                         |            |    | 1     |
|-------------------------------------|------------|----|-------|
| 01. Travel Expenses                 |            |    |       |
| Airfare                             |            |    |       |
| Hotel                               |            |    |       |
| 02. Transportation                  |            |    |       |
| Car Rental                          |            |    |       |
| Parking                             |            |    |       |
| Train                               |            |    |       |
| 04. Meals                           |            |    |       |
| Breakfast                           |            |    |       |
| Dinner                              |            |    | port. |
| Lunch                               |            |    | port. |
| 05. Fees                            |            |    |       |
| Conference Registration Fees/Agenda |            |    |       |
| 06. Other Travel Expenses           |            |    |       |
| Agency Booking Fees                 |            | •  |       |
| Undefined 🗸                         | 07/15/2021 |    |       |
| Payment Type                        | Amount     |    |       |
| AmEx Go Card                        | 2,529.00   | US | D V   |
|                                     |            |    |       |
|                                     |            |    |       |

For prepaid expenses, identify expense type and payment type by clicking on the dropdown menu.

There are several expense types available to choose from in the drop-down menu.

- Out of Pocket Select this option if the expense was paid out of pocket by the traveler.
- College Card (AmEx) or College Card (BoA) The Purchasing department has two credit cards to pay travel related expenses. Travelers should contact Purchasing to confirm which card was used. Hotel or conference registration fees are examples of the type of expenses that may have been paid by the District credit card.
- Other Entity Select this option for expenses paid for by an outside entity.
- RCC Ghost Card (Citi) Select this option if airfare and/or car rental were booked through Concur.

To complete the expense report, select each available expense and link it to the appropriate type. For each expense, select payment type, upload corresponding backup documentation, and click "Save Expense," or "Save and Add Another" to add additional expenses.

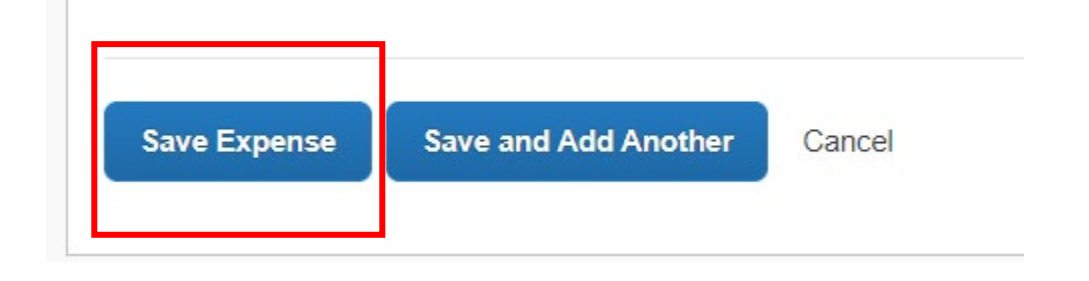

# Adding Mileage Expense

03. MileageWhen adding mileage to the expense report, select "personal<br/>car mileage". Instructions for creating a monthly mileage<br/>report are on page 53.

To add personal car mileage, complete the transaction date, and purpose of the trip. Next, click on the "mileage calculator" link:

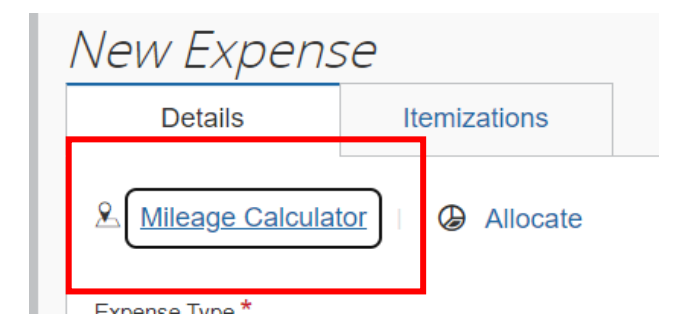

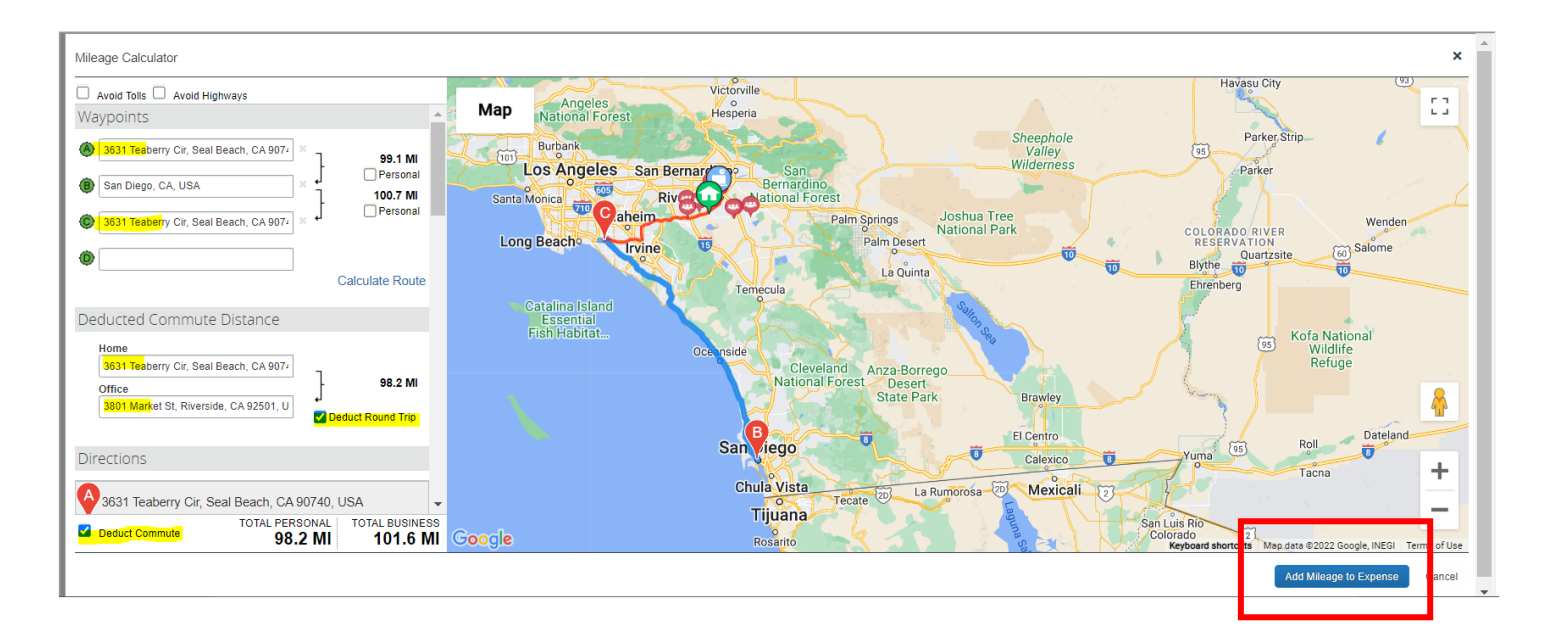

When completing the Mileage Calculator for **round trip** reporting, the first point "A" will be your home address, the second point "B" will be the destination for which you are driving (airport, hotel, etc.), and the third point "C" will be your home address. Click on Calculate Route. Check **both** the Deduct Round Trip box and the Deduct Commute box.

| Mileage Calculator                                                                                                    |                         |                                                                                             | ×                                        |
|----------------------------------------------------------------------------------------------------|-------------------------|---------------------------------------------------------------------------------------------|------------------------------------------|
| Avoid Tolls Avoid Highways<br>Waypoints                                                                                                    | Map                     | Palm Springs<br>Perris San Jacinto Cathedral City<br>Santa Ana (2) Herriet Palm Deset Indi  | Deser                                    |
| 931 Teaberry Cir, Seal Beach, CA 907-               99.1 Mi             Personal                 San Diego, CA, USA               —                 San Diego, CA, USA               —                 San Diego, CA, USA               —                 San Diego, CA, USA               —                 San Diego, CA, USA               —                 San Diego, CA, USA               —                 San Diego, CA, USA               —                 San Diego, CA, USA               —                 San Diego, CA, USA               —                 San Diego, CA, USA               …                 San Diego, CA, USA               …                 Desconal               …                 Desconal               …                 Personal               … | talina Island           | Huntington Invine 21 Lake Elsinore La Quinta<br>Beach 7 Dana Funt<br>Dana Funt              | Chiriaco<br>Summit                       |
| Calculate Route Deducted Commute Distance                                                                                                    | Essential<br>sh Habitat | San Cir mente Palomar<br>Mountain<br>Pauma Valley Warner Borrego<br>Sorings                 | Salton City                              |
| Home<br>3631 Teaberry Cir, Seal Beach, CA 907-<br>Office<br>3801 Market St, Riverside, CA 92501, U<br>Deduct Round Trip                                                                                                    |                         | Oceaneide Vista<br>Carls tad<br>Escondido<br>Ramona<br>S                                    | D To To To To To To To To To To To To To |
| Directions<br>→ 3631 Teaberry Cir, Seal Beach, CA 90740, USA<br>→ TOTAL PERSONAL<br>49.1 MI<br>150.7 MI                                                                                                    | Google                  | B<br>B<br>B<br>B<br>B<br>B<br>B<br>B<br>B<br>B<br>B<br>B<br>B<br>B<br>B<br>B<br>B<br>B<br>B | Plaster City El Ceni -                   |
|                                                                                                    |                         |                                                                                             | Add Mileage to Expense Cancel            |

Select only the Deduct Commute option for one-way travel.

The mileage will automatically calculate, then you will click "Add Mileage to Expense."

Next, click on "Add Mileage to Expense" and then "Save" to complete the personal car mileage entry.

# **Adding Other Expenses**

Continue to add additional expenses until all expenses and receipts have been added to the expense report.

# **Finalizing Expense Report**

Once all expenses have been entered, the total cost of the trip will be displayed at the end of the page. NOTE: Total approved is <u>not</u> the amount to be reimbursed to the traveler.

| 5CTCA General I                                              | <u> Meeting \$712.4</u> | . <u>8</u>           |                                                | Copy Report       | Recall Report |
|--------------------------------------------------------------|-------------------------|----------------------|------------------------------------------------|-------------------|---------------|
| Pending Cost Object Approval                                 |                         |                      |                                                |                   |               |
| Report Details V Print/Share V                               | Manage Receipts V       |                      |                                                |                   |               |
| REQUEST                                                      |                         |                      |                                                |                   |               |
| Approved         Remaini           \$1,716.91         \$1,43 | <sup>ng</sup><br>30.66  |                      |                                                |                   |               |
| Alerts 1↓ Comments 1↓ Rece                                   | eipt î↓ Payment Type î↓ | Expense Type ↑↓      | Vendor Details 1↓                              | Date <del>≡</del> | Requested 1↓  |
|                                                              | Out of Pocket           | Personal Car Mileage |                                                | 08/10/2022        | \$286.25      |
| <b>A</b>                                                     | AmEx Go Card            | Lunch                | DAIRY QUEEN #43698<br>Yermo, California        | 08/03/2022        | \$7.52        |
| A 🗭                                                          | AmEx Go Card            | Lunch                | CIRCLE K 2700755<br>Las Vegas, Nevada          | 08/03/2022        | \$7.36        |
| <b>A</b>                                                     | AmEx Go Card            | Hotel                | PARK MGM - NOMAD FRONT DE<br>Las Vegas, Nevada | 08/03/2022        | \$319.74      |
| <b>A</b>                                                     | AmEx Go Card            | Lunch                | GREWAL TACO BELL<br>Las Vegas, Nevada          | 08/03/2022        | \$3.76        |
| <b>A</b>                                                     | AmEx Go Card            | Dinner               | WEERA THAI RESTAURANT<br>Las Vegas, Nevada     | 08/02/2022        | \$72.69       |
| <b>A</b>                                                     | AmEx Go Card            | Lunch                | CVS/PHARMACY #03210<br>Las Vegas, Nevada       | 08/01/2022        | \$7.68        |
| <b>A</b>                                                     | AmEx Go Card            | Lunch                | CVS/PHARMACY #03210<br>Las Vegas, Nevada       | 08/01/2022        | \$1.99        |
| <b>A</b>                                                     | AmEx Go Card            | Dinner               | BAKERSBURGERS 164<br>Riverside, California     | 07/31/2022        | \$5.49        |
|                                                              |                         |                      |                                                |                   | \$712.48      |

The reimbursement must not exceed the original estimated travel request by more than 10% or \$200 per RCCD Board Policy. To verify the expense reimbursement has not exceeded this amount, view the Approved amount and Remaining amount displayed on the left-hand side of the expense report.

| Report Details 🗸                  | Print/Share 🗸      | Manage Receipts 🗸     |
|-----------------------------------|--------------------|-----------------------|
| REQUEST<br>Approved<br>\$1,716.91 | Remainir<br>\$1,43 | <sup>ng</sup><br>0.66 |

# Click on the display to view further information:

| Requests              |               |              |                  |             |             |
|-----------------------|---------------|--------------|------------------|-------------|-------------|
| Request Name ↑↓       | Request ID ↑↓ | Cancelled ↑↓ | Request Total ↑↓ | Approved ↑↓ | Remaining↑↓ |
| 5CTCA General Meeting | 3GE6          | No           | \$1,716.91       | \$1,716.91  | \$1,430.66  |

#### You can view what is due to the employee under Report Details > Report Totals

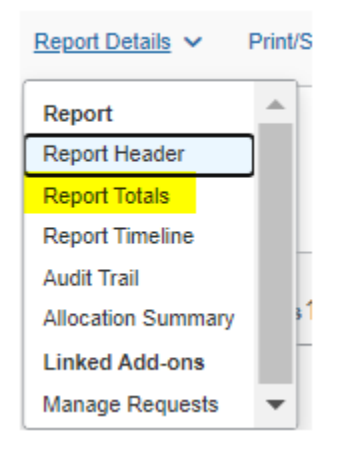

#### Total Due to Employee:

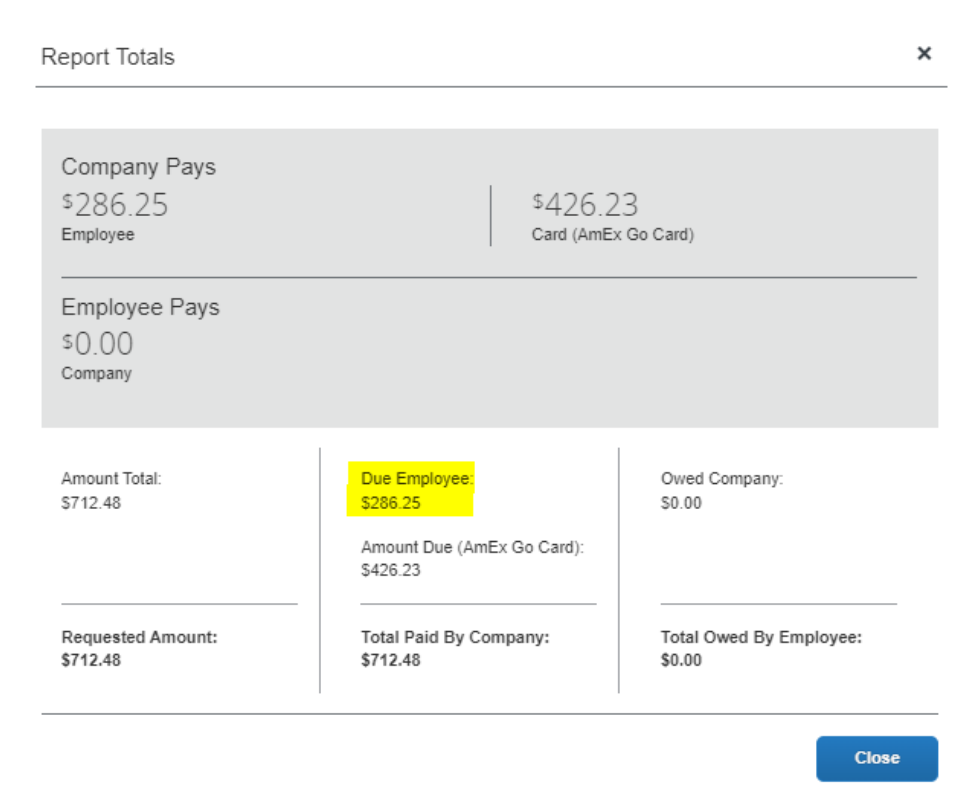

#### Receipts

Itemized receipts are required for each expense entered. There are several methods to add the receipts to an expense report:

**Upload:** Receipt images can be uploaded from your desktop (please note image size must be less than 5BM).

**Missing Receipts Affidavit:** Missing Receipts Affidavit is an electronic attestation by user that the expenses incurred were within policy and business related. You can submit a Missing Receipts Affidavit under Manage Receipts by clicking Missing Receipt Declaration:

| Report [ | )etails 🗸 | Print/Share 🗸 | Manage Receipts 🗸  |                 |                   |                   |              |
|----------|-----------|---------------|--------------------|-----------------|-------------------|-------------------|--------------|
| Add      | Expense   |               | Manage Attachments |                 |                   |                   |              |
|          | Alerts↑↓  | Receipt↑↓     |                    | Expense Type ↑↓ | Vendor Details ↑↓ | Date <del>≡</del> | Requested ↑↓ |
|          | 0         |               | Out of Pocket      | Lunch           | FALL Restaurant   | 10/03/2022        | \$50.00      |

Check the box for whom you do not have a receipt and click "Accept & Create".

Supporting documentation must be submitted to substantiate expenses in accordance with IRS rules and audit guidelines.

```
Itemized receipts must be attached when available and are considered acceptable support for Riverside Community
College District expenses. When the original receipt has been lost or is otherwise not available from the vendor, the
affidavit statement and Additional Information on the expense to include a breakdown of the items purchased must be
submitted before expenses will be considered for reimbursement
To create a Missing Receipt Declaration, select the expense(s) below that require a receipt.
          Expense Type ↑↓
                                                                                                Amount ↑↓
   ~
                                           Vendor ↑↓
                                                                          Date \Xi
                                                                          10/03/2022
                                                                                                 $50.00
          Lunch
                                           FALL Restaurant
     0
           I acknowledge that this expense report contains legitimate expenses incurred by me on behalf of
           Riverside Community College District's benefit, and are allowable expenses as defined by Riverside
           Community College District Travel Policy 6900. I certify that the amount shown is the amount I actually
           paid, I have not and will not submit a duplicate claim, no alcohol was purchased, and that one or more of
           the related receipts applicable to this expense report are no longer available.
```

| Cancel | Accept & Create |
|--------|-----------------|
|        |                 |

Create Receipt Declaration

×

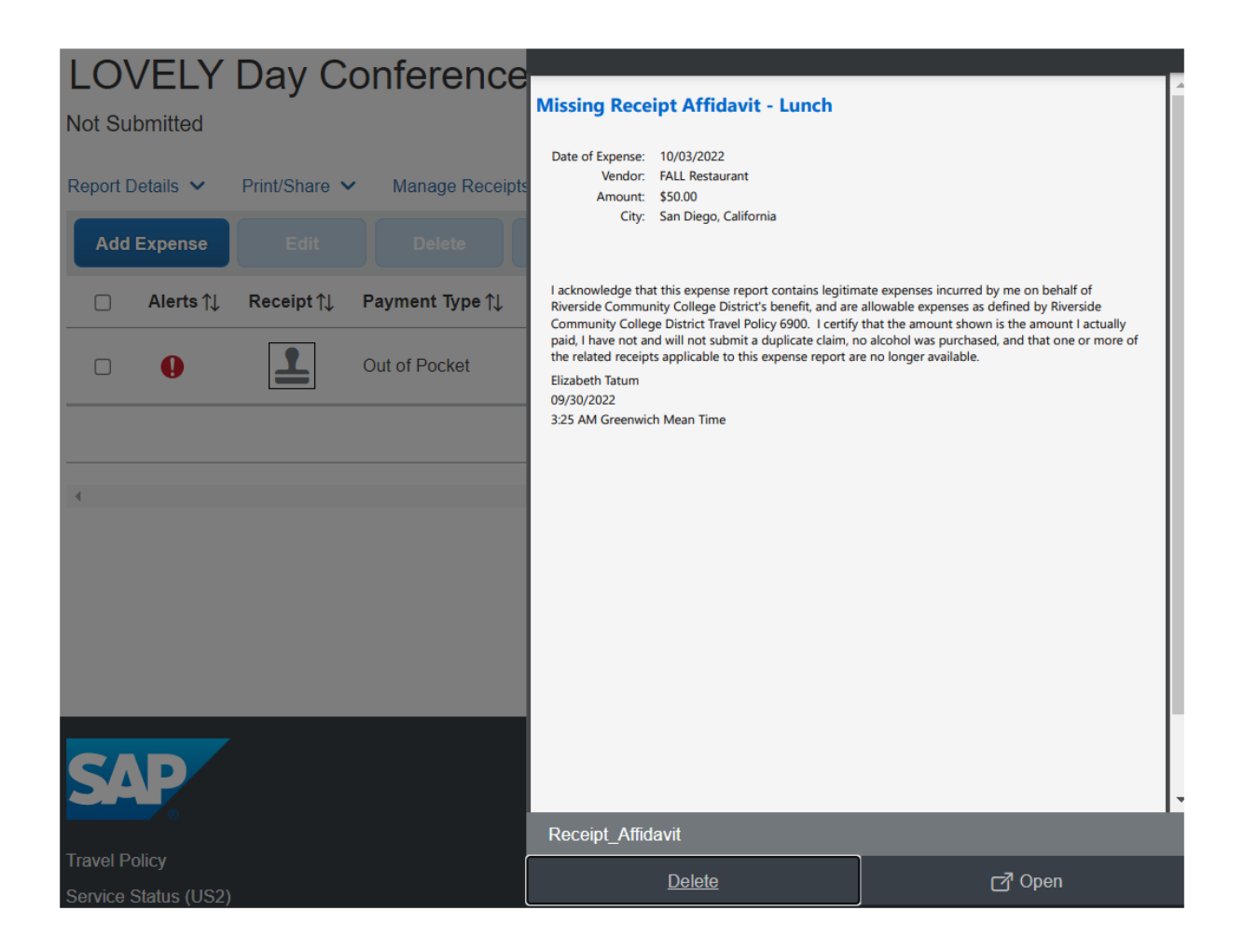

# **Creating your Monthly Mileage Report**

Monthly Mileage Reports may be submitted for mileage reimbursement requests for local travel (<50 miles each trip) without a Travel Request on a monthly basis

- Create one expense report for all mileage incurred during the month
- Enter a line entry for each day for Mileage (using Mileage Calculator)
- Enter Parking or Tolls related to the trips
- Attach receipts for Parking and/or Tolls

Note\*\*Do Not select "Personal Car Mileage" as this Expense Type is specifically for mileage connected to a Travel Request.

To create a monthly mileage report, click on the "Expense" tab on the ribbon on the top of your screen.

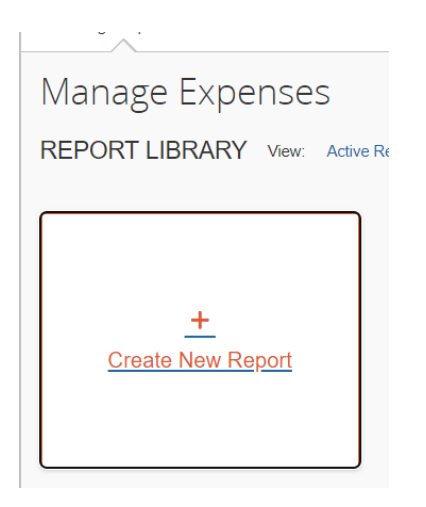

Click on "Create a new report".

Complete all sections. For assistance in obtaining the appropriate budget string to charge, please contact your department.

- Report/Trip Name enter the month the report is for.
- Start Date select the first day of the month
- End Date select the last day of the month
- Complete all fields
- Click "Create Report"

Once Monthly Mileage Report is created, select it from the "Manage Expenses." Select Add expense, create new expense, and then select 3. Monthly Mileage Report. Complete the prompts using "mileage calculator" (remember to change the first address to the college address). Then select "Save Expense" or "Save and Add Another"

| New Expense                              |   |                        | Cancel                | Save Expense     |
|------------------------------------------|---|------------------------|-----------------------|------------------|
| Details Itemizations                     |   |                        |                       | Show Receipt     |
| Allocate                                 |   |                        |                       | * Required field |
| Expense Type *                           |   | Transaction Date *     | Purpose of the Trip * | r tequirea nela  |
| Monthly Mileage Report                   | ~ | MM/DD/YYYY             |                       |                  |
| From Location * To Location *            |   | Payment Type           | <br>                  |                  |
|                                          |   | Out of Pocket          |                       |                  |
| Comment                                  | 1 |                        |                       |                  |
| Distance* Amount 0.00                    |   | Currency<br>US, Dollar | Reimbursement Rates   |                  |
| Save Expense Save and Add Another Cancel |   |                        |                       |                  |

Once done preparing your report, click "Submit Report".

# Section VI: Concur App Procedure

# Downloading the SAP Concur App

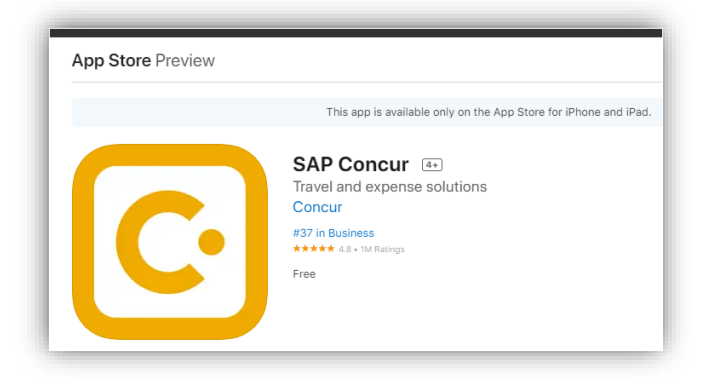

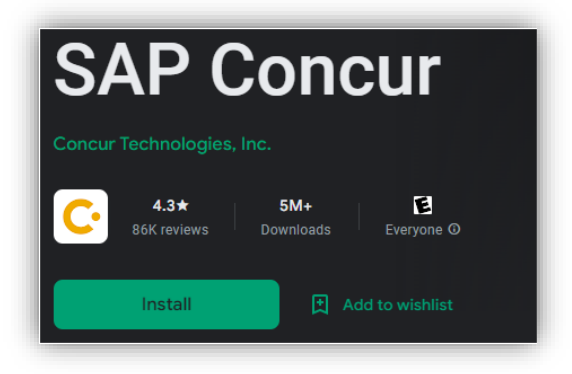

Login using your RCCD Concur credentials:

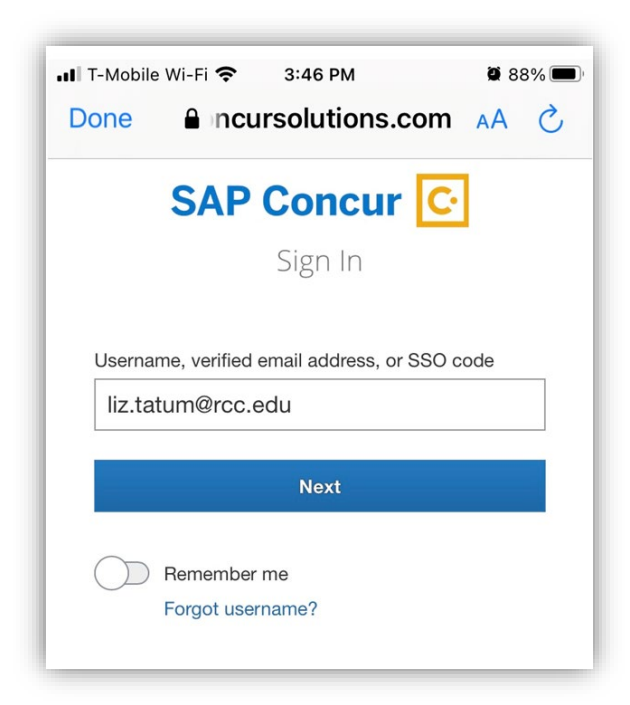

| T-Mobile | e Wi-Fi 奈 | 3:46 PM         | <b>Ø</b> 8 | 7% 🔳 |
|----------|-----------|-----------------|------------|------|
| Done     | 🔒 ncu     | irsolutions.c   | om AA      | S    |
|          | SAP       | Concur          | Ċ          |      |
|          |           | Sign In         |            |      |
| <        |           |                 |            |      |
| liz.tatu | im@rcc.ed | u               |            |      |
| _        |           |                 |            | _    |
|          | Sign      | in with RCCD SS | 0          |      |
|          | Ciam in   |                 | and        |      |
|          | Sign in   | with your passw | ora        |      |

Then login through the MS OFFICE authentication process:

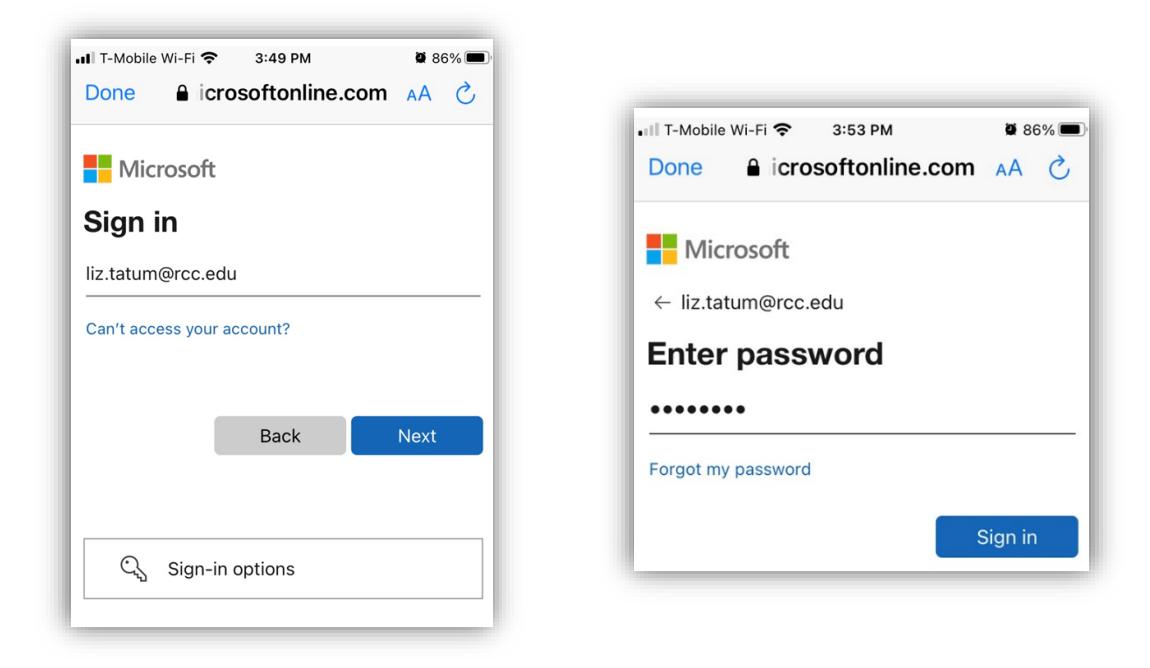

Once logged in you will see the following:

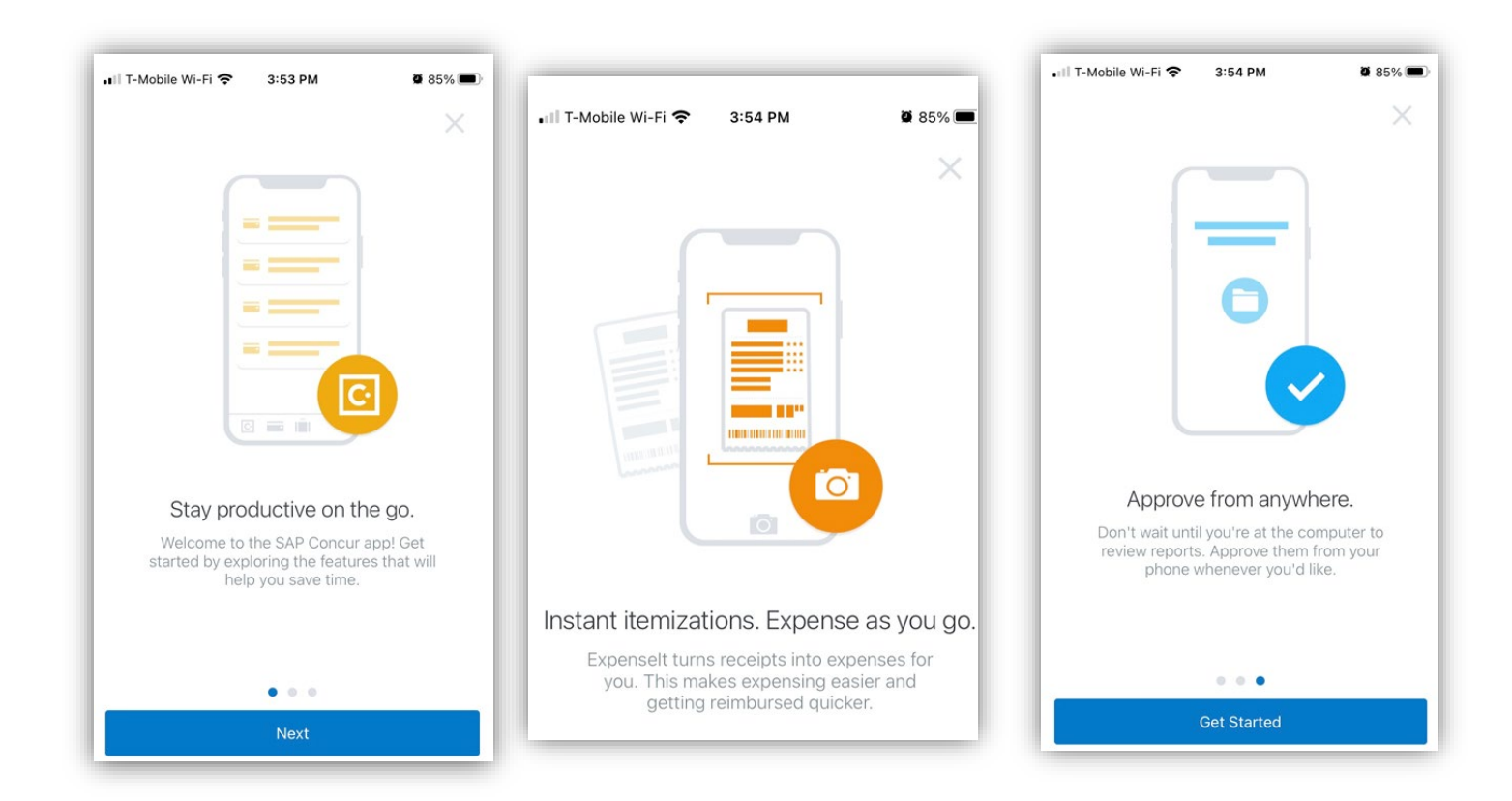

# **Adding Receipts**

To add a receipt, click on +Create > Add Receipt

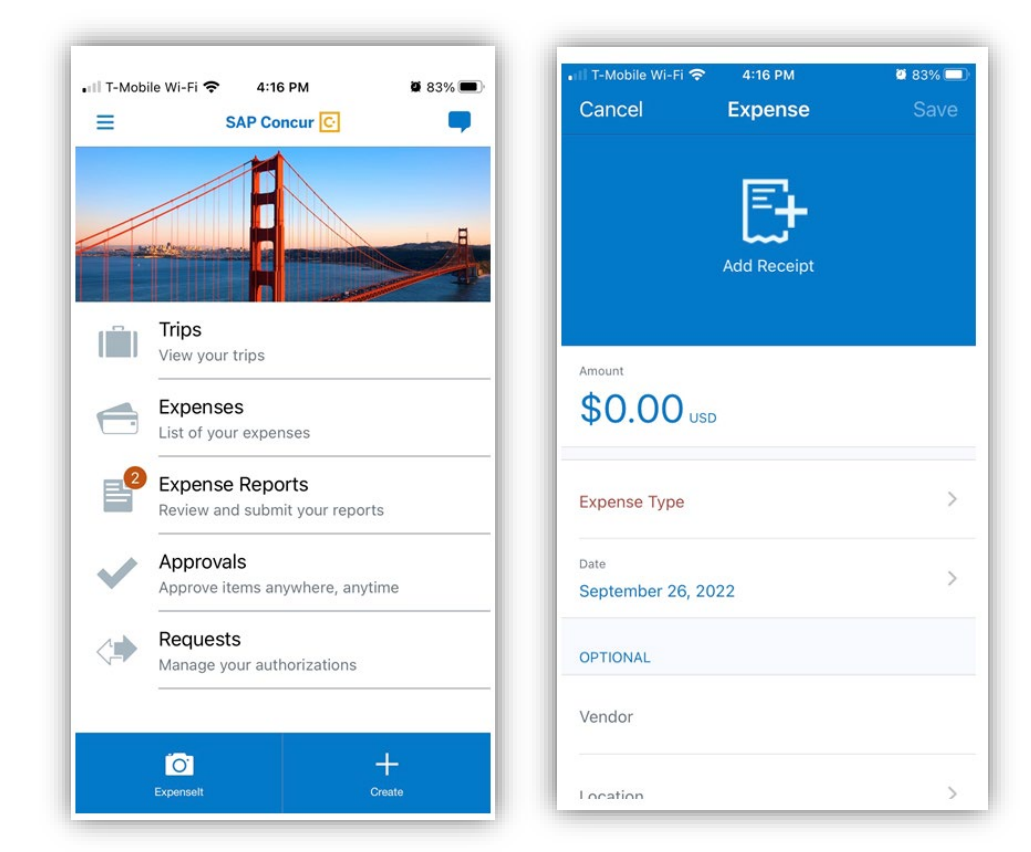

Select the option on how you will Add Receipt.

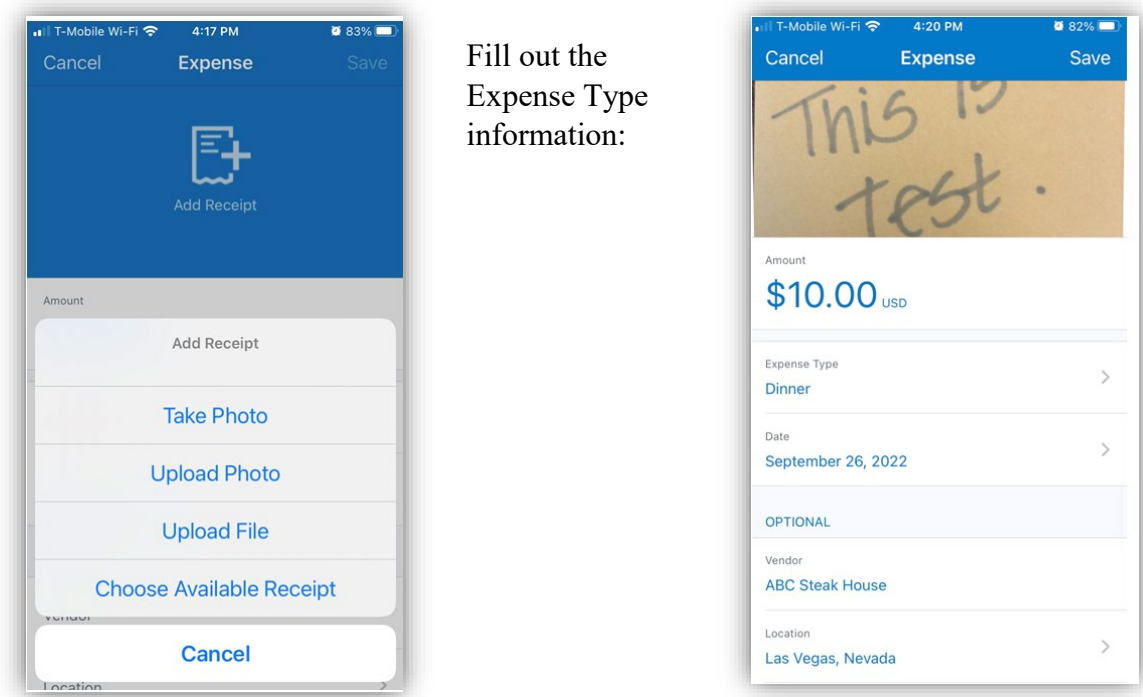

You can also add a receipt by clicking on **ExpenseIt** > it will scan the receipt and add it to your **Expenses.** 

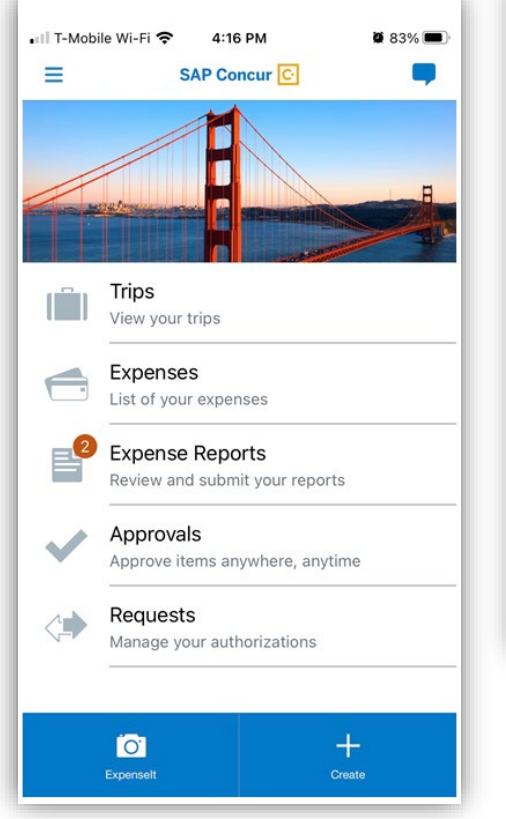

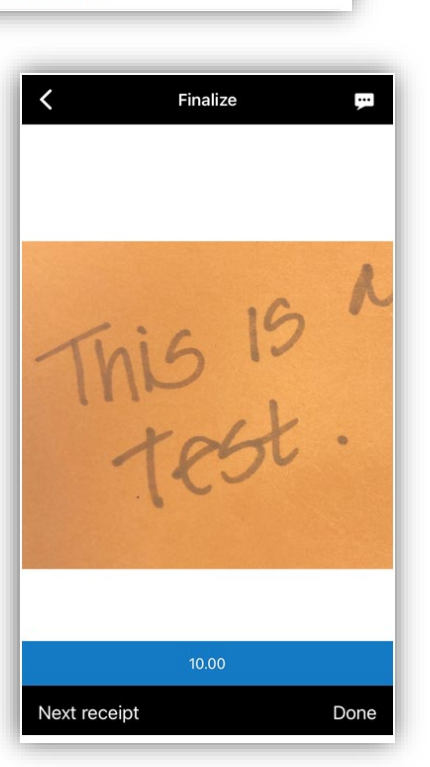

To view your receipts, go to your **Expense** on the main page:

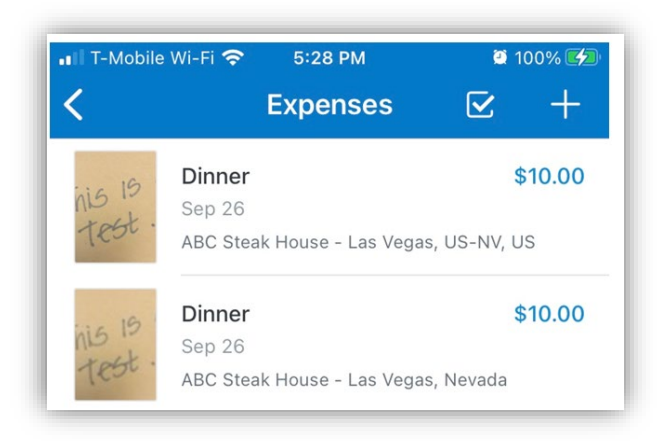

Receipts will be available in the Concur Expense tab under **AVAILABLE EXPENSES** ready to be moved to the appropriate expense report.

|                              | <b>D</b>          |                 | Annual Descharge      | 10-1                         | Admini     | istration▼   Help▼ |
|------------------------------|-------------------|-----------------|-----------------------|------------------------------|------------|--------------------|
| SAP Concur C                 | Requests I        | ravei Expense   | Approvais Reporting + | App Center                   |            | Profile 🔻 💄        |
| Manage Expenses              | View Transactions | Process Reports |                       |                              |            |                    |
| Manage Exp                   | benses            |                 |                       |                              |            |                    |
| REPORT LIBRAR                | Y View: Activ     | e Reports 🗸     |                       |                              |            |                    |
|                              |                   |                 |                       |                              |            |                    |
|                              |                   | NOT SUBMIT      | ED 07/23/2022         |                              |            |                    |
|                              |                   | TEST            |                       |                              |            |                    |
| +<br>Create Navy             | Denet             | £0.00           |                       |                              |            |                    |
| Create New                   | кероп             | \$0.00          |                       |                              |            |                    |
|                              |                   |                 |                       |                              |            |                    |
| Displayed reports: 1 Total:  | 1                 |                 |                       |                              |            |                    |
| Displayed reports. 1, Total. | 1                 |                 |                       |                              |            |                    |
| AVAILABLE EXPE               | ENSES View:       | All Expenses 🗸  |                       |                              |            |                    |
|                              |                   |                 |                       |                              |            |                    |
| Delete                       |                   |                 |                       |                              |            |                    |
| Receipt Payr                 | nent Type ↑↓      | Expense T       | ype↑↓                 | Vendor Details ↑↓            | Date \Xi   | Amount ↑↓          |
| Out o                        | of Pocket         | Currency        | Exchange Fees         | Test                         | 09/26/2022 | ¥10                |
| Out o                        | of Pocket         | Dinner          |                       | ABC Steak House<br>Las Vegas | 09/26/2022 | \$10.00            |

# Section VII: Associated Students Riverside City College (ASRCC) Process

# Creating a Travel Request (ASRCC)

There are two ways to begin a new Travel Request. Click on Requests > then New Request at the top left-hand side of the screen:

| Manage Requests     New Request     Quick Search   OR from the Home Page, click "Create New Request" then select "Start a Request":  A blank request will appear:  Create New Request  Request Tip New *  Request Tip New *  Req                                                        | Concur 🖸                                      | Requests                                                                                                    | Travel                                                                                  | Expen                                 | se                                                                                                    | App Center                                                                                                    |      |
|----------------------------------------------------------------------------------------------------|-----------------------------------------------|----------------------------------------------------------------------------------------------------|-----------------------------------------------------------------------------------------|---------------------------------------|----------------------------------------------------------------------------------------------------|----------------------------------------------------------------------------------------------------|------|
| DR from the Home Page, click "Create New Request" then select "Start a Request":   A blank request will appear:     Create New Request     Request Tip Name*      Herroritive Selected     None Selected     None Selecte                                                                                                    | je Requests Nev                               | w Request                                                                                                    | Quick Searc                                                                             | ch                                    |                                                                                                    |                                                                                                    |      |
| Create New Request         Request/Trip Name*         How will you book your travel?*         None Selected         MM/DD/YYYY         Business Trip End Date*         MM/DD/YYYY         Request/Trip Purpose*         MM/DD/YYYY         Image: Selected         MM/DD/YYYY         Image: Selected         Out of State and beyond 500 miles?*         Destination City*         Out of State and beyond 500 miles?*         Image: Selected         Traveler Type*         Does this trip contain personal travel?*         None Selected         V         Image: Selected         Image: Selected         I                                                                                                    | e Home Page, click "Cr<br>equest will appear: | eate New Requ                                                                                                    | uest" then selec                                                                        | t "Start                              | a                                                                                                    | +<br>Create New Requ                                                                                                    | uest |
| Request/Tip Name*     How will you book your travel?*     Business Tip Statt Date*       MMDD/YYYY     Image: Tip Purpose*     Paid for by an outside ently?*       MMDD/YYYY     Image: Tip Purpose*     None Selected       Out of State and beyond 500 miles?*     Destination Country       Image: Traveler Type*     Does this trip contain personal travel?*     Personal Dates of Travel       Image: Traveler Type*     Does this trip contain personal travel?*     Personal Dates of Travel       Image: Traveler Type*     Does this trip contain personal travel?*     Personal Dates of Travel       Image: Traveler Type*     Does this trip contain personal travel?*     Personal Dates of Travel       Image: Traveler Type*     Does this trip contain personal travel?*     Personal Dates of Travel       Image: Traveler Type*     Does this trip contain personal travel?*     Personal Dates of Travel       Image: Traveler Type*     Does this trip contain personal travel?*     Personal Dates of Travel       Image: Traveler Type*     Does this trip contain personal travel?*     Personal Dates of Travel       Image: Traveler Type *     Image: Traveler Type *     Personal Dates of Travel       Image: Traveler Type *     Image: Traveler Type *     Personal Dates of Travel       Image: Traveler Type *     Image: Traveler Type *     Image: Traveler Type *       Image: Traveler Type *     Image: Traveler Type *     Image: T                                                                                                    |                                               |                                                                                                    |                                                                                         |                                       |                                                                                                    |                                                                                                    |      |
| None Selected       MM/DD/YYYY         wainess Trip End Date*       Request/Trip Purpose*       Paid for by an outside entity?*         MM/DD/YYYY       Image: Selected       V         estination City*       Out of State and beyond 500 miles?*       Destination Country         Image: Selected       V       V         Image: Selected       V       V                                                                                                    | nt                                            |                                                                                                    |                                                                                         |                                       |                                                                                                    |                                                                                                    | * 1  |
| usines Trip Full Date * Request Trip Purpose * None Selected None Selected V None Selected V None Selected V None Selected V Destination Courty V raveler Type * Does this trip contain personal travel? * None Selected V Personal Dates of Travel V V V V V V V V V V V V V V V V V V V                                                                                                    | st                                            | How will you book your travel?*                                                                                                    |                                                                                         |                                       | Business Trip Start Da                                                                                                    | te *                                                                                                    | *    |
| estination City*       Out of State and beyond 500 miles?*     Destination Country       @ v     None Selected     v       raveler Type *     Does this trip contain personal travel?*     Personal Dates of Travel       Staff     v     None Selected       dditional Information     Fund*     Image: Staff       Image: Count of the selected     v       Personal Dates of Travel     Image: Country       Image: Count of the selected     v       Image: Count of the selected     v       Image: Count o                                                                                                    | st                                            | How will you book your travel? *                                                                                                    |                                                                                         | ~                                     | Business Trip Start Da                                                                                                    | te *                                                                                                    | * 1  |
| estination Carly  Out of State and Depond 300 miles /  None Selected  Inverse  Personal Dates of Travel  Inverse  Personal Dates of Travel  Inverse  Personal Dates of Travel  Inverse  Personal Dates of Travel  Inverse  Personal Dates of Travel  Inverse  Personal Dates of Travel  Inverse Personal Dates of Travel  Personal Dates of Travel Personal Dates of Travel Personal Dates of Travel Personal Dates   | st                                            | How will you book your travel? * None Selected RequestTrip Purpose * None Selected                                                                                                    |                                                                                         | · · ·                                 | Business Trip Start Da<br>MM/DD/YYYY<br>Paid for by an outside                                                                                                    | te *<br>entity? *                                                                                                    | *    |
| fraveler Type * Does this tip contain personal travel? * Personal Dates of Travel Staff                                                                                                    | st                                            | How will you book your travel? * None Selected RequestTrip Purpose * None Selected                                                                                                    |                                                                                         | •<br>•                                | Business Trip Start Da<br>MM/DD/YYYY<br>Paid for by an outside<br>None Selected                                                                                                    | te *                                                                                                    | *    |
| Staff <ul> <li>None Selected</li> <li>Fund*</li> <li>School*</li> <li>Y &lt; (11) 11 - UNRESTRICTED GENERAL FUND</li> <li>Y &lt; (DCA) PLANNING A</li> <li>Resource*</li> <li>Project Year*</li> <li>0</li> <li>Complex</li> <li>Complex<td>st</td><td>How will you book your travel? * None Selected RequestTrip Purpose * None Selected Out of State and beyond 500 mile None Selected</td><th>es?*@</th><td>•<br/>•</td><td>Business Trip Start Dz<br/>MM/DD/YYYY<br/>Paid for by an outside<br/>None Selected<br/>Destination Country</td><td>te *<br/>entity? *</td><td>*</td></li></ul>                                                                                                    | st                                            | How will you book your travel? * None Selected RequestTrip Purpose * None Selected Out of State and beyond 500 mile None Selected                                                                                                    | es?*@                                                                                   | •<br>•                                | Business Trip Start Dz<br>MM/DD/YYYY<br>Paid for by an outside<br>None Selected<br>Destination Country                                                                                            | te *<br>entity? *                                                                                                    | *    |
| Vaditional Information       Fund *       ① School *         V       (11) 11 - UNRESTRICTED GENERAL FUND       V       (DCA) PLANNING A         Resource *       ②       Project Year *       ③         V       (1000) 1000 - GENERAL FUND       0       ○                                                                                                    | st                                            | How will you book your travel? * None Selected RequestTrip Purpose * None Selected Out of State and beyond 500 mile None Selected Does this trip contain personal tra                                                                                                    | es?*@                                                                                   | •<br>•                                | Business Trip Start Dz<br>MM/DD/YYYY<br>Paid for by an outside<br>None Selected<br>Destination Country<br>Personal Dates of Tra                                                                   | te*<br>entity?*                                                                                                    | *    |
| Y     (11) 11 - UNRESTRICTED GENERAL FUND     Y     (DCA) PLANNING A       Resource*     Project Year*     0                                                                                                    | st                                            | How will you book your travel? * None Selected Request/Trip Purpose * Out of State and beyond 500 mile Out of State and beyond 500 mile Does this trip contain personal tra Vone Selected                                                                                                    | es?* Ø                                                                                  | •<br>•<br>•                           | Business Trip Start Da<br>(M//DD/YYYY)<br>Paid for by an outside<br>None Selected<br>Destination Country<br>Personal Dates of Tra                                                                 | te * entity? * vel                                                                                                    | *    |
| Resource *         ②         Project Year *           ▼ ~         (1000) 1000 - GENERAL FUND         0                                                                                                    |                                               | How will you book your travel?* None Selected Request/Trip Purpose * None Selected Out of State and beyond 500 mile None Selected Does this trip contain personal tra None Selected Fund *                                                                                                    | es? * 🖗                                                                                 | ><br>><br>>                           | Business Trip Start Da<br>MM/DD/YYYY<br>Paid for by an outside<br>None Selected<br>Destination Country<br>Personal Dates of Tra<br>School *                                                       | te * entily? * vel                                                                                                    | *    |
| vitile Constant Constant Const |                                               | How will you book your travel? * None Selected Request/Trip Purpose * None Selected Out of State and beyond 500 mile None Selected Use Selected Use Selected Fund * Two * Two | es?* @<br>avel? *<br>TRICTED GENERAL FUND                                               | ><br>><br>>                           | Business Trip Start Da<br>MM/DD/YYYY<br>Paid for by an outside<br>None Selected<br>Destination Country<br>Personal Dates of Tra<br>School *                                                       | te * entity? * vel LANNING AND DEVELOPMENT - RIVERS                                                                                                    | IDE  |
| ant Dention Dention                                                                                                    | st                                            | How will you book your travel? * None Selected Request/Tip Purpose * None Selected Out of State and beyond 500 mile None Selected Unone Selected Fund * Fund * Fun | es?*@<br>avel?*<br>TRICTED GENERAL FUND                                                 | · · · · · · · · · · · · · · · · · · · | Business Trip Start Da<br>MM/DD/YYYY<br>Paid for by an outside<br>None Selected<br>Destination Country<br>Personal Dates of Tra<br>School*<br>Y   (DCA) P<br>Project Year*<br>0                   | entity?* vel LANNING AND DEVELOPMENT - RIVERS                                                                                                    | iDE  |
|                                                                                                    | st                                            | How will you book your travel? * None Selected Request/Trip Purpose * None Selected Out of State and beyond 500 mile None Selected  Does this trip contain personal tro None Selected Fund * Y \ (11) 11 - UNRES Resource * Y \ (1000) 1000 - GE                                                                                                    | es? * @<br>avei? *<br>TRICTED GENERAL FUND                                              | · · · · · · · · · · · · · · · · · · · | Business Trip Start De<br>MM/DD/YYYY<br>Paid for by an outside<br>None Selected<br>Destination Country<br>Personal Dates of Tra<br>School *<br>Y   (DCA) P<br>Project Year *<br>0                 | te * entity? * vel LANNING AND DEVELOPMENT - RIVERS                                                                                                    | iDE  |
| Y → 6624     Y → (0000) COLLEGE PLANNING AND DEVELOPMENT     RCC                                                                                                    | st                                            | How will you book your travel?* None Selected RequestTrip Purpose * None Selected Out of State and beyond 500 mile None Selected Does this trip contain personal tra None Selected Fund * Y Resource * Y Lintia * Lintia * | es?* @<br>avei? *<br>TRICTED GENERAL FUND<br>ENERAL FUND                                | · · · · · · · · · · · · · · · · · · · | Business Trip Start Dr<br>MM/DD/YYYY<br>Paid for by an outside<br>None Selected<br>Destination Country<br>Personal Dates of Tra<br>School *<br>Tra (DCA) P<br>Project Year *<br>0                 | te * entity? * entity? * e | IDE  |
|                                                                                                    | st                                            | How will you book your travel?* None Selected RequestTrip Purpose * None Selected Out of State and beyond 500 mile None Selected  Does this trip contain personal tra None Selected Fund * Y (11) 11 - UNRES Resource * Y (1000) 1000 - GE  Function * Y (0000) COLLEGE                                                                                                    | es? * @<br>avei? *<br>TRICTED GENERAL FUND<br>ENERAL FUND<br>E PLANNING AND DEVELOPMENT |                                       | Business Trip Start De<br>MM/DD/YYYY<br>Paid for by an outside<br>None Selected<br>Destination Country<br>Personal Dates of Tra<br>School *<br>Y ~ (DCA) P<br>Project Year *<br>0<br>Group<br>RCC | entity?*  vel LANNING AND DEVELOPMENT - RIVERS                                                                                                    | IDE  |

# **Request Trip Name**

**Request/Trip Name** – Enter the complete trip name. There is a limit of 30 character that can be entered into the Trip Name field. If you need additional space to spell out acronyms, please enter the information in the "Additional Information" or "Comment" box.

**How will you book your travel?** There are three options for booking your travel. **NOTE**: Your request <u>must</u> be approved through Concur approval tree prior to booking.

- 4. Book Online: Concur Travel Select this option if you will be using the booking feature within Concur to book any portion (airfare, hotel, car rental, or train) of your travel after the travel request is fully approved.
- 5. Book with Agent: Cal Travel Agent Select this option if you will be contacting the Cal Travel Store Agency for assistance in booking your travel. This option is recommended if your travel will include multiple stops, group travel, personal travel, or other complicated variations.
- 6. Book Outside of Concur & Cal Travel Store select this option if you will be making <u>all</u> of your travel arrangements outside of the Concur segments (i.e. not using the Cal Travel Store) For example, you have already purchased airfare, reserved hotel and car rental, registered for conference separately. You will be able to add detailsabout the expenses you have incurred or reservations you made in the Expense section tab.

**Business Trip Start/End Date** – Please indicate the days you will be traveling based on conference agenda or flyer. These dates should include any additional travel days that may be required. (Ex: If the conference is out of state and begins at 8:00 am on the 4th and ends at 7:00pm on the 8th, your travel days might be the 3rd-9th, to include all days you will be traveling). Only include business trip start and end dates. If there are personal travel dates associated with this trip, there will be another field to include this information.

**Request/Trip Purpose** – Select from the drop-down menu the best description of the purpose for your trip.

**Paid for by an outside agency**? Yes or No. – Select "Yes" only if <u>all</u> of the travel expenses will be paid by an outside agency (e.g. State Chancellor's office or conference organizers).

Destination City - Enter name of city, and select from options.

**Out-of-state and beyond 500 miles?** Per Administrative Policy 6900, "Requests for travel outside of the State of California, **AND** beyond 500 miles from primary work site, including out-of-country travel, require that a travel request be completed and approved by an appropriate administrator and by the Board of Trustees before the travel event takes place." Select yes or no as appropriate. **Destination City/State** – Enter the destination city of your trip. As you begin typing the cityname, the system will automatically display search results. For virtual conferences, <u>ALWAYS</u> select "Riverside, CA" as the destination city.

**Destination Country** – This option automatically populates based on destination city entered.

Traveler Type - Select the option that best describes the traveler.

• If you select "Group Travel"

When three or more individuals have been selected to attend the same virtual conference, you can consider designating one individual to submit the travel request in Concur on behalf of the group. If the conference is face-to-face, it is likely each group member will need to submit a travel request separately as they may each have differing travel components to consider.

**Does this trip contain personal travel?** If there is a portion of your trip that will be personal in nature, select "yes" and indicate the dates the personal travel will take place in the section "Personal Dates of Travel" field. Add any clarifying comments in the "Additional Information" section provided.

**Budget Information** – By default, Concur will display the budget string the traveler is configured to. Therefore, for ASRCC travel, enter 11AZK 1000 0 6960 0501.

| Additional Information |   | Fund                                | 0 | School                  |
|------------------------|---|-------------------------------------|---|-------------------------|
|                        |   | (11) 11 - UNRESTRICTED GENERAL FUND |   | (AZK) ASRCCD CHARGEBACK |
|                        | 6 | Resource                            | 0 | Project Year            |
|                        |   | (1000) 1000 - GENERAL FUND          |   | 0                       |
| Goal                   | 0 | Function                            | 0 | Group                   |
| 6960                   |   | 0501                                |   | RCC                     |
|                        |   |                                     |   |                         |

**Request Comment** - Add a Comment referencing the AS Budget or Trust Account charging the travel to:

| Request Comment<br>Tatum, Elizabeth 08/26/2022                                                                                                    |  |
|----------------------------------------------------------------------------------------------------|--|
| Per Jim McCarron paying this travel out of Trust account number 94551 Mens Track Trust.<br>Refer to AZK / 11 / 1000/ 6960/ 0501 Notes: AZK with goal/function 6960/0501 |  |

If using multiple accounts, list them in the comments and break down the charges to each account separately:

Elizabeth Tatum 09/01/2022 Per Jim McCarron charge Mens Track Trust account 94551 = HOTEL CHARGE Per Jim McCarron charge Mens Track Trust account 90603 = MEALS CHARGE

Click "**Create Request**." You will notice once you do the system automatically assigns a Request/Trip ID number. Request ID's are issued once a request is created. In order to book travel, the Concur Request must be approved through the approval process. Use this ID number when contacting <u>purchasingtravel@rccd.edu</u>.

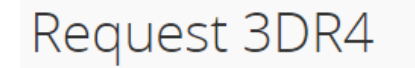

# Add Expected Expenses

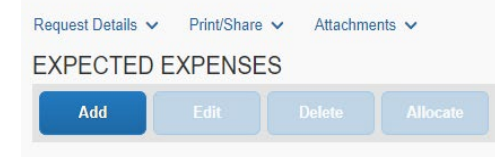

#### **Completing the Expected Expenses**

Once you have obtained estimates, you are ready to enter the information under the "Add" tab. Click "Add" tab and select Travel Expense Type, Transportation, Mileage, Meals, Fees, Other Travel Expenses or Non-Employee (Student, Guest) Expenses.

| dd Expected Expense                          | ×                                                                                                    |
|----------------------------------------------|----------------------------------------------------------------------------------------------------|
| earch for an expense type                    |                                                                                                    |
| 01. Travel Expenses                          |                                                                                                    |
| 02. Transportation                           |                                                                                                    |
| 03. Mileage                                  |                                                                                                    |
| 04. Meals                                    |                                                                                                    |
| 05. Fees                                     |                                                                                                    |
| 06. Other Travel Expenses                    |                                                                                                    |
| 9 09. Non-Employee (Student, Guest) Expenses |                                                                                                    |
|                                              |                                                                                                    |
|                                              |                                                                                                    |
|                                              | dd Expected Expense<br>search for an expense type<br>01. Travel Expenses<br>02. Transportation<br>03. Mileage<br>04. Meals<br>05. Fees<br>06. Other Travel Expenses<br>09. Non-Employee (Student, Guest) Expenses |

# **05.** Travel Expenses

• Air Ticket - Complete boxes based on estimates received and hit save.

• Hotel Reservation- Complete boxes based on estimates received and hit save.

#### 06. Transportation

• **Car Rental** – Complete boxes to search for available car rentals. The approved Rental Car vendor for RCCD is Enterprise. Enter the estimated amount and hit save. Do not book the reservation until your Concur request is approved.

| ¥9 😭 🛏 9                       |  |  |  |  |
|--------------------------------|--|--|--|--|
| Car Search                     |  |  |  |  |
| Pick-up date                   |  |  |  |  |
| 12:00 pm 🗸                     |  |  |  |  |
| Drop-off date                  |  |  |  |  |
| 12:00 pm 🗸                     |  |  |  |  |
| Pick-up car at                 |  |  |  |  |
| Airport Terminal O Off-Airport |  |  |  |  |
| Please enter an airport        |  |  |  |  |
|                                |  |  |  |  |
|                                |  |  |  |  |
| Return car to another location |  |  |  |  |
| More Search Options            |  |  |  |  |
| Search                         |  |  |  |  |

- Parking Complete boxes on estimates received and hit save.
- Railway Ticket Complete boxes on estimates received and hit save.

# 07. Mileage

*Per AP 5900, local travel is defined as within 50 miles of the employees' primary work site. Mileage should be calculated based on employees' primary work site as both a starting and ending location.* 

| District/College      | Airport                         | One-Way Mileage |
|-----------------------|---------------------------------|-----------------|
| Riverside CCD         | Ontario International (ONT)     | 15.7            |
| Riverside CCD         | John Wayne International (SNA)  | 42.9            |
| Riverside CCD         | Los Angeles International (LAX) | 67.7            |
| Riverside CCD         | San Diego International (SAN)   | 100             |
| Moreno Valley College | Ontario International (ONT)     | 29.1            |
| Moreno Valley College | John Wayne International (SNA)  | 57.5            |
| Moreno Valley College | Los Angeles International (LAX) | 82.3            |
| Moreno Valley College | San Diego International (SAN)   | 91.5            |
| Norco College         | Ontario International (ONT)     | 13.4            |
| Norco College         | John Wayne International (SNA)  | 33              |

*Google aps allocates the following one-way mileage to the following airports:* 

| Norco College          | Los Angeles International (LAX) | 57.7 |
|------------------------|---------------------------------|------|
| Norco College          | San Diego International (SAN)   | 100  |
| Riverside City College | Ontario International (ONT)     | 18.1 |
| Riverside City College | John Wayne International (SNA)  | 42.8 |
| Riverside City College | Los Angeles International (LAX) | 67.6 |
| Riverside City College | San Diego International (SAN)   | 101  |

| Manage Requests                |                |                       |             |
|--------------------------------|----------------|-----------------------|-------------|
| New Expense                    | e: 03. Mileage |                       | Cancel Save |
| Allocate                       |                |                       |             |
| Request/Trip Start Date        |                | Request/Trip End Date |             |
| 08/18/2022                     |                | 08/22/2022            |             |
| Paid for by an outside entity? | k              | Description           |             |
| No                             |                | • ·                   |             |
| Distance *                     |                | Mileage               |             |
| [                              |                | 0.585                 |             |
| Amount 🕜                       | Currency       | Comment               |             |
|                                | US, Dollar     |                       |             |
|                                |                |                       | ĥ           |
|                                |                |                       |             |
| Save Cancel                    |                |                       |             |
|                                |                |                       |             |

#### 08. Meals

Complete boxes based on estimates and hit save. On average, travelers spend approximately \$100 per day on meals.

NOTE: Per AP 5900 - The actual and necessary cost of meals during the travel event, plus reasonable and customary tips, will be paid upon submission of original, itemized receipts. If meals are included in the cost of a conference, workshop or other travel event, charges for additional meals that substitute for the included meals will not be reimbursed. When meals are charged to an employee's hotel room, the original itemized receipt for the meal must be provided – a line-item charge on the hotel bill will not be sufficient. Credit card receipts which do not itemize the contents of meals purchased will not be reimbursed.

# **05. Conference Registration Fees**

Complete boxes based on conference agendas and flyers you have received. Please add one of the following comments as applicable when referencing transaction amounts:

d. **Registration paid out of pocket** - use this comment to indicate you have paid for the cost of registration out-of-pocket and will be seeking reimbursement through the expense report process following the event.

- e. **Credit card payments not accepted, please pay by check** use this comment if the vendor does not accept American Express credit card payments.
- f. **Please issue AMEX Go Card** use this comment to indicate you would like to be issued the AMEX Go Card to make payment. Note: Use of the AMEX Go Card will require you to download an app on your mobile device.

# 07. Other Travel Expenses

Per AP 5900 - The actual cost of taxi service, parking fees, luggage service, and reasonable and customary tips will be paid upon submission of appropriate original receipts. Employees are encouraged to use long-term, airport parking.

Please complete boxes based on estimates and hit save.

# 09. Non-Employee (Student, Guest) Expenses

**Student Travel -** Travel involving students can now be submitted through Concur.

When entering student-related expenses:

- 7. The chaperone/faculty member will complete Travel Expense Types 1-6.
- 8. For expenses related to the student travel, the chaperone/faculty member will complete Travel Expense Type 9.
- 9. A list of all student travelers is required.
- 10. Once fully approved, follow the steps requesting payment.
- 11. The Chaperone/Faculty member will be issued an AMEX GO Card on behalf of the group and will be responsible for issuing payment to the vendor.

**Note:** Cash Advances are no longer processed for student/group travel. All expenses to be allocated on AMEX GO cards.

# **Uploading Required Documents**

Prior to submitting your request for approval, please upload one or more of the following documents as applicable:

Prior to submitting your request for approval, you are required to upload:

- copy of the conference/meeting flyer or agenda
- copy of quote for airfare/transportation/hotel
- copy of your proof of registration OR
- copy of the registration invoice
- list of students
  - o Athletics Roster
- For Athletics Game Schedule
To upload required documents, click on the "Attachments" button and attach documents in PDF format only.

| Print/Share | <u>Attachme</u> | ents 🗸   |
|-------------|-----------------|----------|
| EAPENSE     | Delete          | Allocate |
|             |                 |          |

Click on the "browse" button and attached the documents you need to upload one at a time. Click on "Upload". Once all required documents are uploaded, click on "close." All documents will be combined into one file within Concur.

To verify the documents are uploaded, return to the "attachments" button and select "view documents' from the drop-down menu. A pop-up window will appear (be sure to enable pop-ups in your web browser).

# Adding/Verifying Travelers' Supervisor (ASRCC)

Once you have uploaded all of the required documents, you are ready to submit the request for approval. In all instances travelers must confirm their direct supervisor is included in the approval workflow.

**Classified Professionals/Managers** - Travel requests will automatically be routed to the traveler's immediate supervisor as noted in the travel profile.

**Faculty** - The division dean must be manually added as an approver for faculty travel requests.

Athletics – The Athletic Director must be manually added as a approver.

#### To add an additional approver to workflow

• Before submitting, select "Request Details" under the Header and select "Request Timeline"

# Request Details 🗸

# Request

Edit Request Header

Request Timeline

Audit Trail

Allocation Summary

| Approval Flow | Edit |  | Request Summary |
|---------------|------|--|-----------------|
|---------------|------|--|-----------------|

- Under "Request Timeline" select Edit next to Approval Flow
- Under Edit Approval Flow, the Requestor can add additional Approvers to the flow. Select "Add Step" and use drop down menu to select appropriate approver. Once all additional Approvers are selected, hit Save to continue.

| Edit Ap    | proval Flow      |        | :    |
|------------|------------------|--------|------|
| + Add St   | ер               |        |      |
| Direct Sup | ervisor Approval |        |      |
| ▼ ~        | Wright, Lynn M.  |        |      |
| + Add St   | ер               |        |      |
| User-Adde  | ed Approver      |        |      |
| <b>T</b> ~ | Tatum, Elizabeth | Delete |      |
| + Add St   | ер               |        |      |
| Budget Ap  | proval           |        |      |
|            |                  |        |      |
| + Add St   | ер               |        |      |
| Pending B  | looking          |        |      |
|            |                  |        |      |
| + Add St   | ep               |        |      |
|            |                  |        |      |
|            |                  | Cancel | Savo |

### Adding ASRCC Approval Workflow

• For ASRCC Budgets **manually** add workflow:

#### FOR ATHLETICS

- Athletic Coach
- Athletic Director
- Associated Students Controller/ Executive Treasurer (or President in the absence of a Treasurer)
- Student Activities Coordinator
- Vice President of Student Services
- Director of Business Services (new)

#### FOR CLUBS/ORGANIZATION

- Club/Organization Advisor
- Associated Students Controller/ Executive Treasure (or President in the absence of a Treasurer)
- Student Activities Coordinator
- Vice President of Student Services
- Director of Business Services (new)

- For Trust Accounts **manually** add workflow:
  - Club/Organization Advisor
  - Associated Students Club Treasurer/Representative
  - Vice President of Student Services/Supervising Administrator
  - Director of Business Services (new)

#### Submitting Request for Approval

Click on the "Submit Request" button.

| More Actions 🗸 |
|----------------|
|----------------|

The electronic agreement dialog box will appear. Read and if no changes need to be made click on "Accept & Continue."

|                                                                             | ×                                                                                                |
|-----------------------------------------------------------------------------|--------------------------------------------------------------------------------------------------|
| accomplish official business for Rive<br>e Community College District Trave | rside<br>& Expense                                                                               |
|                                                                             |                                                                                                  |
|                                                                             |                                                                                                  |
|                                                                             |                                                                                                  |
| Cancel Accept &                                                             | Continue                                                                                         |
|                                                                             | accomplish official business for Rive<br>le Community College District Travel<br>Cancel Accept & |

Now, your request will appear under your "Requests" tab and will appear under "Manage Requests" with the automatically assigned travel number and status shown.

• Requester will need to monitor status of request for approval **PRIOR** Booking travel.

-----

For information on Booking travel refer to Section III: Completing the Booking Process section of the manual.

For information on requesting payment and AMEX card refer to the Contacting Purchasing for Payments section of the manual.

### **Creating your ASRCC Expense Report**

Once you complete your trip you are ready to prepare your expense reimbursement. Please note: You **<u>must</u>** submit an expense report regardless of whether or not you have out-of-pocket reimbursements.

| manago i roquosio                     |                       |                |                       |
|---------------------------------------|-----------------------|----------------|-----------------------|
| Alerts: 4                             |                       |                | ~                     |
| TEST -                                | Conference \$1,769.06 | More Actions 🗸 | Create Expense Report |
| Approved   Request ID: 3G7P           |                       |                |                       |
| Request Details 🗸 Print/Share 🗸       | Attachments 😰 🗸       |                |                       |
| REPORTS: 1<br>Remaining<br>\$1,769.06 |                       |                |                       |
| EXPECTED EXPENSES                     |                       |                |                       |
| ···· •• - · ••                        | <b>二</b> · · · 本1     |                | - AL                  |

To create a new expense report:

1. On the Request Library, select the travel request that you are to enter expenses.

2. Complete all required fields by adding expenses using the **Add Expense** button

| TEST -                      | Conference \$0.00     | â                                                     |           | Submit Report |
|-----------------------------|-----------------------|-------------------------------------------------------|-----------|---------------|
| Not Submitted               |                       |                                                       |           |               |
| Report Details V Print/Shar | e V Manage Receipts V |                                                       |           |               |
| REQUEST                     |                       |                                                       |           |               |
| Approved<br>\$1,769.06      |                       |                                                       |           |               |
| Add Expense Edit            |                       |                                                       |           |               |
|                             |                       |                                                       |           |               |
|                             | Add expense           | NO Expenses<br>es to this report to submit for reimbu | irsement. |               |
| 4                           |                       |                                                       |           |               |
| 4                           |                       |                                                       |           | P             |

- 3. At this point, you will likely either:
- Add an out-of-pocket expense to your expense report (New Expense)
- Add Amex Go transactions to your expense report

| TES                               | ST - K                     | 's Veg             | as Confer                          | ence | \$1,600.C | 00 🟛             |                            | Copy Report | Submit Report |
|-----------------------------------|----------------------------|--------------------|------------------------------------|------|-----------|------------------|----------------------------|-------------|---------------|
| Report I<br>RE(<br>Appro<br>\$1,7 | Details V<br>wed<br>769.06 | Print/Share N      | <ul> <li>Manage Receipt</li> </ul> | 5 🗸  |           |                  |                            |             |               |
| Add                               | Expense                    | Edit<br>Receint †I | Delete                             |      | Allocate  | Combine Expenses | Move to 🗸                  | Date =      | Remuested †i  |
| 0                                 | 0                          |                    | AmEx Go Card                       |      | Undefined | he It            | IDI LLC<br>Olney, Maryland | 07/12/2022  | \$1,600.00    |
|                                   |                            |                    |                                    |      |           |                  |                            |             | \$1,600.00    |

#### Adding AMEX GO Card Expenses

Add Expense

|        | Go Card L | Indefined | IDI LLC<br>Olney, Maryland                                   | 07/12/2022 | \$1,600.00 |
|--------|-----------|-----------|--------------------------------------------------------------|------------|------------|
| AmEx ( | Go Card P | arking    | HILTON<br>ORANGE<br>COUNTY/COST<br>Costa Mesa,<br>California | 05/23/2022 | \$-83.25   |

After selecting Add Expense, you will receive a pop-up option as presented below. Please confirm that the expenses listed under "Available Expenses" match those that correspond with the appropriate Concur Request ID (looking at dates and Vendor), and hit "Add To Report."

| vailab | <b>2</b><br>le Expenses | +<br>Create New Expe | nse                                                          |            |            |
|--------|-------------------------|----------------------|--------------------------------------------------------------|------------|------------|
|        | Payment T… ↑↓           | Expense T ↑↓         | Vendor De… ↑↓                                                | Date 😇     | Amount↑↓   |
|        | AmEx Go Card            | Undefined            | IDI LLC<br>Olney, Maryland                                   | 07/12/2022 | \$1,600.00 |
|        | AmEx Go Card            | Parking              | HILTON<br>ORANGE<br>COUNTY/COST<br>Costa Mesa,<br>California | 05/23/2022 | \$-83.25   |
| splaye | ed expenses: 2, Total   | : 2                  |                                                              |            |            |
|        |                         |                      |                                                              |            |            |

×

Select the expense that aligns with the corresponding Concur Request ID.

Please ensure you add any copies of receipts that are aligned with the expense by selecting the icon under the Receipt column.

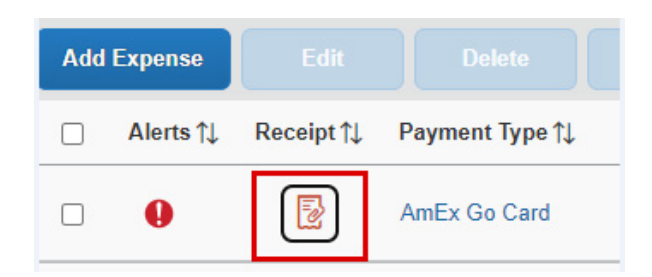

Select the expense by checking the box, then select "Move To" to align it to the appropriate Concur Request ID.

#### Adding the ASRCC Budget and/or Trust Account

Enter the account number under the **Additional Information** section:

|                           |                         | * Required field |                                              |                                                                                                    |                                           |                                  |                                   |
|---------------------------|-------------------------|------------------|----------------------------------------------|----------------------------------------------------------------------------------------------------|-------------------------------------------|----------------------------------|-----------------------------------|
| Expense Type *            |                         |                  |                                              |                                                                                                    |                                           |                                  |                                   |
| Hotel                     |                         | ~                |                                              |                                                                                                    | Ð                                         |                                  |                                   |
| Check-in Date *           | Check-out Date *        | Nights:          |                                              | PARK                                                                                                | MGM                                       | Room No.                         | 15225                             |
| 08/01/2022                | 08/03/2022              | 2                | Jim McCarron                                 |                                                                                                    |                                           | Conf No.<br>Arrival<br>Departure | 902334914<br>07/31/22<br>08/03/22 |
| Transaction Date          | Report/Trip Purpose *   |                  | DATE                                         | DESCRIPTION                                                                                         |                                           | CHARGES                          | CREDITS                           |
| 08/03/2022                | Conference Attendee     | ~                | 07/31/22<br>07/31/22<br>07/31/22<br>07/31/22 | Room Rate<br>Room Tax<br>Resort Fee<br>Resort Fee Tax                                               |                                           | 55.00<br>7.36<br>39.00<br>5.22   |                                   |
| Additional Information    | Vendor                  |                  | 08/01/22<br>08/01/22                         | Room Rate<br>Room Tax                                                                               |                                           | 55.00<br>7.36                    |                                   |
| Truct Acet # 04554        |                         |                  | 08/01/22<br>08/01/22                         | Resort Fee<br>Resort Fee Tax                                                                        |                                           | 39.00<br>5.22                    |                                   |
| Trust Acct # 94551        | PARK MGNI - NUWAD FKU   | INT DE           | 08/02/22                                     | Room Rate<br>Room Tax                                                                               |                                           | 55.00<br>7.36                    |                                   |
|                           | City of Durahana *      |                  | 08/02/22                                     | Resort Fee                                                                                          |                                           | 39.00                            |                                   |
| Enter Vendor Name         | City of Purchase        |                  | 08/03/22                                     | American Express                                                                                    | ~~~~                                      | 3.22                             | 319.74                            |
| PARK MGM - NOMAD FRONT DE | 🜐 🗸 🛛 Las Vegas, Nevada | 1                |                                              | AMERICAN EXPRESS XX<br>TOTAL USD 319.74                                                             | XX/XX<br>XXXXXXXXXXXXXXXXXXXXXXXXXXXXXXXX |                                  |                                   |
| Payment Type              |                         | )                |                                              | AID:A000000025010801<br>TVR:0800008000 TSI:F800<br>IAD:065A010360B000 ARC<br>ENTRY CODE: ICC 5E0300 | :00                                       |                                  |                                   |
| AmEr Co Cord              |                         |                  |                                              | Total                                                                                               |                                           | 319.74                           | 319.74                            |
| Amex Go Card              |                         |                  |                                              | balance                                                                                             |                                           | 0.00                             |                                   |
| Amount                    | Currency                |                  |                                              |                                                                                                    |                                           |                                  |                                   |
| 319.74                    | US, Dollar              |                  |                                              |                                                                                                    |                                           |                                  |                                   |

If using multiple ASRCC budget or trust accounts, enter the account information under the appropriate expense type.

#### Adding Out of Pocket Expenses

If out of pocket expenses associated with your travel, select "Create New Expense," select the appropriate category, and add expense amounts following prompts.

| Dinner                          | ~                              |
|---------------------------------|--------------------------------|
| Transaction Date *              | Report/Trip Purpose *          |
| 07/31/2022                      | Conference Attendee            |
| Additional Information          | Paid for by an outside entity? |
| Trust Acct #94551               | No                             |
| Enter Vendor Name *             | City of Purchase *             |
| ABC Diner                       | 🛞 🗸 Las Vegas, Nevada          |
| Payment Type *                  |                                |
| Out of Pocket ~                 |                                |
| Amount *                        | Currency *                     |
| 50.00                           | US, Dollar 🗸                   |
| Request *                       | L                              |
| 07/31/2022 \$500.00 - 5CTCA Ge. |                                |

Click on the expense type from the drop-down menu and choose the expense type that applies (conference registration, hotel, etc.). If necessary use "Miscellaneous" in the "Other Travel Expenses" section if you do not see the expense type you are looking for.

| ec Poporte                          |            |    | 1     |
|-------------------------------------|------------|----|-------|
| 01. Travel Expenses                 |            |    |       |
| Airfare                             |            |    |       |
| Hotel                               |            |    |       |
| 02. Transportation                  |            |    |       |
| Car Rental                          |            |    |       |
| Parking                             |            |    |       |
| Train                               |            |    |       |
| 04. Meals                           |            |    |       |
| Breakfast                           |            |    |       |
| Dinner                              |            |    | port. |
| Lunch                               |            |    | port. |
| 05. Fees                            |            |    |       |
| Conference Registration Fees/Agenda |            |    |       |
| 06. Other Travel Expenses           |            |    |       |
| Agency Booking Fees                 |            | •  |       |
| Undefined 🗸                         | 07/15/2021 |    |       |
| Payment Type                        | Amount     |    |       |
| AmEx Go Card                        | 2,529.00   | US | D 🗸   |
|                                     |            |    |       |
|                                     |            |    |       |

For prepaid expenses, identify expense type and payment type by clicking on the drop-down menu.

There are several expense types available to choose from in the drop-down menu.

- Out of Pocket Select this option if the expense was paid out of pocket by the traveler.
- College Card (AmEx) or College Card (BoA) The Purchasing department has two credit cards to pay travel related expenses. Travelers should contact Purchasing to confirm which card was used. Hotel or conference registration fees are examples of the type of expenses that may have been paid by the District credit card.
- Other Entity Select this option for expenses paid for by an outside entity.
- RCC Ghost Card (Citi) Select this option if airfare and/or car rental were booked through Concur.

To complete the expense report, select each available expense and link it to the appropriate type. For each expense, select payment type, upload corresponding backup documentation, and click "Save Expense," or "Save and Add Another" to add additional expenses.

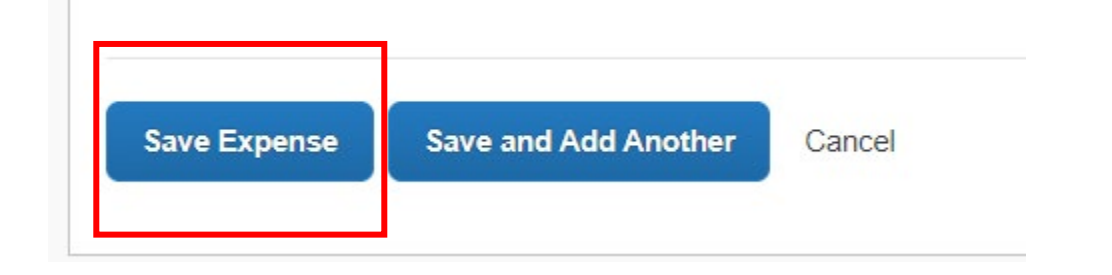

#### Adding Mileage Expense

03. MileageWhen adding mileage to the expense report, select "personal<br/>car mileage". Instructions for creating a monthly mileage<br/>report are on page 53.

To add personal car mileage, complete the transaction date, and purpose of the trip. Next, click on the "mileage calculator" link:

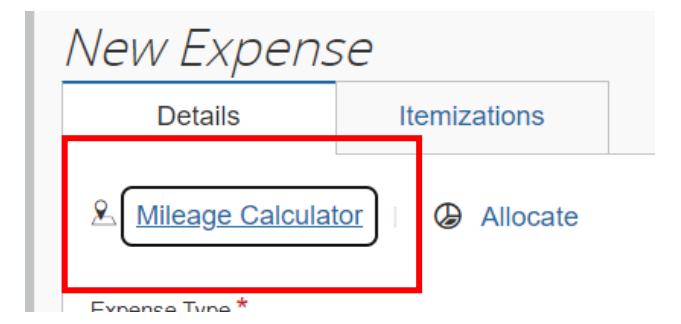

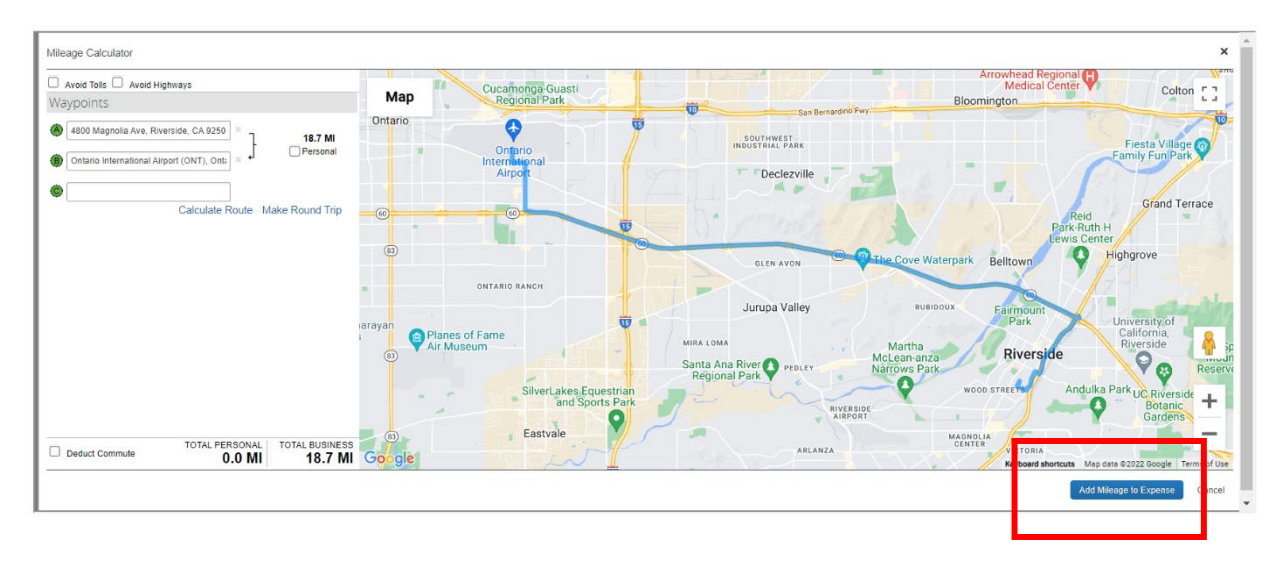

When completing the Mileage Calculator, the first point "A" will be the address of the college, the second point "B" will be the destination for which you are driving (airport, hotel, etc.). The mileage will automatically calculate, then you will click "Add Mileage to Expense."

Next, click on "Add Mileage to Expense" and then "Save" to complete the personal car mileage entry.

#### **Adding Other Expenses**

Continue to add additional expenses until all expenses and receipts have been added to the expense report.

#### **Finalizing Expense Report**

Once all expenses have been entered, the total cost of the trip will be displayed. Total is <u>not</u> the amount to be reimbursed to the traveler.

| 5C<br>Not Su           | FCA C                            | General       | Meetin     | <u>g \$710.6</u> | <u>1</u> m           |                                                | Copy Report | Submit Report |
|------------------------|----------------------------------|---------------|------------|------------------|----------------------|------------------------------------------------|-------------|---------------|
| Report [               | Details 🗸                        | Print/Share 🗸 | Manage Rec | ceipts 🗸         |                      |                                                |             |               |
| REQU<br>Appro<br>\$1,7 | JEST<br><sup>ved</sup><br>'16.91 |               |            |                  |                      |                                                |             |               |
| Add                    | Expense                          |               |            |                  |                      |                                                |             |               |
|                        | Alerts↑↓                         | Comments ↑↓   | Receipt↑↓  | Payment Type ↑↓  | Expense Type ↑↓      | Vendor Details ↑↓                              | Date 🗐      | Requested ↑↓  |
|                        |                                  |               |            | Out of Pocket    | Personal Car Mileage |                                                | 08/10/2022  | \$284.38      |
|                        | Â                                |               |            | AmEx Go Card     | Lunch                | DAIRY QUEEN #43698<br>Yermo, California        | 08/03/2022  | \$7.52        |
|                        | Δ                                | Ģ             |            | AmEx Go Card     | Lunch                | CIRCLE K 2700755<br>Las Vegas, Nevada          | 08/03/2022  | \$7.36        |
|                        | Â                                |               |            | AmEx Go Card     | Hotel                | PARK MGM - NOMAD FRONT DE<br>Las Vegas, Nevada | 08/03/2022  | \$319.74      |
|                        | Â                                |               |            | AmEx Go Card     | Lunch                | GREWAL TACO BELL<br>Las Vegas, Nevada          | 08/03/2022  | \$3.76        |
|                        | Δ                                |               |            | AmEx Go Card     | Dinner               | WEERA THAI RESTAURANT<br>Las Vegas, Nevada     | 08/02/2022  | \$72.69       |
|                        | Â                                |               |            | AmEx Go Card     | Lunch                | CVS/PHARMACY #03210<br>Las Vegas, Nevada       | 08/01/2022  | \$7.68        |
|                        |                                  |               |            | AmEx Go Card     | Lunch                | CVS/PHARMACY #03210<br>Las Vegas, Nevada       | 08/01/2022  | \$1.99        |
|                        |                                  |               |            | AmEx Go Card     | Dinner               | BAKERSBURGERS 164<br>Riverside, California     | 07/31/2022  | \$5.49        |
|                        |                                  |               |            |                  |                      |                                                |             | \$710.61      |

#### Receipts

Itemized receipts are required for each expense entered. There are several methods to add the receipts to an expense report:

**Upload:** Receipt images can be uploaded from your desktop (please note image size must be less than 5BM).

**Missing Receipts Affidavit:** Missing Receipts Affidavit is an electronic attestation by user that the expenses incurred were within policy and business related.

#### Not to Exceed Travel Request Amount

The reimbursement must not exceed the original estimated travel request by more than 10% or \$200 per RCCD Board Policy. To verify the expense reimbursement has not exceeded this amount, view the approved amount displayed on the right-hand side of the expense report under "Approved".

#### **Review Travel Expense Report**

To view what is due back to the employee click on **Print/Share > RCCD-Detailed Report with Summary Data:** 

|                       | Report Details 🗸                  | Print/Share V Manage Receipts V                                                                                                    |
|-----------------------|-----------------------------------|----------------------------------------------------------------------------------------------------|
|                       | REQUEST<br>Approved<br>\$1,716.91 | RCCD- Detailed Report with Summary Data<br>RCCD- Detailed Report<br>RCCD- Detailed Mileage Report<br>RCCD- AP Detailed Report with Summary Data                                                                                                    |
| Save as PDF or email: | RCCD- Detailed                    | Report with Summary Data                                                                                                    |
|                       | Show Expenses                     | Show Itemizations                                                                                                    |
|                       |                                   | Expense Report<br>Report/Trip Name : 5CTCA General Meeting<br>Authorization Request<br>Request ID : 3GE6                                                                                                    |
|                       | Em,                               | bloyee Name : McCarron, James P.<br>User ID : 2029989                                                                                                    |
|                       | Report<br>Report                  | Report Header<br>Trip Business Start Date : 07/31/2022<br>/Trip Business End Date : 08/03/2022<br>Report Id : B179EBA70E7D4E5D8CBD<br>Report Date : 09/01/2022<br>Approval Status : Not Submitted<br>Currency : US, Dollar<br>*Fund : 11 - UNRESTRICTED<br>GENERAL FUND (11) |
|                       |                                   | Close Print Save as PDF Email                                                                                                    |

**Expense Report:** 

Expense Report Report/Trip Name : 5CTCA General Meeting

Authorization Request

Request ID : 3GE6

Employee Name : McCarron, James P. User ID : 2029989

Report Header Report/Trip Business Start Date : 07/31/2022 Report/Trip Business End Date : 08/03/2022 Report Id : B179EBA70E7D4E5D8CBD Report Date : 09/01/2022 Approval Status : Not Submitted Currency : US, Dollar \*Fund: 11 - UNRESTRICTED GENERAL FUND (11) \*School : ASRCCD CHARGEBACK (AZK) \*Resource: 1000 - GENERAL FUND (1000) \*Project Year: 0(0) \*Goal: 6960 (6960) \*Function: 0501 (0501) \*Traveler Type : Athletics (Athletics) \*Trip Type : Employee (Employee) \*Report/Trip Purpose : Conference Attendee (Conference Attendee)

#### ASRCC Budget and/or Trust Account information under Additional Information:

| Hotel               |                                                    |                 |                   |                           |                                 |                     |                 |          |
|---------------------|----------------------------------------------------|-----------------|-------------------|---------------------------|---------------------------------|---------------------|-----------------|----------|
| Transaction<br>Date | *Report/Trip<br>Purpose                            | Expense<br>Type | Account<br>Code 1 | Additional<br>Information | Vendor                          | City of<br>Purchase | Payment<br>Type | Amount   |
| 08/03/2022          | Conference<br>Attendee<br>(Conference<br>Attendee) | Hotel           | 5220              | Trust Acct #<br>94551     | PARK MGM -<br>NOMAD FRONT<br>DE | Las<br>Vegas        | AmEx<br>Go Card | \$319.74 |

Allocations: 100% (\$319.74) AZK-6960-0501-11-1000-0

#### **Expense Report Total Amounts:**

| Report Total :                                 | \$710.61       |  |  |  |  |  |
|------------------------------------------------|----------------|--|--|--|--|--|
| Personal Expenses :                            | \$0.00         |  |  |  |  |  |
| Total Amount Claimed :                         | \$710.61       |  |  |  |  |  |
| Amount Approved :                              | \$710.61       |  |  |  |  |  |
| Company Disbursements                          |                |  |  |  |  |  |
| Amount Due User :                              | \$284.38       |  |  |  |  |  |
| Amount Due College Card :                      | \$426.23       |  |  |  |  |  |
| Total Paid By Company :                        | \$710.61       |  |  |  |  |  |
| Employee Disbursements                         |                |  |  |  |  |  |
| Amount Due C                                   | ollege: \$0.00 |  |  |  |  |  |
| Amount Due Company Card From Employee : \$0.00 |                |  |  |  |  |  |
| Total Paid By Em                               | ployee: \$0.00 |  |  |  |  |  |

# Section VIII: Instructions for Reviewers/Approvers

The following steps apply to both individuals reviewing travel requests and expense reports as well as those approving travel requests and expense reports. Approvals are required for both travel requests and expense reimbursements. To begin, approvers will need to login to the single sign-on portal using your email address and password at go.rccd.edu.

| SAP Concur 💽 Requests                      | Travel Expense | Approvals | Reporting - | App Center |                             |                                 |                             | Support   Help •<br>Profile • |
|--------------------------------------------|----------------|-----------|-------------|------------|-----------------------------|---------------------------------|-----------------------------|-------------------------------|
| RCCD AIRFERSION COMMUNITY COLLEGE DISTRICT |                |           | -           | +<br>New   | 01<br>Required<br>Approvals | 03<br>Authorization<br>Requests | 02<br>Available<br>Expenses | 07<br>Open<br>Reports         |

Click on the Concur icon to launch Concur. To view pending approvals, click on the **Approvals** tab on the home page ribbon.

The approvals dashboard will appear. Click on either the **Request** tab or the **Expense Reports** tab to view items pending approval.

|                          |                          |                    |         | (inclusion) |                   |                          |                 | Support    | 1 -     | lelp <del>-</del> |
|--------------------------|--------------------------|--------------------|---------|-------------|-------------------|--------------------------|-----------------|------------|---------|-------------------|
| SAP Concur               | C- Request               | s Travel           | Expense | Approvals   |                   |                          | Acting as Wrigh | nt, Lynn M |         | Q.                |
| Approvals Home           | Requests                 | Reports            |         |             |                   |                          |                 |            |         |                   |
| Approval                 | S                        |                    |         |             |                   |                          |                 |            |         |                   |
| 01<br>Requests           | 01<br>Expense<br>Reports |                    |         |             |                   |                          |                 |            |         |                   |
| Requests<br>Request Type | Reque                    | st Name            |         | Request ID  | Employee          | Request Dates            | Date Submitted  |            | Tota    | al                |
| Travel                   | Copy o                   | TEST - K's Vegas # | 3       | 3G7Q        | DiMemmo, Kristine | 08/29/2022<br>09/02/2022 | 08/15/2022      | 1          | \$1,769 | 9.06              |

# **Approving a Travel Request**

All employees traveling on behalf of the District are required to complete a travel request prior to travel in compliance with Board Policy/Administrative Policy 6900.

To view pending travel requests in Concur, click on the "Requests" tab and select the travel request you wish to review.

Review the following items:

- Dates of travel (personal dates of travel included?)
- Destination (out-of-state travel requires Board approval)
- Funding Source/Budget String (is this the appropriate funding source for the trip?)
- Required Documents have been attached.

#### Verify Attached Documents

The items noted below are the required documents to be attached to a travel request in Concur:

- Conference agenda or flyer
- Conference registration confirmation or invoice
- Documentation demonstrating how estimate of expenses were reached
  - Conference registration fee
  - o Airfare estimate
  - Hotel estimate
  - Car rental estimate
  - o Parking estimate
  - Uber/Lyft estimate
  - Mileage estimate (Google Map, MapQuest, or refer to table earlier in document with mileage listed to airports)

To view the attachments, select "Manage Receipts" and then "View Receipt in New Window."

|                                   | . 5                                                                                                    |                         |                                                 |            |           |                       | Support   Help <del>-</del> |  |  |  |  |  |
|-----------------------------------|----------------------------------------------------------------------------------------------------|-------------------------|-------------------------------------------------|------------|-----------|-----------------------|-----------------------------|--|--|--|--|--|
| SAP                               | Concur [C                                                                                                    | Requests Travel Expense | Approvals                                       |            |           | Acting as Wr          | ght, Lynn M 🝷 용             |  |  |  |  |  |
| Appro                             | Approvals Home Requests Reports                                                                                                    |                         |                                                 |            |           |                       |                             |  |  |  |  |  |
|                                   | Alerts: 3                                                                                                    |                         |                                                 |            |           |                       |                             |  |  |  |  |  |
| Cop<br>& Krist<br>Request<br>EXPE | Copy of TEST - K's Vegas #3 \$1,769.06<br>Kristine DiMemmo   Submitted & Pending Approval   Request ID: 3G7Q<br>Request Details  Print/Share Attachments View Documents View Documents Attach Documents Attach Documents |                         |                                                 |            |           |                       |                             |  |  |  |  |  |
|                                   | Alerts ↑↓                                                                                                    | Expense type ↑↓         | Details ∱↓                                      | Date \Xi   | Amount ↑↓ | Requested ↑↓          | Approved ↑↓                 |  |  |  |  |  |
|                                   |                                                                                                    | Air Ticket              | Ontario (ONT) - Las Vegas (LAS) : Round<br>Trip | 08/29/2022 | \$300.00  | \$300.00<br>Allocated | \$300.00                    |  |  |  |  |  |
|                                   | A                                                                                                    | Hotel Reservation       | Las Vegas, Nevada                               | 08/29/2022 | \$500.00  | \$500.00<br>Allocated | \$500.00                    |  |  |  |  |  |
|                                   | Ģ                                                                                                    | 03. Mileage             |                                                 | 08/29/2022 | \$21.06   | \$21.06<br>Allocated  | \$21.06                     |  |  |  |  |  |
|                                   |                                                                                                    |                         |                                                 |            |           | ¢26.00                |                             |  |  |  |  |  |

A new window will open with all of the attached documents appearing as one PDF document. Approver should scroll through to verify each expense type has a corresponding piece of backup attached.

NOTE: Only the traveler or their delegate can make changes to the travel request and resubmit for approval. If changes are needed, click "send back to user" and add comments regarding requested changes.

Once your review of the travel request has been completed, click "Approve". The travel request will move to the next approver.

## **Approving Mileage Reports**

The process for reviewing monthly mileage reimbursements is similar to regular expense reports. Click on the Approvals tab at the top of your screen and select the "Expense" tab to view pending expense reports.

| Mileage    | e for August 2                 | 019                            |                           |                |                    | Copy Report         |
|------------|--------------------------------|--------------------------------|---------------------------|----------------|--------------------|---------------------|
| Summary E  | Netails • Receipts • Print / I | Email <b>*</b>                 |                           |                |                    | Show Exceptions     |
| Expenses   |                                |                                | View • 《                  | Summary        |                    |                     |
| Date •     | Expense Type                   | Amount                         | Approved                  | Report Summary |                    |                     |
| 08/27/2019 | Monthly Mileage Report         | \$2.90                         | \$2.90                    | Report Totals  | Amount Due Comment | Amount Due Employee |
| 08/23/2019 | Monthly Mileage Report         | \$12.76                        | \$12.76                   |                | Amount Due Company | Amount Due Employee |
| 08/19/2019 | Monthly Mileage Report         | \$4.64                         | \$4.64                    |                |                    | 42000               |
|            |                                | TOTAL AMOUNT<br><b>\$20.30</b> | TOTAL APPROVED<br>\$20.30 |                |                    |                     |

Click on an individual item to view details for each mileage entry. Travelers are required to use the embedded mileage calculator which will auto populate the trip mileage. The standard IRS mileage rate will be used to calculate the reimbursement rate and automatically updates each year.

#### View of the mileage calculator.

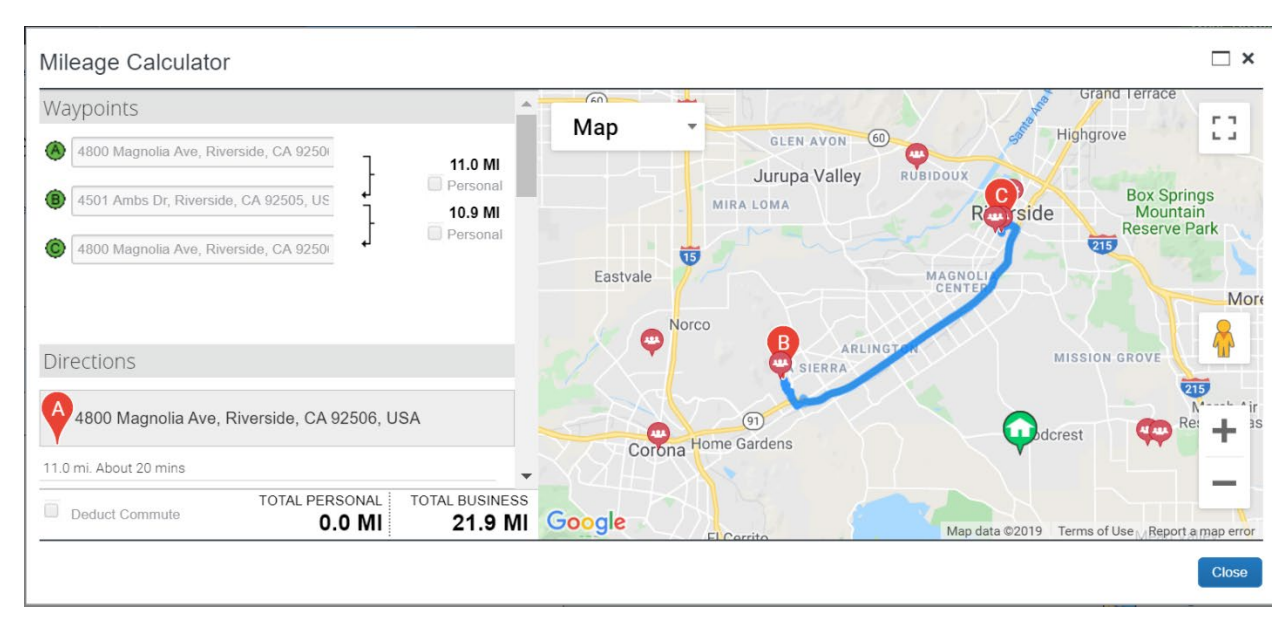

Once reviewed, click "Approve".

# **Appendix A: Icon Legend**

#### **Exception Messages**

- A yellow Warning Message typically guide user or approvers regarding policy or actions recommended and do not prevent submission of a report
- • Stop Submit Exceptions will not allow the report to be submitted for approval until the issue is resolved

| lcon | Name        | Description                                                |  |  |
|------|-------------|------------------------------------------------------------|--|--|
| 0    | Exception   | Indicates an exception must be resolved before submission. |  |  |
| •    | Question    | Indicates a question that does not prevent submission.     |  |  |
| 0    | Information | Indicates an exception that does not prevent submission.   |  |  |
|      | Alert       | Indicates an exception that does not prevent submission.   |  |  |

| lcon     | Name               | Description                                                            |
|----------|--------------------|------------------------------------------------------------------------|
| Ð        | Attendees          | Indicates that an expense entry has associated attendees.              |
| 0        | Comments           | Indicated that the expense or report contains a comment.               |
| \$⊗⊜     | Trip Data          | Indicates trip information from an itinerary.                          |
| <b>B</b> | Full Allocation    | Indicates that the expense entry has been fully allocated.             |
| <b>@</b> | Partial Allocation | Indicates that the expense entry has<br>only been partially allocated. |

| • | OCR Receipt               | Indicates that an expense entry has<br>an Optical Character Recognition<br>(OCR) receipt (for example,<br>Expenselt). |
|---|---------------------------|----------------------------------------------------------------------------------------------------|
| 0 | Receipt Image Required    | Indicates that an imaged receipt is required for this expense.                                                        |
| ٢ | Missing Receipt Affidavit | Indicates that a missing receipt<br>affidavit has been attached to the<br>expense.                                    |
| Ð | E-Receipt Available       | Indicates that an e-receipt is available in Available Expenses.                                                       |
| 0 | Receipt Attached          | Like other expense report entries,<br>this entry has a receipt image<br>attached to it.                               |

# **Appendix B: Forms**

# **Direct Pay Form**

Double click to fill out the form

#### RIVERSIDE COMMUNITY COLLEGE DISTRICT

#### TRAVEL PAY BY CHECK FORM

| Invoice No.         |         |          |    |      |          | Date   |        |
|---------------------|---------|----------|----|------|----------|--------|--------|
| Vendor No.          |         |          |    |      |          | Total  |        |
| Vendo               | or Name |          |    |      |          | 1      |        |
| Remit To<br>Address |         |          |    |      |          | 1      |        |
| Description         |         |          |    |      |          |        |        |
| Concur TR#          |         |          |    |      |          |        |        |
| Budget Account      |         |          |    |      |          |        |        |
| Fund                | School  | Resource | PY | Goal | Function | Object | Amount |
|                     |         |          |    |      |          |        |        |
|                     |         |          |    |      |          |        |        |
|                     |         |          |    |      |          |        |        |
|                     |         |          |    |      |          |        |        |
|                     |         |          |    |      |          |        |        |

Total